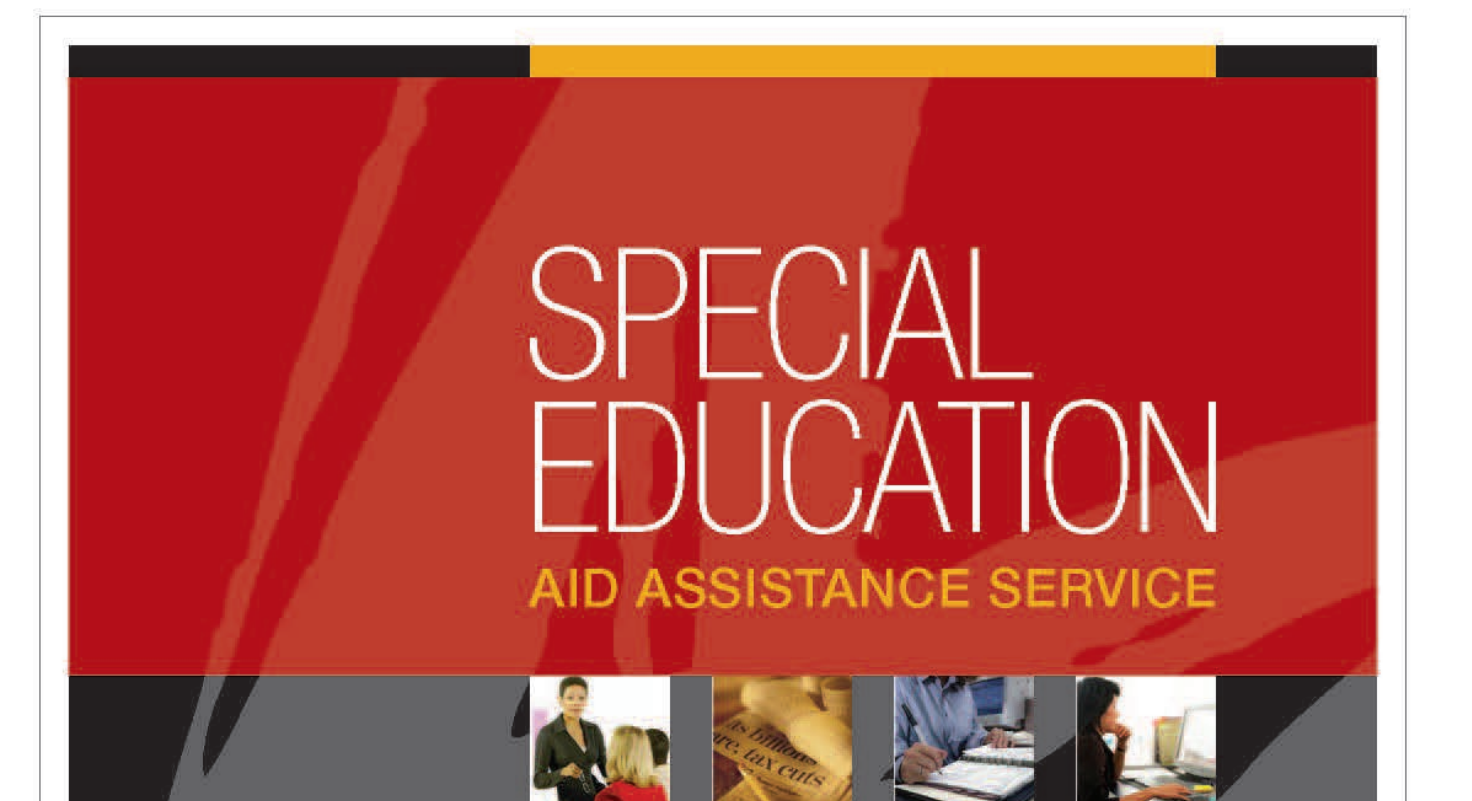

# **STAC User Reference Guide**

Special Education Aid Assistance Service

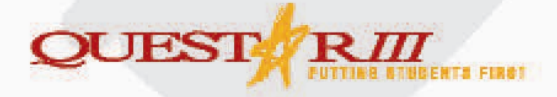

10 Empire State Boulevard Castleton, New York 12033 518.477.2635 TEL (OPTION 2) 518.477.4284 FAX

https://www.questar.org/services/financial/stac/

#### **COPYRIGHT NOTIFICATION**

Copyright © 2025 Rensselaer, Columbia, and Greene Counties Board of Cooperative Educational Services (Questar III). All rights reserved. Unauthorized use or reproduction is strictly prohibited. Violators will be prosecuted to the maximum extent allowable under the law.

## Table of Contents

| Introduction                                                 | 5     |
|--------------------------------------------------------------|-------|
| SED File Transfer Manager                                    | 6-9   |
| How to Access the STAC Online System                         | 10-11 |
| How to Reset Your Password                                   | 12-13 |
| Special Education Main Menu                                  | 14-15 |
| Approval Lists                                               | 16    |
| Find a STAC ID                                               | 17-18 |
| Assigning a New STAC ID                                      | 19-20 |
| Add a New STAC and Placement Information                     | 21-22 |
| Add a Private Placement Certification and Certification List | 23-27 |
| Private Excess Cost Approval (10-month)                      | 28-29 |
| Out-of-State Placements                                      | 30    |
| NYS Children's Residential Project (CRP Placements)          | 31    |
| Public High-cost Approval (10-month)                         | 32-33 |
| Special Class Approval (2-month)                             | 34-35 |
| Specially Designed Instruction / Related Services (2-month)  | 36-38 |
| Chapter Placements                                           |       |
| Homeless Placements (10-month)                               | 47-52 |
| Amending a STAC / Withdrawing a STAC                         | 53-59 |
| Online Verifications                                         | 60-61 |
| Public High-cost 10-Month                                    | 62-64 |
| Public High-cost 10-Month DCPUB Online Screen                | 65-68 |
| Public High-cost 10-Month DCPOD Online Screen                | 69-72 |
| Private Placements 10-Month                                  | 73    |
| 4408 Summer Placements                                       | 74    |
| 4408 Summer Placement Transportation                         | 75    |
| 4408 Summer Related Services Only                            |       |
| 4408 Summer Related Services Only Transportation             |       |
| Summer Chapter Placement                                     |       |
| Summer Chapter Placement Transportation                      |       |
| Summer 4201 Transportation Only                              | 80    |

| Chapter Placements 10-Month                    |     |  |  |  |
|------------------------------------------------|-----|--|--|--|
| 4201 State-Supported 10-Month                  |     |  |  |  |
| Homeless Placements 10-Month                   | 83  |  |  |  |
| Process a Reapplication                        |     |  |  |  |
| Private Placements 10-Month                    |     |  |  |  |
| Public Placements 10-Month                     |     |  |  |  |
| Special Class (Summer) 2-Month                 |     |  |  |  |
| Chapter Placements 10-Month                    | 89  |  |  |  |
| Chapter Placements 2-Month                     |     |  |  |  |
| 4201 State Supported 10-Month                  |     |  |  |  |
| Provider / Program Search                      |     |  |  |  |
| Program Date Changes                           |     |  |  |  |
| Gold Star Report                               |     |  |  |  |
| Special Education Approval Summary             |     |  |  |  |
| School Age Payment Review                      |     |  |  |  |
| 10-Month District Chargeback                   | 107 |  |  |  |
| 4408/4201 Summer District Summary Report       |     |  |  |  |
| CPSE Administrative Cost Screens               | 110 |  |  |  |
| List of Preschoolers with Administrative Costs | 111 |  |  |  |
| CPSE Administrative Cost Listing               | 112 |  |  |  |
| CPSE Administrative Costs Incurred (Districts) | 113 |  |  |  |
| Payment Stops View Only for Districts          | 114 |  |  |  |
| Common Issues and Error Messages               |     |  |  |  |
| STAC Forms                                     | 120 |  |  |  |
| Additional Resources and Contact Information   |     |  |  |  |

#### Introduction

The STAC (*System to Track and Account for Children*) User Reference Guidebook is designed to help districts navigate through NYS Education Department's STAC Online System. The reference guide will provide the user with step-by-step instructions needed to complete the reimbursement process for students with disabilities.

#### Additional Resources Available Here:

https://www.questar.org/services/financial/stac/resources/

- Excess Cost Aid Calculator for SWD
- Annual Tuition Summary Worksheet
- State Aid for Students with Disabilities Guidebook
- STAC Programs with June 30<sup>th</sup> Deadlines
- 2023-24 Calendar for Filing STACs

Special Education Aid Assistance Service Description: <u>https://www.questar.org/services/financial/stac/</u>

Education Responsibilities for School-Age Children in Residential Care: <u>https://www.nysed.gov/sites/default/files/programs/special-education/education-responsibilitites-for-school-age-children-in-residential-care-feb-1996.pdf</u>

\*Disclaimer: Please note that any student or district information, and subsequent screen captures is fictitious and for display purposes only.

5

#### SED File Transfer Manager (FTM)

The SED File Transfer Manager (FTM) is a secure file transfer system. It is designed for districts to securely send files to the STAC and Medicaid Unit, as well as receive files from the STAC and Medicaid Unit. Starting in 2018, the STAC and Medicaid Unit eliminated their paper mailings of certain reports and instead began uploading documents to the SED FTM.

To access the SED FTM, you must have a valid username and password. If you do not have a username and password, you should complete the request form located on the STAC Unit's website here: <u>http://www.oms.nysed.gov/stac/forms/stac-603\_form\_authorization\_ftp.pdf</u> and return it to the STAC Unit. Please note that you will be allowed access to records *only* associated with your school district.

## Best Practice: We recommend that at least one person in the business office and one person in the CSE/Pupil Personnel office at each agency have access to the SED FTM.

| -INYS                               | SED.gov                                                                                       |                                                                                                    |                 |                    | Board of Regents    | University of the Sta | ate of New York |
|-------------------------------------|-----------------------------------------------------------------------------------------------|----------------------------------------------------------------------------------------------------|-----------------|--------------------|---------------------|-----------------------|-----------------|
| NEW YORK                            | STATE EDUC                                                                                    | ATION                                                                                                    | DEPARTMENT      |                    |                     | Index A-Z             | Calendar        |
| About NYSED                         | Program O                                                                                     | ffices                                                                                                    | News Room       | Business Portal    | Finance & Business  | Policy & Guidance     |                 |
| STAC                                |                                                                                               |                                                                                                    |                 |                    |                     |                       |                 |
| EFRT Online Sigr                    | n-in                                                                                          | NYSED                                                                                                    | / STAC / Home   |                    |                     |                       |                 |
| SED File Transfe<br>(Google Chrome  | r Manager<br>e Only)                                                                          |                                                                                                    | ne to the       | e STAC Unit (Sy    | stem to Track an    | d Account for C       | hildren)        |
| School-Age                          | School-Age The STAC Unit (System to Track and Account for Children), within the NYS Education |                                                                                                    |                 | Education          |                     |                       |                 |
| Pre-school                          |                                                                                               | Commissioner's approval for reimbursement. This includes reimbursement approval for the                                                                                     |                 |                    |                     |                       |                 |
| STAC Online Sys                     | tem                                                                                           | costs of providing services to preschool and school-age students placed in special                                                                                          |                 |                    |                     |                       |                 |
| Electronic Data<br>Transfer Options | s                                                                                             | education programs. It also includes reimbursement approval for students who have been<br>determined to be homeless or runaway youth and for education services provided to |                 |                    |                     |                       |                 |
| Forms                               | ms incarcerated youth.                                                                        |                                                                                                    |                 |                    |                     |                       |                 |
| Training Materia                    | Is                                                                                            | Latest News                                                                                                    |                 |                    |                     |                       |                 |
| Contact Us                          |                                                                                               | 05-07-2019                                                                                                    |                 |                    |                     |                       |                 |
| ListServ                            |                                                                                               |                                                                                                    |                 |                    |                     | _                     |                 |
| Other Resource                      | s                                                                                             | web                                                                                                    | inar Open for I | registration: STAC | Homeless Processing | 1                     |                 |

Once you click on the SED FTM link, you will be brought to the following screen. Enter your username and password and click to login. *Note: The SED FTM is not compatible with Internet Explorer.* 

| NYS<br>ED<br>.gov                                                                                                    | New York State<br>EDUCATION DEPARTMENT<br>Knowledge > Skill > Opportunity |  |  |  |
|----------------------------------------------------------------------------------------------------|---------------------------------------------------------------------------|--|--|--|
| User Nam                                                                                                    |                                                                           |  |  |  |
| Password                                                                                                    |                                                                           |  |  |  |
|                                                                                                    | Login                                                                     |  |  |  |
| Forgot Password?                                                                                                    |                                                                           |  |  |  |
|                                                                                                    |                                                                           |  |  |  |
| This software does not work with Internet Explorer. Please use another browser or your account will be locked out.                  |                                                                           |  |  |  |
| Accounts are created by invite only. Please do not try to create an account. You will need an invitation from a NYSED staff member. |                                                                           |  |  |  |
|                                                                                                    | Powered by <u>GoAnywhere</u>                                              |  |  |  |

Once you log in, the screen below is the screen users will see. Districts will have access to three folders: Archive (may be empty), Inbasket and Outbasket.

| Files                 |                     |          |
|-----------------------|---------------------|----------|
|                       |                     | ₽ Search |
| / (Home) > STAC491700 |                     |          |
| Name *                | Date Modified *     | Size *   |
| 🗌 🔹 🧰 archive         | 3/30/18 10:54:41 AM |          |
| 🗌 🔹 🛅 inbasket        | 7/7/20 8:28:31 AM   |          |
| 🗌 🔅 🚞 outbasket       | 7/1/20 9:22:20 AM   |          |
|                       |                     |          |

7

#### SED File Transfer Manager (FTM) – Inbasket

The **'Inbasket'** folder is where districts will upload files to send to the STAC and Medicaid Unit. Example of files that a district may need to send to the STAC Unit include: STAC 202 forms, 1:1 LPN/RN forms, STAC-1 forms, transportation stop forms, and any back-up documentation requested by the STAC Unit. To upload a file, click on the upload button and locate the file on the computer. Once the file is uploaded, districts should notify the appropriate personnel at the STAC and Medicaid Unit that the file has been uploaded.

| Files                                 |                    |           |
|---------------------------------------|--------------------|-----------|
| typload     ▼ C Refresh     □ Applet  |                    | ₽ Search  |
| / (Home) > STAC491700 > inbasket      |                    |           |
| Name ¢                                | Date Modified *    | Size ¢    |
| 🗌 🐞 🙀 Troy new 202 (4).pdf            | 7/7/20 8:28:31 AM  | 71.18 KB  |
| 2018-19 Vision.pdf                    | 4/23/20 1:50:19 PM | 42.95 KB  |
| 2018-19 IEP.pdf                       | 4/23/20 1:50:19 PM | 165.57 KB |
| 🗌 🐞 🛃 Troy Change Child Info Form.pdf | 2/20/20 8:39:12 AM | 53.56 KB  |
| 🗌 🚳 💫 1-1 LPN Forms.pdf               | 2/7/20 11:21:12 AM | 150.79 KB |

Best Practice: We recommend districts include pertinent information in the names of the files they are uploading. For example, include the student's name and/or the type of form for easier recognition.

#### SED File Transfer Manager (FTM) – Outbasket

The **'Outbasket'** folder is where files from the STAC and Medicaid Unit will be uploaded for districts to view. Examples of reports that can be found in the outbasket folder include: STAC-3 Approval Listings, Approved Payment Reports (APRs), Detailed PUB and PRI Reports and EFH670 Estimated Summer Aid Receivables Student Detail Listings. In addition to these reports, districts can utilize the **'Send to SED FTM'** button located throughout the STAC Online System to create reports of those screens, which will then become available for viewing and printing through the outbasket folder on the FTM. Screens that have this option are the Agency Approval List (DQAPP), School Age APR View (DQPAY), Homeless Eligibility List (DQHOM), and 4408 and 4201 District Summary Report (2-Month) (DQSUM).

| Files                                        |                     |          |  |  |
|----------------------------------------------|---------------------|----------|--|--|
| ◆ Upload → C Refresh □ Applet                |                     | P Search |  |  |
| / (Home) > STAC491700 > outbasket            |                     |          |  |  |
| □ Name ≎                                     | Date Modified \$    | Size 🗘   |  |  |
| □ 🔅 🛃 DQAPP_LIST_1920_HSPRV_202007221222.pdf | 7/22/20 12:22:01 PM | 6.78 KB  |  |  |
| EFH670_1920_202007010922.pdf                 | 7/1/20 9:22:20 AM   | 27.53 KB |  |  |
| EFH670_1819_202007010907.pdf                 | 7/1/20 9:07:53 AM   | 25.90 KB |  |  |
| EFH670_1718_202007010852.pdf                 | 7/1/20 8:52:56 AM   | 27.08 KB |  |  |
| EFH670_1617_202007010839.pdf                 | 7/1/20 8:39:37 AM   | 22.50 KB |  |  |
| EFHMAIL1718_202006020706.pdf                 | 6/2/20 7:06:56 PM   | 6.99 KB  |  |  |

Best Practice: We recommend districts filter their outbasket by the 'Date Modified' (highlighted in the image above), which sorts the files from newest to oldest. Districts can also utilize the search bar in the upper right corner of the screen to easily search for file names.

Note: Files uploaded by the STAC Unit follow the naming format below.

#### Example for first line in the image above:

Title of Report: DQAPP (Agency Approval List) School Year: 1920 (2019-20 Enrollment Year) Placement Type: HSPRV (Private Placements) Year/Month/Day/Time Report Created: (2020 / 07 / 22 / 12:22 p.m.)

#### How to Access the STAC Online System

To access the STAC Online System, you must have a valid user code and password. If you do not have a STAC user code and password, you should complete the request form located on the STAC Unit's website here:

<u>http://www.oms.nysed.gov/stac/forms/stac\_access\_form.pdf</u> and return it to the STAC Unit. Consultants may complete a similar form to gain access to a district's STAC Online System here: <u>http://www.oms.nysed.gov/stac/forms/stac\_access\_form\_consultants.pdf</u>. Please note that you will be allowed access to records *only* associated with your school district.

User codes and passwords will need to be reviewed by the district's Superintendent. Each January, the district's Superintendent is required to reauthorize all user codes through the STAC Online System.

Once you receive your unique user code and password, you may access the STAC Online System via the Internet. The STAC Online System is compatible with most recent versions of all major browsers, including Internet Explorer, Mozilla Firefox and Google Chrome. Internet explorer is the ideal browser to ensure you are receiving error messages. You can access the system here: <u>https://efrt.nysed.gov/efrt/</u> or through the STAC Unit's homepage:

|                                                   | H.                                                                                                    | Board of Regents      | University of the State of New York |
|---------------------------------------------------|----------------------------------------------------------------------------------------------------|-----------------------|-------------------------------------|
| NEW YORK STATE EDUC                               | ATION DEPARTMENT                                                                                                    |                       | Index A-Z   Calendar                |
| About NYSED Program Of                            | ffices News Room Business Portal                                                                                                    | Finance & Business    | Policy & Guidance                   |
| STAC                                              |                                                                                                    |                       |                                     |
| EFRT Online Sign-in                               | 2 / STAC / Home                                                                                                    |                       |                                     |
| SED File Transfer Manager<br>(Google Chrome Only) | Welcome to the STAC Unit (S                                                                                                    | ystem to Track ar     | nd Account for Children)            |
| School-Age                                        | The STAC Unit (System to Track and Account for Children), within the NYS Education<br>Department's STAC and Medicaid Unit, is responsible for processing requests for<br>Commissioner's approval for reimbursement. This includes reimbursement approval for the<br>costs of providing services to preschool and school-age students placed in special<br>education programs. It also includes reimbursement approval for students who have been<br>determined to be homeless or runaway youth and for education services provided to |                       |                                     |
| Pre-school                                        |                                                                                                    |                       |                                     |
| STAC Online System                                |                                                                                                    |                       |                                     |
| Electronic Data<br>Transfer Options               |                                                                                                    |                       |                                     |
| Forms                                             | incarcerated youth.                                                                                                    |                       |                                     |
| Training Materials                                | I                                                                                                    | atest News            |                                     |
| Contact Us                                        | 05 07 2010                                                                                                    |                       |                                     |
| ListServ                                          | 02-07-2013                                                                                                    |                       |                                     |
| Other Resources                                   | Webinar Open for Registration: STAC                                                                                                    | C Homeless Processing | ]                                   |

10

#### How to Access the STAC Online System (continued)

Once you click on the EFRT link, you will be brought to the following screen:

| Date 04/04/18   | W                                                     | /elcome                           | GO TO |  |  |  |
|-----------------|-------------------------------------------------------|-----------------------------------|-------|--|--|--|
| STATE ED        | STATE EDUCATION DEPARTMENT FINANCE INFORMATION SYSTEM |                                   |       |  |  |  |
|                 | NYSIN New York State Education Department             |                                   |       |  |  |  |
|                 | Please enter your User                                | Code and Password and press Enter |       |  |  |  |
|                 | User Code                                             | Password                          | Ī     |  |  |  |
| Forgot Password |                                                       | LOGIN                             | ]     |  |  |  |

Steps:

- 1. Turn your 'CAPS LOCK' on in order to properly navigate through the system.
- 2. Enter your unique user code and password (in all caps) and hit the enter key to log in.

1. Click on the 'Forgot Password' button on the log in page.

| Date 08/24/17<br>Time 02:56               | New York State Education Department<br>Request Password Reset                                                                 | Go to Menu                                                    |
|-------------------------------------------|----------------------------------------------------------------------------------------------------|---------------------------------------------------------------|
| Pleas<br>Pleas<br>Usercod<br>Email Addres | e input your Usercode and Email Address, and your new pas<br>e make sure you use the Email Address associated with your<br>le | sword will be emailed to you.<br>r account.<br>Reset Password |

- 2. Enter your Usercode and the Email Address associated with your account.
- 3. Click the 'Reset Password' button.
- 4. If the usercode and email address match what is in the system, you will receive the pop-up message below.

| wiessages and Erro     | ors - efrt - Internet Explorer                                        | 23   |
|------------------------|-----------------------------------------------------------------------|------|
| https://efrt.nysed     | .gov/efrt/lang1/multierr.aspx?SessionId=efrt_default_RNDR1            | <br> |
| Messages               | and Errors                                                            |      |
| ATTENTION<br>ATTENTION | Password Reset Successful. Check e-mail.<br>Please close out of EFRT. | ~    |
|                        | Close Window                                                          | ~    |

#### How to Reset Your Password (continued)

Once you close out of the EFRT you should receive an email from <u>OMSSTAC@nysed.gov</u> with a temporary password. When you log in using the temporary password, you will be taken directly to the Change Password Screen (CHPWD) *(shown below)* and be required to immediately choose a new password.

| Date | 05/13/19             | Change Password Screen          | GO TO |
|------|----------------------|---------------------------------|-------|
|      | Usercode             | USER01                          |       |
|      | Old password         |                                 |       |
|      | Please enter new pas | ssword twice                    |       |
|      | New password         |                                 |       |
|      | New Password m       | ust have the following criteria |       |
|      | 1. must be e         | ight characters in length,      |       |
|      | 2. must inclu        | ide at least one letter         |       |
|      | 3. must inclu        | ide at least one number         |       |
|      | 4. is not case       | e sensitive                     |       |
|      | Submit               |                                 |       |

## **Special Education Main Menu**

Once you log in, the screen below is the screen that most users will see. It is called the Special Education Main Menu (DMNUM) and is the 'home' menu for the STAC Online system. Please note however, that each user's menu is specific to the user and may vary, depending on the level of access.

| Date | 10/18/23 |        |                                           | GO TO |
|------|----------|--------|-------------------------------------------|-------|
|      |          |        |                                           | 0010  |
|      |          | DMNUM  | Special Education Main Menu               |       |
|      |          | Choice | Description                               |       |
|      | S        | DMQRY  | STAC SCHOOLAGE&PRESCHOOL INQUIRY SCREENS  |       |
|      | S        | DMNUS  | ADD/AMEND REIMBURSEMENT APPROVALS         |       |
|      | S        | DMNUR  | PROCESS A REAPPLICATION                   |       |
|      | S        | DMNUV  | ONLINE AVL VERIFY, PAYMENTS & CHARGEBACKS |       |
|      | S        | DMNAC  | CPSE ADMINSTRATIVE COST SCREENS           |       |
|      | S        | DCPUB  | HIGH COST WORKSHEET (IN-DISTRICT/BOCES)   |       |
|      | S        | DCPOD  | HIGH COST WORKSHEET (OTHER DISTRICT)      |       |
|      | S        | DCERT  | ADD A PRIVATE PLACEMENT CERTIFICATION     |       |
|      | S        | DSRWD  | WITHDRAW STAC APPROVAL                    |       |
|      | S        | DCHSR  | FIND A STAC ID FOR A STUDENT              |       |
|      | S        | DQCLD  | VIEW/AMEND CHILD SERVICE APPROVALS        |       |
|      | S        | DQAPP  | APPROVAL LISTS                            |       |
|      | S        | DQSBO  | APPROVAL/VERIFICATION SUMMARY (3 YEAR)    |       |
|      | S        | DQSUM  | 4408/4201 SUMMER DISTRICT SUMMARY REPORT  |       |
|      | S        | DDATE  | PROGRAM DATE CHANGES                      |       |

## Main Menu Options Summary

- 1. **STAC School Age Inquiry Screens (DMQRY):** Use this screen to access main inquiry screens within the STAC Online System.
- 2. Add/Withdraw Reimbursement Approvals (DMNUS): Use this screen to add a STAC record.
- 3. **Process a Reapplication (DMNUR):** Use this screen to 'reapp' students from the previous school year to the next school year.
- 4. **Online AVL Verify, Payments & Chargebacks (DMNUV):** This screen has multiple functions from the main menu. Use this screen to verify most of your STACs through the online verification process (10-Month Chapter Placements are verified on paper). Also use this screen to view approval summaries, payments and chargeback reports.
- 5. **CPSE Administrative Cost Screens (DMNAC):** Use this screen to view lists of preschoolers with admin costs, CPSE admin cost listings, and CPSE admin costs incurred.
- 6. **High-cost Worksheet (In-District/BOCES) (DCPUB):** Use this screen as a cost calculation tool for any in-district or BOCES high-cost claim. *Some students may require a DCPUB screen to be completed prior to verifying, replacing the High-cost Student Data Worksheet.*
- 7. **High-cost Worksheet (Other District) (DCPOD):** Use this screen for all high-cost students attending another public school district to show tuition cost breakdown or to determine Non-Resident Tuition Rate. All students will require a DCPOD screen prior to verification.
- Add a Private Placement Certification (DCERT): Use this screen to add a Private Placement Certification for each 10-month privately placed student for your school district.
- 9. Withdraw STAC Approval (DSRWD): Use this screen to withdraw a STAC record from a student's profile.
- 10. Find a STAC ID for a Student (DCHSR): Use this screen to search for students within your school district.
- 11. View/Amend Child Service Approvals (DQCLD): Use this screen to view students' STAC records as well as amend them.
- 12. **Approval Lists (DQAPP):** This screen provides a list of STACs entered for your district by school year and placement.
- 13. **Approval/Verification Summary (3 Year) (DQSBO):** Use this screen to view a threeyear comparison report of STACs filed.
- 14.4408/4201 Summer District Summary Report (DQSUM): Use this screen to view district information for 4408/4201 approvals with verified costs, state aid paid, and receivable estimates.
- 15. **Program Date Changes (DDATE):** Use this screen to change the program dates for your district's approved programs.

## Approval Lists (DQAPP)

Use the Approval List to view a list of all STAC records displayed by school year. This screen will provide the following information: Record Count for placement type, Student Name and STAC ID, Record Number, Provider, Placement Type, Program, Service Dates (Begin and End), FTE, 1:1 Aide Percentage, Rate & Cost, Verification, Stop Payment and Withdrawn. Export this list to a pdf document by clicking on the 'Send File to SED FTM' button. You will then locate the document in the File Transfer Management System.

| Date 08/24/20<br>Time 09:44                          | New York State Education Department Agency Approvals List                                                                                                    | Go to Menu                                                                                                    |
|------------------------------------------------------|----------------------------------------------------------------------------------------------------|----------------------------------------------------------------------------------------------------|
| School Year DIST                                     | All Providers                                                                                                    | Agency Type<br>(Internal use only)<br>DISTRICT V<br>Unverified                                                           |
| Placement Type<br>Record Count                       | DSPRV Private Excess Cost - 10-Mo.                                                                                                    | Get Records  Send File to SED FTM                                                                                        |
| Required for Inquir<br>NAME                          | Y PRO SERVICE DATES<br>STAC ID REC Provider ISPEC -GRAM BEGIN END                                                                                                    | FTE/ <u>VERSTP</u> AW<br>ET ET U D<br>UNITS Aide % RATE COST DR DR DW                                                    |
| JONES SARAH<br>SCOTT ALEX<br>SHORE KIM<br>SMITH JOHN | Z12345       01 DEVEREUX IN NY       DSPRV       9000M       090419       061920       1         Z12346       01 CENTER FOR DISC       DSPRV       9000I       090319       061920       1         Z12347       01 CENTER FOR SPEC       DSPRV       9000I       120219       061920       0         Z12348       01 GREENBURGH-NORT       DSPRV       9000I       012720       062620       0 | 000 000 56443 56443 YN NN N<br>000 000 86890 86890 YN NN N<br>692 100 73991 51201 YN NN N<br>525 100 73790 38739 YN NN N |

Steps:

- 1. Select the school year from the drop down menu provided.
- 2. Click on the 'Get Providers' button.
- 3. Select the Provider from the drop down menu provided. (Or choose to view All Providers.)
- 4. Select the Placement Type from the drop down box. (Or choose to view All Placements).
- 5. Click on the 'Get Records' button to the right of the screen.

Note: You may choose to view: All Records, Verified Records or Unverified Records.

Also Note: The total Record Count does NOT include withdrawn records even though they are listed on this screen.

## Find a STAC ID (DCHSR)

Use this screen to look up a student's STAC ID or assign a new STAC ID to a student. The STAC Online System assigns a STAC ID to each student known to the system. This unique STAC ID will remain with the student throughout his/her education.

| Date 10/24/14<br>Time 01:32            | New York State Educat<br>STAC Child                                                                                                    | tion Department<br>Search      | Go to Menu           |
|----------------------------------------|----------------------------------------------------------------------------------------------------|--------------------------------|----------------------|
| Last Name (first 3  <br>SMI            | etters) First Name (first Name (first Name | st 3 letters) MI Date of X     | f Birth SIS ID       |
| Select S = Service S<br>E = Evaluation | ammary Search Search                                                                                                    |                                | Assign a New STAC ID |
| Select STAC-ID W/D                     | Date of Birth Last Name (first 3 lo                                                                                                    | etters) First Name (first 3 le | etters) MI From To   |
|                                        |                                                                                                    |                                |                      |

Steps:

- 1. Enter the first three letters of the **Last Name** and the first three letters of the **First Name** in the corresponding boxes. (You can also enter the birthdate for a more precise search, but you must ensure it is entered correctly.)
- 2. Click the **'Search'** button.

## Find a STAC ID (DCHSR) (continued)

Steps (continued):

- If there are student matches on the name, they will appear in the screen below the search button. Use the STAC ID next to the student's name for any future inquires. Type a capital 'S' in the select box next to the student's name and click the 'Select' button above to view that student's STAC profile.
- 4. If no names appear below, there are no student matches for your search.
- 5. Click the 'Assign a New STAC ID' button to assign a new STAC ID for the student.

| Time 01:47 STAC Child Search                                                                                                    | Menu |
|----------------------------------------------------------------------------------------------------|------|
| Last Name (first 3 letters)     First Name (first 3 letters)     MI     Date of Birth     SIS ID       SMI     JOH     Image: SMI     Image: SMI |      |
| Select     S = Service Summary       E = Evaluation Summary     Search                                                                                                    | D    |
| Select STAC-ID W/D Date of Birth Last Name (first 3 letters) First Name (first 3 letters) MI From                                                                                                    | То   |
|                                                                                                    |      |
|                                                                                                    |      |
|                                                                                                    |      |
|                                                                                                    |      |
|                                                                                                    |      |
|                                                                                                    |      |
|                                                                                                    |      |
|                                                                                                    |      |
|                                                                                                    |      |
|                                                                                                    |      |
|                                                                                                    |      |
|                                                                                                    |      |

18

| ime 01:53          |                     | New                          | York State Education Department | rtment G<br>I <b>te</b> |               |            | o to Menu       |  |
|--------------------|---------------------|------------------------------|---------------------------------|-------------------------|---------------|------------|-----------------|--|
| STAC ID            | Complete I<br>SMITH | .ast Name                    | Complete First Name             | MI                      | Date of Birth | (MM/DD/YY) | Mode<br>Inquiry |  |
| SSN<br>Former Name | SIS ID              | Gender<br>Male ☑<br>Female □ | Race-Ethnicity<br>WHITE         |                         |               | ~          |                 |  |
| Required fo        | r Add               | Enter                        | Upd                             | Į.                      |               | User       |                 |  |

Steps:

- 1. Required Fields are displayed in blue font.
- 2. Enter the student's **Complete Last Name**. (The letters you entered in your search will be carried over to this screen. Enter the remaining letters of the student's last name).
- 3. Enter the student's **Complete First Name**. (The letters you entered in your search will be carried over to this screen. Enter the remaining letters of the student's first name).
- 4. Enter the student's Date of Birth in the following format: mm/dd/yy.
- 5. Select the student's Gender.
- 6. Choose the student's Race-Ethnicity from the drop down menu provided.
- 7. Click the 'Add a New STAC ID' button at the bottom of the screen.

#### Assigning a New STAC ID (continued)

Once you click the add button, you will receive one of two possible messages:

- 1. "A New STAC ID has been assigned for this child."
  - If you receive this message, it means that this individual student has not been entered into the STAC Online System before; and therefore, it has created a new ID for the student. (Write down this STAC ID number.)

|                                                              | Add a New Stac ID                              | Not a Match | New Search |  |
|--------------------------------------------------------------|------------------------------------------------|-------------|------------|--|
| Z12348<br>A New STAC ID has been<br>Please record this numbe | assigned for this ch<br>er for future referenc | ild.<br>e.  |            |  |

#### 2. "Exact match on Student Name and Date of Birth."

- If you receive this message, it means that this individual student already has a STAC ID associated with the STAC Online System. If you have entered the student's demographic information correctly, use this STAC ID. (Write down this STAC ID number.)
- Note: If you receive mutiliple possible matches and/or the demographic information does not match exactly, please contact the STAC Unit to ensure you are using the correct STAC ID for the student.

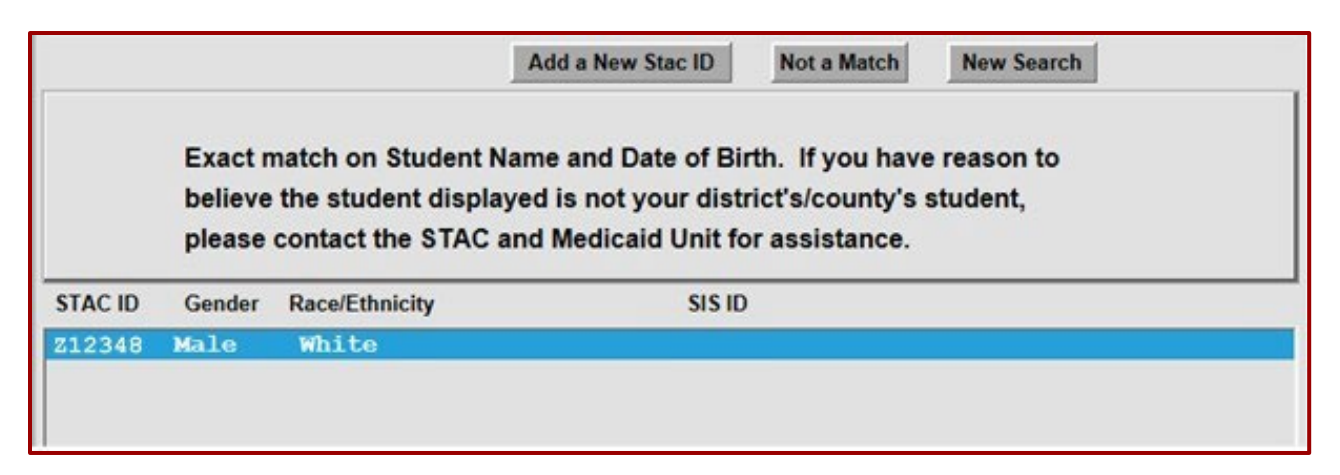

Use this screen to add a new STAC for a student.

| Date | 05/13/19 |        |                                           | GO TO |
|------|----------|--------|-------------------------------------------|-------|
|      |          | DMNUM  | Special Education Main Menu               |       |
|      |          | Choice | Description                               |       |
|      | S        | DMQRY  | STAC SCHOOLAGE&PRESCHOOL INQUIRY SCREENS  |       |
|      | s        | DMNUS  | ADD/AMEND REIMBURSEMENT APPROVALS         |       |
|      | S        | DMNUR  | PROCESS A REAPPLICATION                   |       |
|      | s        | DMNUV  | ONLINE AVL VERIFY, PAYMENTS & CHARGEBACKS |       |
|      | S        | DMNAC  | CPSE ADMINSTRATIVE COST SCREENS           |       |
|      | s        | DCPUB  | HIGH COST WORKSHEET (IN-DISTRICT/BOCES)   |       |
|      | S        | DCPOD  | HIGH COST WORKSHEET (OTHER DISTRICT)      |       |
|      | S        | DCERT  | ADD A PRIVATE PLACEMENT CERTIFICATION     |       |
|      | s        | DSRWD  | SERVICE APPROVAL WITHDRAWAL               |       |
|      | S        | DCHSR  | FIND A STAC ID FOR A STUDENT              |       |
|      | S        | DQCLD  | VIEW/AMEND CHILD SERVICE APPROVALS        |       |
|      | s        | DQAPP  | APPROVAL LISTS                            |       |
|      | s        | DQSBO  | APPROVAL/VERIFICATION SUMMARY (3 YEAR)    |       |
|      | s        | DQSUM  | 4408/4201 SUMMER DISTRICT SUMMARY REPORT  |       |
|      | s        | DDATE  | PROGRAM DATE CHANGES                      |       |

## Add a New STAC (continued)

The screen capture below lists the placement types for which you can add a STAC. Click the **'S'** button to the left of the placement type you would like to add. You will need to know the following information in order to add the STAC:

- Student STAC ID
- Student name
- Student disability
- Student placement type (see below)

| Date | 04/08/15 |        |                                          | GO TO |
|------|----------|--------|------------------------------------------|-------|
|      |          | DMNUS  | SCHOOL AGE ADD/AMEND REIMBURSEMNT APPR   |       |
|      |          | Choice | Description                              |       |
|      | S        | DQAPP  | APPROVAL LISTS                           | ]     |
|      | S        | DSPRV  | PRIVATE EXCESS COST APPROVAL (10 MONTH)  | J     |
|      | S        | DSPUB  | PUBLIC HIGH COST APPROVAL (10 MONTH)     | J     |
|      | S        | DSUMR  | SPECIAL CLASS APPROVAL (2 MONTH)         | J     |
|      | S        | DSSRL  | SPEC INSTR/REL SERV(2 MTH)2011 THRU 2013 | J     |
|      | S        | DSSRS  | SPEC INSTR/REL SERV (2MTH) SUM 2014-FORW | J     |
|      | S        | DSCSM  | CHAPTER APPROVALS (2 MONTH)              | ]     |
|      | S        | DSCHP  | CHAPTER APPROVALS (10 MONTH)             | J     |
|      | S        | DQCHG  | OTHER STATE AGENCY PLACEMENTS SUMMARY    | ]     |
|      | S        | DSINC  | INCARCERATED YOUTH APPROVALS (12 MONTH)  | ]     |
|      | S        | DSSOS  | STATE SUPPORTED APPROVALS (2 MONTH)      | ]     |
|      | S        | DSSSY  | STATE SUPPORTED APPROVALS (10 MO) 13-14+ | ]     |
|      | S        | DSSSS  | STATE SUPPORTED APPROVALS (10 MONTH)     | ]     |
|      | S        | DSHOM  | HOMELESS APPROVALS (10 MONTH)            |       |
|      | S        | DSRWD  | SERVICE APPROVAL WITHDRAWAL              |       |

## Add a Private Placement Certification (DCERT)

"Assurance of Required Certifications for 10-Month Private School Reimbursement

DCERT records are only required for 10-month school age private placements. Private Excess Cost Aid will not be paid for a 10-month school age private placement until a DCERT record is submitted through the STAC online system. Full reimbursement for private placements will be paid as long as DCERT and STAC verification records are on file within the statute of limitations pursuant to NYSEL 3604:

- June 30<sup>th</sup> of the school year following the service year, for aid to be paid on a current basis.
- June 30<sup>th</sup> of the school year two years after the service year for aid to be paid from the prior year queue as funds become available."

A certification must be completed on an **annual basis** for all 10-month school age private placements.

#### Types of certification placements:

- Day In-State
- Day Out-of-State
- Residential In-State
- Residential Out-of-State

#### A new certification is required for the following circumstances:

- Change from Day to Residential <u>or</u> change from Residential to Day
- Change from In-State to Out-of-State <u>or</u> Out-of-State to In-State
- Change in CSE
- Change from preschool to school age

## Add a Private Placement Certification (DCERT) (continued)

| 712348                                                                                                    | Name                                                                                                    |                                                                                                    | Date of Birth                                                                                                    | Mode                                                                                                    |
|----------------------------------------------------------------------------------------------------|----------------------------------------------------------------------------------------------------|----------------------------------------------------------------------------------------------------|----------------------------------------------------------------------------------------------------|----------------------------------------------------------------------------------------------------|
| 212340                                                                                                    | SMITH                                                                                                    |                                                                                                    | 02/05/94                                                                                                    | inquiry                                                                                                    |
| School Yea                                                                                                    | r CSE District                                                                                                    |                                                                                                    |                                                                                                    |                                                                                                    |
| 1516                                                                                                    | 0101010101                                                                                                    | APPLE CSD                                                                                                    |                                                                                                    |                                                                                                    |
| Placement                                                                                                    | Type                                                                                                    | Certification Date                                                                                                    | User                                                                                                    | CSE Meeting Date (MM/DD/VV)                                                                                                    |
| Day/In-Stat                                                                                                    | te 🗸                                                                                                    | 9620                                                                                                    |                                                                                                    | CSC meeting Date (minDD/TT)                                                                                                    |
|                                                                                                    | Required for Inquiry Inqui                                                                                                    | re                                                                                                    |                                                                                                    | 05/08/15                                                                                                    |
|                                                                                                    | (Plea                                                                                                    | se Check ALL that apply)                                                                                                    |                                                                                                    |                                                                                                    |
| Certificatio                                                                                                    | n (For all Private Placements):                                                                                                    |                                                                                                    |                                                                                                    |                                                                                                    |
| Education (                                                                                                    | CSE) or his/her designee hereby cert                                                                                                    | representative of the Comm<br>ifies that all of the information                                                                                                    | ittee on Special                                                                                                    |                                                                                                    |
| and accurat                                                                                                    | te. All information is subject to verifica                                                                                                    | ation by the New York State                                                                                                    | Education Department.                                                                                                    |                                                                                                    |
| Certificatio                                                                                                    | n (For all placements of students                                                                                                    | in an in-state or out-of-sta                                                                                                    | te approved private so                                                                                                    | chool):                                                                                                    |
| The C                                                                                                    | CSE has provided a current individual                                                                                                    | evaluation or reevaluation                                                                                                    | of the student.                                                                                                    |                                                                                                    |
| The s                                                                                                    | student has a current individualized e                                                                                                    | ducation program (IEP).                                                                                                    |                                                                                                    |                                                                                                    |
| The s                                                                                                    | tudent is of school-age and has a dis                                                                                                    | ability or combination of dis                                                                                                    | abilities such that                                                                                                    |                                                                                                    |
| appro                                                                                                    | priate public facilities for instruction a                                                                                                    | are not available.                                                                                                    |                                                                                                    |                                                                                                    |
| The C                                                                                                    | CSE has documentation of its efforts (                                                                                                    | to place the student in a pub                                                                                                    | lic facility and the                                                                                                    |                                                                                                    |
| outco                                                                                                    | mes of those efforts, and/or of CSE f                                                                                                    | indings regarding the lack o                                                                                                    | f suitability of each                                                                                                    |                                                                                                    |
| curre                                                                                                    | may available and geographically acco                                                                                                    | essible public placement.                                                                                                    |                                                                                                    |                                                                                                    |
| The C                                                                                                    | CSE has documentation of all efforts t                                                                                                    | to enable the student to ben                                                                                                    | efit from instruction in                                                                                                    |                                                                                                    |
| servio                                                                                                    | ces. and/or for those services not use                                                                                                    | <ul> <li>d. a statement of reasons w</li> </ul>                                                                                                    | hy such services were                                                                                                    |                                                                                                    |
| not re                                                                                                    | commended.                                                                                                    |                                                                                                    |                                                                                                    |                                                                                                    |
| The C                                                                                                    | CSE has detailed evidence of the stur                                                                                                    | dent's lack of progress in pre                                                                                                    | evious less restrictive                                                                                                    |                                                                                                    |
| progr                                                                                                    | ams and placements or a statement of                                                                                                    | of reasons that such eviden                                                                                                    | ce is not available.                                                                                                    |                                                                                                    |
|                                                                                                    | case of a reapplication for reimburse                                                                                                    | ement, the CSE has docume                                                                                                    | entation of the continuing                                                                                                    | 9                                                                                                    |
| E For M                                                                                                    | VC only: Initial Year Nickerson Dr                                                                                                    | w Placements - The CSF                                                                                                    | is not able to make one                                                                                                    | or more of the above                                                                                                    |
| assur                                                                                                    | ances because the student has an IE                                                                                                    | P recommendation for a pu                                                                                                    | blic day program and th                                                                                                    | e student was placed                                                                                                    |
| in a p                                                                                                    | rivate school by the parent pursuant                                                                                                    | to a Nickerson Letter for the                                                                                                    | first time this school ye                                                                                                    | ar.                                                                                                    |
| Additional Ce                                                                                                    | rtification required for all Residential Pl                                                                                                    | acements - (in-state or out-of                                                                                                    | -state):                                                                                                    |                                                                                                    |
| The CSE reco                                                                                                    | mmends placement of a student in <u>resi</u>                                                                                                    | dential program.                                                                                                    |                                                                                                    |                                                                                                    |
| Documer                                                                                                    | ntation is on record that residential service                                                                                                    | es are necessary to meet the stu                                                                                                    | udent':educational needs as                                                                                                    | s identified in the student's IEP.                                                                                                    |
| Documer<br>is not cur                                                                                                    | ntation is on record that includes a propos<br>mently appropriate.                                                                                                    | ed plan and timetable for enabl                                                                                                    | ing thstudent to return to a                                                                                                    | less restrictive environment or a statement of reasons why such a                                                                                                    |
| For out-                                                                                                    | -of-state placement recommendations, do                                                                                                    | cumentation is on record that d                                                                                                    | emonstrates that there are                                                                                                    | no appropriate public or private facilities for                                                                                                    |
| instructio                                                                                                    | n available within this State.                                                                                                    |                                                                                                    |                                                                                                    |                                                                                                    |
|                                                                                                    |                                                                                                    |                                                                                                    |                                                                                                    |                                                                                                    |
| Additional Co                                                                                                    | rtification (For all initial placements in                                                                                                    | residential care):                                                                                                    |                                                                                                    |                                                                                                    |
| Additional Ce                                                                                                    | on is on record that, upon determinatio                                                                                                    | n that the student was first at                                                                                                    | risk of residential placen                                                                                                    | nent, the district:                                                                                                    |
| Documentatio                                                                                                    | oformation to the parent on community, su                                                                                                    | pport services that may beavail                                                                                                    | able to the family, including                                                                                                    | the name and address of agencies which can perform an asses                                                                                                    |
| Documentatio                                                                                                    | s community support needs where such a                                                                                                    | list had been made available t                                                                                                    | o the CSE                                                                                                    |                                                                                                    |
| Documentation                                                                                                    | s community support needs, where such a                                                                                                    | a list had been made available t                                                                                                    | o the CSE.                                                                                                    | to the CSE meeting to make recommondations approxima                                                                                                    |
| Documentation Provided ir of a family' Sought par the appropri                                                                                                    | 's community support needs, where such a<br>rental consent (or consent of the student i<br>riateness of residential placement and oth                                                                                                    | a list had been made available t<br>f 18 or older) to invite county or<br>her program and placement alte                                                                                                    | o the CSE.<br>Stateagency representativ<br>ematives. For students in a                                                                        | res to the CSE meeting to make recommendations concerning<br>foster care placement, the local social services district was notified                                  |
| Documentation<br>Provided in<br>of a family'<br>Sought part<br>the approp<br>the student                                                                                                    | s community support needs, where such a<br>rental consent (or consent of the student i<br>riateness of residential placement and oth<br>t was determined to be at risk of residentia                                                                                                    | a list had been made available t<br>f 18 or older) to invite county or<br>her program and placement alte<br>al placement.                                                                                                    | o the CSE.<br>Stateagency representativ<br>matives. For students in a                                                                         | res to the CSE meeting to make recommendations concerning<br>foster care placement, the local social services district was notifie                                   |
| Documentatio     Provided ir     of a family'     Sought par     the approp     the student     Obtained par                                                                                                    | s community support of community so<br>s community support needs, where such i<br>rental consent (or consent of the student i<br>riateness of residential placement and oth<br>t was determined to be at risk of residentia<br>arental (or student) consent and other age                                                                                                    | list had been made available t<br>f 18 or older) to invite county or<br>her program and placement alte<br>al placement.<br>noy representative(s) were invit                                                                                             | o the CSE.<br>Stateagency representativ<br>ernatives. For students in a<br>ted to the CSE meeting.                                            | res to the CSE meeting to make recommendations concerning<br>foster care placement, the local social services district was notifie                                   |
| Documentation<br>Provided in<br>of a family'<br>Sought part<br>the approp<br>the student<br>Obtained part<br>Invited course                                                                                                    | is community support needs, where such i<br>rental consent (or consent of the student i<br>riateness of residential placement and oth<br>t was determined to be at risk of residentia<br>arental (or student) consent and other age<br>nty or State agency representative attend                                                                                                    | list had been made available t<br>f 18 or older) to invite county or<br>her program and placement alte<br>al placement.<br>noy representative(s) were invit<br>ed the CSE meeting.                                                                      | o the CSE.<br>Statesgency representativ<br>ernatives. For students in a<br>ted to the CSE meeting.                                            | res to the CSE meeting to make recommendations concerning<br>foster care placement, the local social services district was notifie                                   |
| Documentative     Provided ir     of a family'     Sought part     the approp     the student     Obtained pr     Invited cour     Obtained pr                                                                                                    | s community support needs, where such i<br>rental consent (or consent of the student i<br>riateness of residential placement and oth<br>t was determined to be at risk of residentia<br>arental (or student) consent and other age<br>nty or State agency representative attend<br>a One Over Over Over                                                                                | list had been made available t<br>f 18 or older) to invite county or<br>her program and placement alte<br>al placement.<br>noy representative(s) were invit<br>ed the CSE meeting.                                                                      | o the CSE.<br>Stateagency representativ<br>ernatives. For students in a<br>ted to the CSE meeting.                                            | res to the CSE meeting to make recommendations concerning<br>foster care placement, the local social services district was notifie                                   |
| Documentation     Or a family'     Sought particle appropries     the appropries     Obtained particle action     Invited course     Octoose                                                                                                    | s community support needs, where such i<br>rental consent (or consent of the student i<br>risteness of residential placement and oth<br>t was determined to be at risk of residentia<br>arental (or student) consent and other age<br>inty or State agency representative attend<br>e One OYes ONo                                                                                     | list had been made available t<br>f 18 or older) to invite county or<br>her program and placement alte<br>al placement.<br>noy representative(s) were invit<br>ed the CSE meeting.                                                                      | o the CSE.<br>Stateagency representativ<br>ernatives. For students in a<br>ted to the CSE meeting.                                            | res to the CSE meeting to make recommendations concerning<br>foster care placement, the local social services district was notifie                                   |
| Documentatio     Documentatio     Provided ir     of a family'     Sought par     the approp     the student     Obtained pr     Invited cou                                                                                                    | s community support needs, where such i<br>rental consent (or consent of the student i<br>risteness of residential placement and ott<br>was determined to be at risk of residentia<br>arental (or student) consent and other age<br>inty or State agency representative attend<br>e One OYes ONo<br>tain a timely determination of approval                                            | I list had been made available t<br>f 18 or older) to invite county or<br>her program and placement alte<br>al placement.<br>noy representative(s) were invit<br>ed the CSE meeting.                                                                    | o the CSE.<br>Stateagency representativ<br>ernatives. For students in a<br>ted to the CSE meeting.                                            | res to the CSE meeting to make recommendations concerning<br>foster care placement, the local social services district was notifie                                   |
| Documentation     Or a family'     Sought particle appropriate and the appropriate at the appropriate at the appropropriate at the approprese at the appropristing at the appropria | s community support needs, where such i<br>rental consent (or consent of the student i<br>risteness of residential placement and ott<br>was determined to be at risk of residentia<br>arental (or student) consent and other age<br>inty or State agency representative attend<br>e One OYes ONo<br>tain a timely determination of approval<br>the Department prior to requesting reim | I list had been made available t<br>f 18 or older) to invite county or<br>her program and placement alte<br>al placement.<br>noy representative(s) were invit<br>ed the CSE meeting.<br>of State reimbursement, the<br>abursement. If the district fail | o the CSE.<br>Stateagency representative<br>renatives. For students in a<br>ted to the CSE meeting.<br>certification must be<br>s to submit a | res to the CSE meeting to make recommendations concerning<br>foster care placement, the local social services district was notifie<br>Date Transferred Into District |

## Add a Private Placement Certification (DCERT) (continued)

#### Steps:

- 1. Enter the student's STAC ID.
- 2. Enter the first three letters of the student's **last name**.
- 3. Choose the correct School Year from the drop down menu provided.
- 4. Choose the correct Placement Type from the drop down menu provided.
- 5. Click the **'Inquire'** button to the right. (Student's first name and date of birth will populate in top right corner).
- 6. Enter the CSE Meeting Date in the following format: mm/dd/yy.
- 7. Read and certify the appropriate certification statements based on the placement type (check the boxes to the left to certify statements).
- 8. Click the '**Add**' button at the bottom of the page.
- 9. The date entered and your individual user code will display at the top of the screen under **Certification Date** and **User** if the DCERT was successfully added.

Best Practice: Use a blank paper DCERT Form at your annual reviews. Once you have determined the student's placement in a private setting, complete the paper DCERT Form. Use the paper DCERT Form as your guide when entering the DCERTs online through the STAC Online System. Enter the DCERTs online before the start of the program. We recommend having all DCERTs filed by the end of June preceding the start of the school year.

## **Private Placement Certification List (DQCER)**

Use this screen to view a list of all private placement certifications for a given school year. This is a good way to double check that a DCERT was successfully added for a specific student. Use this screen to ensure DCERTs have been entered correctly for **each** 10-month privately placed student.

| Da | ite 11/22/16 |        |                                      | GO TO |
|----|--------------|--------|--------------------------------------|-------|
|    |              | DMNUM  | Special Education Main Menu          |       |
|    |              | Choice | Description                          |       |
|    | S            | DMQRY  | STAC SCHOOL AGE INQUIRY SCREENS      |       |
|    | S            | DMNUS  | ADD/WITHDRAW REIMBURSEMENT APPROVALS |       |
|    | S            | DMNUR  | PROCESS A REAPPLICATION              |       |

| Date | 04/14/17 |        |                                         | GO TO |
|------|----------|--------|-----------------------------------------|-------|
|      |          | DMQRY  | Menu of STAC School Age Inquiry Screens |       |
|      |          | Choice | Description                             |       |
|      | S        | DCHSR  | FIND A STAC ID FOR A STUDENT            |       |
|      | S        | DQAPP  | APPROVAL LISTS                          |       |
|      | S        | DQCER  | PRIVATE PLACEMENT CERTIFICATION LIST    |       |
|      | S        | DQCLD  | VIEW/AMEND CHILD SERVICE APPROVALS      |       |
|      | S        | DQHOM  | HOMELESS ELIGIBILITY LIST               |       |

## Private Placement Certification List (DQCER) (continued)

| Date 05/06/16<br>Time 11:35                      | Private Pl            | York State Edu | cation Departme | nt<br>ion List |            | Go to | Menu             |          |
|--------------------------------------------------|-----------------------|----------------|-----------------|----------------|------------|-------|------------------|----------|
| School Year<br>1516 V Inquire<br>Record Count 22 | District<br>010101010 | API            | PLE CSD         |                |            |       |                  |          |
| .ast Name/First Name                             | STAC ID               | Day/Res        | In/Out of St    | ate Certificat | ion Date/T | ïme   | CSE Meeting Date | User     |
| JONES SARAH                                      | Z12345                | DAY            | IN-STATE        | 06/29/15       | 12:34      | PM    | 05/01/15         | ABCDEFGH |
| SCOTT ALEX                                       | Z12346                | DAY            | IN-STATE        | 06/29/15       | 12:43      | PM    | 05/03/15         | ABCDEFGH |
| SHORE KIM                                        | Z12347                | RES            | IN-STATE        | 06/30/15       | 09:34      | AM    | 05/15/15         | ABCDEFGH |
| SHORE KIM                                        | 712347                | DAV            | TN-STATE        | 06/29/15       | 12.37      | DM    | 05/15/15         | ABCDEFG  |

Steps:

- 1. Choose the School Year from the drop-down menu provided.
- 2. Click the 'Inquire' button.
- 3. A list will populate below displaying the following information: Record Count, Student name and STAC ID, Placement Type, Certification Date and Time, CSE Meeting Date and the Username associated with the DCERT.

Best Practice: If multiple DCERTs have been entered for the same student, the most recent time stamped DCERT will be used for the STAC.

## Add a New STAC: Private Excess Cost Approval (DSPRV)

| Date 08/20/20                                                                                                    | New Yo                                                                 | in State Education De                 | partment                                                                                   | 0010                                                                           |
|----------------------------------------------------------------------------------------------------|------------------------------------------------------------------------|---------------------------------------|--------------------------------------------------------------------------------------------|--------------------------------------------------------------------------------|
| Time 02:37                                                                                                    | Private                                                                | Excess Cost                           | : (4405)                                                                                   | Menu                                                                           |
| STAC ID                                                                                                    | Name                                                                   |                                       | Date of Birth                                                                              | Mode                                                                           |
| Z12348 SMITH                                                                                                    |                                                                        | JOHN                                  | 02/05/94                                                                                   | Add                                                                            |
| School Year Record                                                                                                    | Number                                                                 | Disability                            |                                                                                            |                                                                                |
| 2021 -                                                                                                    |                                                                        | Autism                                |                                                                                            |                                                                                |
| CSE District                                                                                                    | 010101010101 APPL                                                      | E CSD                                 |                                                                                            |                                                                                |
| District of Residence                                                                                                    | APPLE CSD                                                              |                                       | County of Residence                                                                        | FRUIT                                                                          |
| Agency to be Paid                                                                                                    | APPLE CSD                                                              |                                       | <b>v</b>                                                                                   |                                                                                |
| Education Provi                                                                                                    | der WILDWOOD SCHOO                                                     | DL                                    | 53051                                                                                      | .5997783 ~                                                                     |
| and the second second se |                                                                        |                                       |                                                                                            |                                                                                |
| Get ED Programs                                                                                                    | 9000K LATHAM SITE                                                      | E NO 1:1 A 05<br>Educ Rate E          | -21 09/09/20-06/2<br>duc Aide Rate DA R                                                    | 24/21 DAY 🗸                                                                    |
| Get ED Programs<br>change Start Date Er<br>09/09/20 06/<br>1/2 Placement<br>(SED use only)                                                                                                    | 9000K LATHAM SITE<br>d Date Aide Percentage<br>24/21 50                | ENO 1:1 A 05<br>Educ Rate E           | 5-21 09/09/20-06/2<br>Educ Aide Rate DA R<br>Total Rate X<br>0                             | e4/21 DAY<br>ate Total Rate<br>0<br>FTE = Total Cost:<br>0 0                   |
| Get ED Programs Change Start Date Er 09/09/20 06/ 1/2 Placement (SED use only)  Maintenance Prov                                                                                                    | 9000K LATHAM SITE                                                      | E NO 1:1 A 05                         | 5-21 09/09/20-06/2<br>Educ Aide Rate DA R<br>Total Rate X<br>0                             | e4/21 DAY<br>ate Total Rate<br>0<br>FTE = Total Cost:<br>0 0                   |
| Get ED Programs Thange Start Date Er 09/09/20 06/ 1/2 Placement (SED use only) Maintenance Prov Get MA Programs                                                                                                    | 9000K LATHAM SITE                                                      | E NO 1:1 A 05                         | 5-21 09/09/20-06/2<br>Educ Aide Rate DA R<br>Total Rate X<br>0                             | 24/21 DAY<br>ate Total Rate<br>0<br>FTE = Total Cost:<br>0 0<br>V              |
| Get ED Programs Change Start Date Er 09/09/20 06/ 1/2 Placement (SED use only)  Maintenance Prov Get MA Programs Change Start Date Er                                                                                                    | 9000K LATHAM SITE<br>d Date Aide Percentage<br>24/21 50<br>ider d Date | E NO 1:1 A 05<br>Educ Rate E          | 5-21 09/09/20-06/2<br>Educ Aide Rate DA R<br>Total Rate X<br>0<br>Aide                     | 24/21 DAY<br>ate Total Rate<br>0<br>FTE = Total Cost:<br>0 0                   |
| Get ED Programs Change Start Date Er 09/09/20 06/ 1/2 Placement (SED use only) Maintenance Prov Get MA Programs Change Start Date Er                                                                                                    | 9000K LATHAM SITE<br>d Date Aide Percentage<br>24/21 50<br>ider d Date | E NO 1:1 A 05<br>Educ Rate E          | 5-21 09/09/20-06/2<br>Educ Aide Rate DA R<br>Total Rate X<br>0<br>Aide                     | 24/21 DAY<br>ate Total Rate<br>0<br>FTE = Total Cost:<br>0 0                   |
| Get ED Programs Change Start Date En 09/09/20 06/ 1/2 Placement (SED use only)  Maintenance Prov Get MA Programs Change Start Date En                                                                                                    | 9000K LATHAM SITE                                                      | E NO 1:1 A 05<br>Educ Rate E          | G-21 09/09/20-06/2<br>duc Aide Rate DA R<br>Total Rate X<br>0<br>Aide<br>D<br>TOTAL COS    | e4/21 DAY<br>ate Total Rate<br>0<br>FTE = Total Cost:<br>0 0<br>V<br>V<br>T    |
| Get ED Programs Change Start Date Er 09/09/20 06/ 1/2 Placement (SED use only)  Maintenance Prov Get MA Programs Change Start Date Er SED use only                                                                                                    | 9000K LATHAM SITE                                                      | E NO 1:1 A 05<br>Educ Rate E          | 5-21 09/09/20-06/2<br>Educ Aide Rate DA R<br>Total Rate X<br>0<br>Aide<br>D D<br>TOTAL COS | e4/21 DAY<br>ate Total Rate<br>0<br>FTE = Total Cost:<br>0 0<br>V<br>V<br>T    |
| Get ED Programs Change Start Date Er O9/09/20 O6/ 1/2 Placement (SED use only) Get MA Programs Change Start Date Er SED use only Variance 1 Year                                                                                                    | 9000K LATHAM SITE                                                      | E NO 1:1 A 05<br>Educ Rate E<br>FTE ( | 5-21 09/09/20-06/2<br>Educ Aide Rate DA R<br>Total Rate X<br>0<br>Aide<br>D<br>TOTAL COS   | 24/21 DAY<br>ate Total Rate<br>0<br>FTE = Total Cost:<br>0 0<br>V<br>V<br>User |

Note: You <u>cannot</u> add related services to a privately placed student.

#### Keep In Mind:

#### -1:1 Aides must be specified on a student's IEP.

-Educational Program Dates and Maintenance Program Dates may not match.

## Add a New STAC: Private Excess Cost Approval (DSPRV) (continued)

#### Steps:

- 1. Enter the student's STAC ID.
- 2. Enter the first three letters of the student's **last name**.
- 3. Choose the correct School Year from the drop-down menu provided.
- 4. Leave the Record Number blank.
- 5. Click the **'Inquire'** button to the right (<u>not</u> the Inquire button at the bottom of the screen.)
- 6. At this point, the student's first name and date of birth should populate in the upper right-hand corner and your mode should be 'Add'.
- 7. Choose the student's Disability from the drop-down menu provided.
- 8. Choose the District of Residence, County of Residence and Agency to be Paid from the drop-down menus provided.
- 9. Choose the Educational Provider from the drop-down menu provided.
- 10. Click the 'Get ED Programs' button.
- 11. Choose the correct Educational Program from the drop-down menu provided.
- 12. Enter the student's Start and End Dates in the following format: mm/dd/yy. The dates you enter should match the dates listed in the Educational Program box (if the student has a 1.0 FTE).
- 13. If the student has a 1:1 or shared aide, enter the appropriate aide percentage in the Aide Percentage box. (*If the student has an LPN, RN or interpreter, you must complete the <u>Supplemental Aide Form</u>).*
- 14. If the student has maintenance (room and board), choose the Maintenance Provider from the drop-down menu provided, click the **'Get MA Programs'** button, and choose the correct Maintenance Program from the drop-down menu provided.
- 15. Enter the student's Maintenance Start and End Dates in the following format: mm/dd/yy. The dates you enter should match the dates listed in the Maintenance Program box (if the student has a 1.0 FTE).
- 16. If the student has an aide for maintenance, complete the Supplemental Aide Form.
- 17. You **cannot** enter costs associated with private placement STACs. The rates are set by SED and will be embedded in the system when the STAC has been filed. *Please note: If the rate is still \$0 once the STAC has been filed, it indicates that the rate has not yet been set. Refer to the <u>Rate Setting Unit</u> for rates if you wish to inquire.*
- 18. Click the 'Add' button at the bottom of the screen.
- 19. You will receive a 'Successful Add' message at the bottom of the screen if the STAC was properly entered. The date and your user code will be time stamped at the bottom of the screen next to 'Enter' and 'User' respectively.
- 20. Monitor students' placements throughout the year and revise STAC information if necessary. All placements must be verified after the school year in order to generate aid.

#### **Out-of-State Placements:**

Detailed information on out-of-state placements can be found on the website listed under the footnote.

#### Initial and Reapplications:

- 1. CSE cover letter
- 2. Application checklist
- 3. A proposed plan and timetable for least restrictive environment (LRE)
- 4. Statement of Assurance
- 5. Listing of approved private schools considered, including copies of all acceptance and rejection letters
- 6. Student Profile
- 7. Signed STAC-1. (A separate STAC-1 is required for July/August placements)
- 8. DCERT screen image Online STAC screen where school district's enter their private placement certifications.<sup>1</sup>

Email **or** mail initial and reapplications for residential placements to:

#### Email: OOSAPP@nysed.gov

Mail:

New York State Education Department Office of Special Education Nondistrict Unit 89 Washington Avenue, Room 309 EB Albany, NY 12234 Attn: 20XX-XX Residential Reapplication

30

<sup>&</sup>lt;sup>1</sup> <u>https://www.nysed.gov/sites/default/files/programs/special-education/2022-23-out-of-state-placement-application.docx</u>

## NYS Children's Residential Project (CRP) Placements:

Placement of students in CRP programs requires special procedures. Documents to request a CRP placement may be obtained by contacting the Nondistrict Unit at (518) 486-6260. CRP programs are interagency education and residential programs approved by NYSED and the Office for People With Developmental Disabilities (OPWDD) to provide in-State educational and residential programs for students with severe developmental disabilities currently in outof-State schools or at risk of placement in out-of-State schools. Admission to CRP programs is limited to those children identified through the education system as needing educational and residential services who also meet the residential eligibility criteria for the intermediate care facility for the developmentally disabled (ICFDD) as established by OPWDD. The placement of students in such programs is contingent on approval by NYSED and OPWDD that the student meets the criteria for CRP eligibility. If a CSE is considering a residential placement for a student in a CRP program, the district must discuss this option with the parent and obtain parental consent to participate in the CRP. The district then contacts OPWDD's district office (referred to as the Developmental Disabilities Services Office or DDSO) concerning referral of the student to the CRP program. The district should assist the parent in the application process for the child's admission to the ICFDD (http://www.opwdd.ny.gov/).

- Birch Family Services, Inc.
- Brookville Center for Children's Services
- Center for Discovery, Inc.
- Developmental Disabilities Institute
- Devereux in NY
- Heartshare School
- Kessler Center-Easter Seals NY
- SCO Family of Services-T Paplin School
- UCP Association of Greater Suffolk, Inc.
- Upstate Cerebral Palsy, Inc.

## Add a New STAC: Public High-cost Approval (DSPUB)

| STAC ID       Name       Date of Birth       Mode         Z12348       SMITH       JOHN       02/05/94       Add         School Year       Record Number       Disability       Isability       Isability         I819       Inquire       Autism       GO TO DCPUB/DC         CSE District       010101010       APPLE CSD       Image: CSD         District of Residence       APPLE CSD       Image: CSD       Image: CSD         Agency to be Paid       APPLE CSD       Image: CSD       Image: CSD         Education       Provider       QUESTAR III (R-C-G) BOCES       499000000000         Get ED Programs       80001 10-MONTH HIGH COST       05-21 09/06/18-06/26/19 DAY         Student Enrolled Partial Year       Image: CSD       Image: CSD         Start Date       End Date       FTE       10-Month Annualized Cost       Actual Cost       (SED use only)         1/2 Placement       0       62000.00       0       0       DCPUB/DCPOD Required         Variance       Ent       Upd       User                                                                                                    | Date 05/13/19<br>Time 10:14                   |                                                                            | New York<br>High Co             | State Education D          | epartment<br>(3602.19) |                           | Go to Menu                                    |
|----------------------------------------------------------------------------------------------------|-----------------------------------------------|----------------------------------------------------------------------------|---------------------------------|----------------------------|------------------------|---------------------------|-----------------------------------------------|
| CSE District 010101010 APPLE CSD<br>District of Residence APPLE CSD<br>Agency to be Paid APPLE CSD<br>Education Provider QUESTAR III (R-C-G) BOCES 499000000000<br>Get ED Programs 8000I 10-MONTH HIGH COST 05-21 09/06/18-06/26/19 DAY<br>Student Enrollment Enrolled Partial Year<br>Start Date End Date FTE 10-Month Annualized Cost Actual Cost (SED use only)<br>1/2 Placement DCPUB/DCPOD Required DCPUB/DCPOD Required DCPUB/DCPUB/DCPOD Required DCPUB/DCPUB/DCPUB/DCPUB/DCPUB/DCPUB/DCPUB/DCPUB/DCPUB/DCPUB/DCPUB/DCPUB/DCPUB/DCPUB/DCPUB/DCPUB/DCPUB/DCPUB/DCPUB/DCPUB/DCPUB/DCPUB/DCPUB/DCPUB/DCPUB/DCPUB/DCPUB/DCPUB/DCPUB/DCPUB/DCPUB/DC | STAC ID<br>Z12348 SI<br>School Year<br>1819 V | Name<br>MITH<br>Record Number                                              | Inquire                         | JOHN<br>Disabili<br>wutism | ty                     | Date of Birth<br>02/05/94 | Mode<br>Add<br>GO TO DCPUB/DCPO               |
| Get ED Programs       8000I 10-MONTH HIGH COST       05-21 09/06/18-06/26/19 DAY         Student Enrollment       Enrolled Partial Year       Image: Cost of the state of the state of th                                                                                                    | CS<br>District of R<br>Agency to<br>Education | E District 01010101<br>Residence APPLE C<br>be Paid APPLE C<br>Provider QU | 0 APPI<br>SD<br>SD<br>ESTAR III | E CSD<br>(R-C-G) E         | OCES                   | 499000                    |                                               |
| Start Date     End Date     FTE     10-Month Annualized Cost     Actual Cost     (SED use only)       09/06/18     05/01/19     0     62000.00     0     0       Variance     Ent     Upd     User                                                                                                    | Get ED Progr                                  | ment Enrolled Partia                                                       | IONTH HIGH                      | I COST 0                   | 5-21 09/06/1           | 8-06/26/19 1              | DAY VAC                                       |
| Variance D Ent Upd User                                                                                                    | Start Date E<br>09/06/18 0                    | nd Date FTE<br>15/01/19 0                                                  | 10-Month<br>62                  | Annualized Co              | est Actual Co          | st 1/<br>0 DCPUB/DC       | (SED use only)<br>2 Placement<br>POD Required |
|                                                                                                    | Varia                                         | nce 🗆                                                                      | Ent                             |                            | Upd                    |                           | User                                          |

## Add a New STAC: Public High-cost Approval (DSPUB) (continued)

#### Steps:

- 1. Enter the student's STAC ID.
- 2. Enter the first three letters of the student's last name.
- 3. Choose the correct School Year from the drop-down menu provided.
- 4. Leave the Record Number blank.
- 5. Click the **'Inquire'** button to the right (<u>not</u> the Inquire button at the bottom of the screen).
- 6. At this point, the student's first name and date of birth should populate in the upper right-hand corner and your mode should be 'Add'.
- 7. Choose the student's Disability from the drop-down menu provided.
- 8. Choose the District of Residence and the Agency to be Paid from the drop-down menus provided.
- 9. Choose the Educational Provider from the drop-down menu provided.
- 10. Click the 'Get ED Programs' button.
- 11. Choose the correct Educational Program from the drop-down menu provided.
- 12. Choose either 'Enrolled Full Year (Sept-June)' or 'Enrolled Partial Year'.
  - a. If the student is enrolled full year, you do not need to enter Start and End Dates; they will be populated for you when you add the STAC.
  - b. If the student is enrolled partial year, enter the student's Start and End Dates in the following format: mm/dd/yy.
- 13. Enter the student's 10-month Annualized Cost in the box provided. Note: It is very important that you enter the *Annualized* Cost in this box because the STAC System will prorate the actual cost based on the student's FTE. This should reflect the cost of the program for the **entire school year** regardless of student's FTE; not the amount that you actually paid.
- 14. Click the 'Add' button at the bottom of the screen.
- 15. You will receive a 'Successful Add' message at the bottom of the screen if the STAC was properly entered. The date and your user code will be time stamped at the bottom of the screen next to 'Enter' and 'User' respectively.
- 16. Monitor students' placements throughout the year and revise STAC information if necessary. All placements must be verified by SED's specified deadline (will vary from year to year) in order to generate aid.

| Date 08/24/20                                                                                        | ew York State Education Depa        | artment                                 |                       | Go to                         |
|----------------------------------------------------------------------------------------------------|-------------------------------------|-----------------------------------------|-----------------------|-------------------------------|
| Time 10:58 School A                                                                                  | ge Summer Place                     | ement (4408)                            |                       | Menu                          |
| STAC ID     Name       Z12348     SMITH       School Year     Record Number       2021 \vee     \vee | JOHN<br>Disability<br>Other Health  | Date of Birth<br>02/05/94<br>Impairment | ~                     | Mode<br>Add                   |
| CSE District 010101010101 AI<br>District of Residence APPLE CSD<br>Agency to be Paid APPLE CSD       | PPLE CSD                            | County of Residence                     | e FRUIT               | ~                             |
| Education     Provider     QUESTAR     I       Get ED Program     9000A     FULL-DAY     5           | II (R-C-G) BOCES<br>HOUR CLAS 05-21 | 49<br>07/06/20-08/14                    | 900000000             | 0 ~                           |
| Change Start Date End Date Percent /                                                                 | Aide Education Rate                 | e Educ Aide Rate<br>0<br>Total Rate X   | DA Rate<br>0<br>FTE = | Total Rate<br>0<br>Total Cost |
| (SED use only)                                                                                       |                                     | 0                                       | 0                     | 0                             |
| Maintenance Provider                                                                                 |                                     |                                         |                       | ~                             |
| Get MA Program Change Start Date End Date Air                                                        | de                                  | FTE<br>0                                | Rate<br>0             | Cost<br>0                     |
| Transportation Cost 0<br>Includes cost of aide on bus                                                | τοτα                                | LCOST 0                                 |                       |                               |
| SED use only Variance 1 Year DCERT Appr DT                                                           | Enter                               | Upd                                     | Us                    | er                            |
| Required for Inquiry                                                                                 | Inquire Add C                       | hange Reapp                             |                       |                               |

#### Add a New STAC: Special Class Approval (DSUMR)

**Note:** Summer 4408 programs may include full day and half day programs, depending on SED's approval. Also, you <u>cannot</u> add related services to a summer program STAC.

#### Steps:

- 1. Enter the student's STAC ID.
- 2. Enter the first three letters of the student's **last name**.
- 3. Choose the correct School Year from the drop-down menu provided.
- 4. Leave the Record Number blank.
- 5. Click the **'Inquire'** button to the right (<u>not</u> the Inquire button at the bottom of the screen).
- 6. At this point, the student's first name and date of birth should populate in the upper right-hand corner and your mode should be 'Add'.
- 7. Choose the student's Disability from the drop-down menu provided.
- 8. Choose the District of Residence, County of Residence and Agency to be Paid from the drop-down menus provided.
- 9. Choose the Educational Provider from the drop-down menu provided.
- 10. Click the 'Get ED Programs' button.
- 11. Choose the correct Educational Program from the drop-down menu provided.
- 12. Enter the student's Start and End Dates in the following format: mm/dd/yy. The dates you enter should match the dates listed in the Educational Program box (if the student has a 1.0 FTE).
- 13. If the student has a 1:1 or shared aide, enter the appropriate aide percentage in the Aide Percentage box. (*If the student has an LPN, RN or interpreter, you must complete the <u>Supplemental Aide Form</u>).*
- 14. If the student has maintenance, choose the Maintenance Provider from the drop-down menu provided, click the '**Get MA Programs**' button, and choose the correct Maintenance Program from the drop-down menu provided.
- 15. Enter the student's Maintenance Start and End Dates in the following format: mm/dd/yy. The dates you enter should match the dates listed in the Maintenance Program box (if the student has a 1.0 FTE).
- 16. If the student has an aide for maintenance, complete the Supplemental Aide Form.
- 17. You **cannot** enter costs associated with summer programs. The summer school program rates are set by SED and will be embedded in the system when the STAC has been filed. Please note: If the rate is still \$0 once the STAC has been filed, it indicates that the rate has not yet been set. *Refer to the <u>Rate Setting Unit</u> for rates.*
- 18. Click the 'Add' button at the bottom of the screen.
- 19. You will receive a 'Successful Add' message at the bottom of the screen if the STAC was properly entered. The date and your user code will be time stamped at the bottom of the screen next to 'Enter' and 'User' respectively.
- 20. Monitor student's placements throughout the year and revise STAC information if necessary. All placements must be verified (after summer school is complete) in order to generate aid.

# Add a New STAC: Specially Designed Instruction/Related Services Only (DSSRS)

| Date Ne<br>Time D1:33 School Age                                                                                                    | Summer                                                                              | Related /                                                                                   | SDI Se                                                           | rvice (4408)                                                                                                    | )                                               | Go to Menu                                                          |
|----------------------------------------------------------------------------------------------------|-------------------------------------------------------------------------------------|---------------------------------------------------------------------------------------------|------------------------------------------------------------------|----------------------------------------------------------------------------------------------------|-------------------------------------------------|---------------------------------------------------------------------|
| STAC ID     Name       Z 12348     SMITH                                                                                                    | JOHN                                                                                |                                                                                             | D                                                                | ate of Birth<br>02/05/94                                                                                                    |                                                 | Mode<br>Add                                                         |
| 1516 V Inquire                                                                                                    | Learnin                                                                             | Dis<br>ng Disabi                                                                            | lity                                                             |                                                                                                    | ~                                               |                                                                     |
| CSE District 010101010                                                                                                    | APPLE                                                                               | SD                                                                                          | to be Pair                                                       | 4                                                                                                    | Coun                                            | ty of Residenc                                                      |
| APPLE CSD                                                                                                    |                                                                                     | CSD                                                                                         | to be I al                                                       | ~                                                                                                    | FRUI                                            | r Statestatente                                                     |
| Provider APPLE CSD                                                                                                    |                                                                                     |                                                                                             | 010                                                              | )101010                                                                                                    | ~                                               | Get Program                                                         |
| Specially Designed Instruction                                                                                                    |                                                                                     |                                                                                             | Approved                                                         | Programs - 901                                                                                                    | 5 <b>B, 9</b> 01                                | 5C, and 9015                                                        |
| Start Date         End Date         Group Si           07/06/15         08/14/15         2                                                                                                    | ize Num                                                                             | ber of 1/2 Ho                                                                               | our Units                                                        | Prorated Num                                                                                                    | ber of 1                                        | 2 Hour Units                                                        |
| Start Date     End Date     Group Start Date       07/06/15     08/14/15     2       Related Services       9015C SPEC INSTRC W/REL Start                                                                                                    | ize Num<br> <br> <br>                                                               | ber of 1/2 Ho<br>6<br>07/06/15-                                                             | Approved                                                         | Prorated Num<br>Programs - 901                                                                                                   | ber of 1                                        | 2 Hour Units<br>5C, and 9015                                        |
| Start Date     End Date     Group Size       07/06/15     08/14/15     2       Related Services       9015C SPEC INSTRC W/REL size       act     Type                                                                                                    | ize Num<br>SV 05 21 (<br>Start Date                                                 | ber of 1/2 Ho<br>6<br>07/06/15-<br>End Date                                                 | Approved<br>-08/14/<br>Group<br>Size                             | Prorated Num<br>Programs - 901<br>15 DAY<br>Number of Half<br>Hour Units                                                         | ber of 1<br><b>5A, 901</b><br>Prora<br>Ha       | 2 Hour Units<br>5C, and 9015<br>V<br>ted Number of<br>If Hour Units |
| Start Date     End Date     Group Si       07/06/15     08/14/15     2       Related Services       9015C SPEC INSTRC W/REL Si       Act     Type       Speech Therapy     Section Start Start | ize Num<br>SV 05 21 0<br>Start Date                                                 | ber of 1/2 Ho<br>6<br>07/06/15-<br>End Date<br>08/14/15                                     | Approved<br>-08/14/<br>Group<br>Size                             | Prorated Num<br>Programs - 901<br>15 DAY<br>Number of Half<br>Hour Units<br>6                                                    | ber of 1.<br><b>54, 901</b><br>Prora<br>Ha      | 2 Hour Units<br>5C, and 9015<br>V<br>ted Number of<br>If Hour Units |
| Start Date     End Date     Group Si       07/06/15     08/14/15     2       Related Services       9015C SPEC INSTRC W/REL Si       Act     Type       Speech Therapy     Second Second | ize Num<br>SV 05 21 0<br>Start Date<br>07/06/15                                     | ber of 1/2 Ho<br>6<br>07/06/15-<br>End Date<br>08/14/15<br>08/14/15                         | Approved<br>-08/14/<br>Group<br>Size<br>1 V<br>3 V               | Prorated Num<br>Programs - 901<br>15 DAY<br>Number of Half<br>Hour Units<br>6<br>12                                              | ber of 1<br>54, 901<br>Prora<br>Ha              | 2 Hour Units<br>5C, and 9015<br>V<br>ted Number of<br>If Hour Units |
| Start Date     End Date     Group Si       07/06/15     08/14/15     2       Related Services       9015C SPEC INSTRC W/REL Si       Act     Type       Speech Therapy     Speech Therapy       Physical Therapy     Si       Occupational Therapy     Si                                                                                                    | ize Num<br>SV 05 21 0<br>Start Date<br>07/06/15<br>07/06/15                         | ber of 1/2 Ho<br>6<br>07/06/15-<br>End Date<br>08/14/15<br>08/14/15<br>08/14/15             | Approved<br>-08/14/<br>Group<br>Size<br>1<br>3<br>1              | Prorated Num<br>Programs - 901<br>15 DAY<br>Number of Half<br>Hour Units<br>6<br>12<br>6                                         | ber of 1.<br><b>54, 901</b><br>Prora<br>Ha      | 2 Hour Units                                                        |
| Start Date     End Date     Group Si       07/06/15     08/14/15     2       Related Services       9015C SPEC INSTRC W/REL       Act     Type       Speech Therapy     Speech Therapy       Physical Therapy     Security       Occupational Therapy     Security                                                                                                    | ize Num<br>SV 05 21 0<br>Start Date<br>07/06/15<br>07/06/15                         | ber of 1/2 Ho<br>6<br>07/06/15-<br>End Date<br>08/14/15<br>08/14/15                         | Approved<br>-08/14/<br>Group<br>Size<br>1 V<br>3 V<br>1 V        | Prorated Num<br>Programs - 901<br>15 DAY<br>Number of Half<br>Hour Units<br>6<br>12<br>6<br>0                                    | ber of 1<br>54, 901<br>Prora<br>Ha              | 2 Hour Units                                                        |
| Start Date     End Date     Group Si       07/06/15     08/14/15     2       Related Services       9015C SPEC INSTRC W/REL       Act     Type       Speech Therapy        Physical Therapy        Occupational Therapy        Half Hour Unit Rate     Tota       ransportation Cost     0     Tota                                                                                                    | ize Num<br>SV 05 21 0<br>Start Date<br>07/06/15<br>07/06/15<br>07/06/15<br>07/06/15 | ber of 1/2 Ho<br>6<br>07/06/15-<br>End Date<br>08/14/15<br>08/14/15<br>08/14/15             | Approved<br>-08/14/<br>Group<br>Size<br>1 V<br>3 V<br>1 V        | Prorated Num<br>Programs - 901<br>15 DAY<br>Number of Half<br>Hour Units<br>6<br>0<br>Hour Units<br>f Hour Units<br>f Hour Units | ber of 1<br>5 <i>A, 901</i><br>Prora<br>Ha<br>0 | 2 Hour Units                                                        |
| Start Date     End Date     Group Si       07/06/15     08/14/15     2       Related Services       9015C SPEC INSTRC W/REL       Act     Type       Speech Therapy        Physical Therapy        Occupational Therapy        Half Hour Unit Rate     Tota       Inter     Tota                                                                                                    | ize Num                                                                             | ber of 1/2 Ho<br>6<br>07/06/15-<br>End Date<br>08/14/15<br>08/14/15<br>08/14/15<br>08/14/15 | Approved<br>-08/14/<br>Group<br>Size<br>1 V<br>3 V<br>1 V<br>1 V | Prorated Num<br>Programs - 901<br>15 DAY<br>Number of Half<br>Hour Units<br>6<br>0<br>Hour Units<br>f Hour Units<br>Us           | ber of 1<br>5A, 901<br>Prora<br>Ha<br>0<br>0    | 2 Hour Units                                                        |
# Add a New STAC: Specially Designed Instruction/Related Services Only (DSSRS) (continued)

Your district must be SED approved to operate 9015 A-D programs in order to receive reimbursement.

Steps:

- 1. Enter the student's STAC ID.
- 2. Enter the first three letters of the student's **last name**.
- 3. Choose the correct School Year from the drop-down menu provided.
- 4. Leave the Record Number blank.
- 5. Click the **'Inquire'** button to the right (<u>not</u> the Inquire button at the bottom of the screen).
- 6. At this point, the student's first name and date of birth should populate in the upper right-hand corner and your mode should be 'Add'.
- 7. Choose the student's Disability from the drop-down menu provided.
- 8. Choose the District of Residence, Agency to be Paid and County of Residence from the drop-down menus provided.
- 9. Choose the Educational Provider from the drop-down menu provided.
- 10. Click the 'Get ED Programs' button.

### For Specially Designed Instruction Only (SDI) (9015B):

- 1. Choose the correct SDI Program from the drop-down menu provided.
- Enter the student's Start and End Dates in the following format: mm/dd/yy. The dates you enter should match the dates listed in the Specially Designed Instruction Program box (if the student has a 1.0 FTE).
- 3. Choose the correct Group Size from the drop-down menu provided.
- 4. Enter the total Number of Half-Hour Units the student received.
- 5. Click the 'Add' button at the bottom of the screen.
- 6. You will receive a 'Successful Add' message at the bottom of the screen if the STAC was properly entered. The date and your user code will be time stamped at the bottom of the screen next to 'Enter' and 'User' respectively.
- 7. Monitor student's placements throughout the summer and revise STAC information if necessary. All placements must be verified (after summer school is complete) in order to generate aid.

# Add a New STAC: Specially Designed Instruction/Related Services Only (DSSRS) (continued)

## For Related Services Only (RSO) (9015A):

- 1. Choose the blank record under SDI.
- 2. Choose the correct RSO Program from the drop-down menu provided.
- 3. For **each** related service, complete the following:
  - $\circ$  Choose the related service type from the drop-down menu provided.
  - Enter the student's Start and End Dates in the following format: mm/dd/yy. The dates you enter should match the dates listed in the Related Services Program box (if the student has a 1.0 FTE).
  - Choose the correct Group Size from the drop-down menu provided.
  - Enter the total Number of Half-Hour units the student received.
- 4. Click the '**Add**' button at the bottom of the screen.
- 5. You will receive a 'Successful Add' message at the bottom of the screen if the STAC was properly entered. The date and your user code will be time stamped at the bottom of the screen next to 'Enter' and 'User' respectively.
- 6. Monitor student's placements throughout the summer and revise STAC information if necessary. All placements must be verified (after summer school is complete) in order to generate aid.

For Specially Designed Instruction and Related Services, complete the steps for **both** sections and click the **'Add'** button at the bottom of the screen.

Best Practice: It's imperative to record and retain copies of class lists with group sizes and frequencies for summer 9015 A-D programs. This will ensure that the information is accurate.

## <u>9015 Program Key</u>

**9015A: Related Services Only (RSO)** – Must complete the Related Services Section of the screen **only.** 

**9015B: Specially Designed Instruction Only (SDI)** – Must complete the Specially Designed Section of the screen <u>only</u>.

**9015C: Specialized Instruction with Related Services (SIWRS)** – Must complete **both** the Specially Designed Section and the Related Services Section of the screen.

**9015D: Home or Hospital Instruction (HHI)** – Can complete either the Specially Designed Section of the screen only, the Related Services Section of the screen only, <u>or</u> both the Specially Designed Section and the Related Services Section of the screen.

# **Chapter Placements**

The Office for People with Developmental Disabilities (OPWDD) placing children pursuant to Chapters 47, 66, and 721 must notify the NYS Education Department of such placements in order for the SED to provide appropriate State Aid for education services for such children pursuant to Sections 3202.5 of the Education Law.

- Chapter 47 (Group Homes) [For students admitted to a family care home from a Developmental Center]
  - A properly completed reimbursement application (STAC-1) must be submitted to the SED by the local public school district where the Chapter 47 Group Home is located after notification of the Chapter 47 placement by OPWDD via the STAC-200 form (Notice of Other State Agency Placements).

### • Chapter 66 (Developmental Centers)

- A properly completed reimbursement application (STAC-1) must be submitted to the SED by the local public school district where the Chapter 66 Developmental Center is located after notification of the Chapter 66 placement by OPWDD via the STAC-200 form (Notice of Other State Agency Placements).
- Chapter 721 (Intermediate Care Facilities-ICF) or (Individual Residential Alternative-IRA)
  - A properly completed reimbursement application (STAC-1) must be submitted to the SED by the local public school district where the Chapter 721 ICF or IRA is located after notification of the Chapter 721 placement by OPWDD via the STAC-200 form (Notice of Other State Agency Placements).

#### 1. PLACEMENT APPROVAL

- STAC-200 notice filed by OPWDD facility
- New STAC-200 for any change in placement

#### 2. STAC REIMBURSEMENT APPROVAL

- Facility CSE district adds education record
  - DSCHP School Year
  - DSCSM Summer
- District submits reapplication online
  - DRCHP School Year
  - DRCSM Summer

#### 3. EDUCATION VERIFICATION

- Online Verification Screen
  - DVCHP School Year
  - DVCSM Summer

#### 4. TRANSPORTATION VERIFICATION

- Summer transportation cost reported and verified on DVSTC screen
- Only Chapter 47 and 721 aided; Chapter 66 paid by developmental center
- Chapter 47 admitted to family care from developmental center
  - 100% tuition reimbursement
  - Family care when not admitted from developmental center is not a chapter placement. CSE district claims all eligible aid, bills the district of admission for the balance.
- Chapter 66 residing at developmental center
  - 100% tuition reimbursement
- Chapter 721 Intermediate Care Facility (ICF) or Individual Residential Alternative (IRA)
  - CSE district reimbursed 100% of costs (tuition, transportation, related services, administrative expense (5% limit), extraordinary CSE costs
- Current year 70% cash advance paid in March based on prior year's STACs. 30% balance aided on Approved Payment Reports run in following aid year.
- District of Origin billed Basic Contribution on following year's GEN Report
- Transportation provided by district of current location (Chapter 721)
- 1-year statute of limitations
- STAC-200 must be received by STAC Unit before district can add education<sup>2</sup>

<sup>&</sup>lt;sup>2</sup> <u>http://www.oms.nysed.gov/stac/schoolage/schoolage\_placement\_summary/opwdd/</u>

## **Other Agency Placements Summary (DQCHG)**

Use this screen to look up STAC-200 information if a paper copy of the original STAC-200 form cannot be located. Type DQCHG into the Go to box in the upper right corner and click enter.

| Date 07/22/<br>Time 03:02 | 20              | Other St         | New York State Educa | ation Department        | mmary              | Go to Menu |
|---------------------------|-----------------|------------------|----------------------|-------------------------|--------------------|------------|
| STAC ID                   | Name            | •                |                      |                         | Date of Birth      |            |
| Z12351                    | JACKSON         | LIZ              | :                    | R                       | 12/20/92           |            |
| SIS ID                    |                 | Gender<br>FEMALE |                      | Race-Ethnicity<br>WHITE |                    |            |
| Former Na                 | ame             |                  |                      | Name Change E           | ffective Date      |            |
| Start Fron                | n Eligible Date | (MM/             | DD/YY)               | Get Profile             |                    |            |
|                           |                 |                  | Service/Claim        | History                 |                    |            |
| Select E                  | ligible Dates   | NSEQ CHA         | P Admission Di       | strict                  | Responsible Agency | Withdrawn  |
| S 12/                     | 18/17           | 2 IRA            | PEAR CSD             |                         | APPLE CSD          | N          |

- 1. Enter the student's STAC ID.
- 2. Click the 'Get Profile' button.
- 3. Click on the 'S' button next to the record you want to view.

## **STAC Other Agency Eligibility**

Once you click on the record, an electronic version of the STAC-200 will appear. This screen will display important information required when filing a STAC such as the eligibility dates, chapter type and agency provider.

| Date 07/22/20 |                 | New                   | York State Educa | ition Departi    | ment      |               | Go to DQCHG         |
|---------------|-----------------|-----------------------|------------------|------------------|-----------|---------------|---------------------|
| Time 03:27    |                 | STAC 0                | Other Age        | ncy El           | igibilit  | у             | Menu                |
| STAC ID       | Nan             | ne                    | 117              |                  | P         | Date of Birth | Mode<br>Change      |
| Sequence      | Number          |                       | -12              | Client<br>ABC123 |           | 12/20/92      |                     |
| For all pla   | acements        |                       |                  | 10               |           |               |                     |
| To search     | school district | names, type partial i | name and pre     | ss Searc         | h'        |               |                     |
| Partial Nam   | ne              |                       |                  | Admissi          | on Distri | ct            |                     |
|               | Search          | PEAR CSD              |                  |                  |           |               | 02020202020 🗸       |
| Partial Nam   | ne              |                       |                  | CSE D            | istrict   |               |                     |
|               | Search          | APPLE CSD             |                  |                  |           |               | 01010101010 ~       |
| Chapter Typ   | pe              |                       |                  |                  |           | Eligible Date | Termination Date    |
| Individ       | ualized Re      | sidential Alt         | ernative         |                  | ~         | 12/18/17      |                     |
| For OMR       | DD placemen     | ts only               |                  |                  |           | For OCFS or   | OMH placements only |
| Agency co     | de              |                       |                  |                  |           | ocal Responsi | ble Agency          |
| 070600997     | 710 ARC INC     | CHEMUNG CO CHA        | APTER            |                  | ſ         |               | ~                   |
| OPCERT N      | umber           |                       |                  |                  |           |               |                     |
| ARC Che       | emung-Burke     | shire Drive           | 605              | 520459           |           |               | ~                   |
| Enter 05/08   | 8/19 STAC       |                       | Upd 05/08        | 8/19             |           |               | User                |
| Required for  | or Inquiry      |                       | Inquire          | Add              | Chang     | e             |                     |

| Date 08/24/20     |                     | New Yo     | ork State Education De | artment     |             |         | Gata     |       |
|-------------------|---------------------|------------|------------------------|-------------|-------------|---------|----------|-------|
| Time 11:25        | School              | Age Su     | mmer Chapte            | r Placemen  | ť           |         | GO LO    | Manu  |
|                   |                     |            |                        |             |             |         |          | Meriu |
| STAC ID           | Name                |            |                        | D           | ate of Birt | h       | Mo       | de    |
| Z12348            | SMITH               |            | JOHN                   |             | 02/05/94    |         | Ad       | d     |
| School Year       | Record Number       |            | Disability             |             |             |         |          |       |
| 2021 ~            | ~                   | Inquire    | Autism                 |             |             | $\sim$  |          |       |
| CSE Dis           | strict 01010101010  | APPLE      | CSD                    |             |             |         |          |       |
| District of Resid | ence APPLE CSD      |            |                        |             |             |         | ~        |       |
| County of Resid   | ence FRUIT          |            |                        |             |             |         | ~        |       |
| Chapter 1         | Type Individua      | alized R   | esidential A           | lternative  |             |         | ~        |       |
| ICF/IRA Prov      | vider ARC INC C     | CHEMUNG    | CO CHAPTER             |             | 0706009     | 97710   | ~        |       |
| Education         | Provider GR         | EATER SC   | UTHERN TIER            | BOCES       |             | 590000  | 00000    |       |
| Get ED Program    | 9000B               |            | 0!                     | 5-21 07/06/ | 20-08/      | 14/20 D | AY       | ~     |
| Cot LD I Togram   |                     |            |                        |             |             |         | nden oor |       |
| Start Date        | End Date Aide       | Percentage | Education Rate         | Educ Aide R | ate DA      | Rate    | Total F  | Rate  |
| 07/06/20          | 08/14/20            |            | 0                      |             | 0           | 0       |          | 0     |
|                   |                     |            |                        |             |             |         |          |       |
| 1/2 Placement     |                     |            |                        | Total Rate  | X           | FTE     | =        | Cost  |
| (SED use only)    |                     |            |                        |             |             | U       |          | U     |
|                   |                     |            |                        |             |             |         |          |       |
| Transportatio     | n 0                 |            | TOTAL                  | COST        | 0           |         |          |       |
| Includes          | cost of aide on bus |            |                        |             |             |         |          |       |
| Variance          | 1 Year Only         | Ent        |                        | Upd         |             | U       | ser      |       |
| Require           | ed for Inquiry      | Inquir     | e Change Add           | Reapp       |             |         |          |       |

# Add a New STAC: Chapter Approvals 2-Month (DSCSM)

- 1. Enter the student's STAC ID.
- 2. Enter the first three letters of the student's last name.
- 3. Choose the correct School Year from the drop-down menu provided.
- 4. Leave the Record Number blank.
- 5. Click the **'Inquire'** button to the right (<u>not</u> the Inquire button at the bottom of the screen).
- 6. At this point, the student's first name and date of birth should populate in the upper right-hand corner and your mode should be 'Add'.
- 7. Choose the student's Disability from the drop-down menu provided.
- 8. Choose the District of Residence, County of Residence, Chapter Type and ICF/IRA Provider from the drop-down menus provided.
- 9. Choose the Educational Provider from the drop-down menu provided.
- 10. Click the 'Get ED Programs' button.
- 11. Choose the correct Educational Program from the drop-down menu provided.
- 12. Enter the student's Start and End Dates in the following format: mm/dd/yy. The dates you enter should match the dates listed in the Educational Program box (if the student has a 1.0 FTE).
- 13. If the student has a 1:1 or shared aide, enter the appropriate aide percentage in the Aide Percentage box. (*If the student has an LPN, RN or interpreter, you must complete the <u>Supplemental Aide Form</u>).*
- 14. Click the 'Add' button at the bottom of the screen.
- 15. You will receive a 'Successful Add' message at the bottom of the screen if the STAC was properly entered. The date and your user code will be time stamped at the bottom of the screen next to 'Enter' and 'User' respectively.
- 16. Monitor student's placements throughout the summer and revise STAC information if necessary. All placements must be verified (after summer school is complete) in order to generate aid.

# Add a New STAC: Chapter Approvals 10-Month (DSCHP)

| Date 09/23/16<br>Time 10:10                                | New<br>School Age                                                                | York State Education<br>e 10 Month C | Department<br>hapter Placemen                  | Go to Go to Menu                                                   |
|------------------------------------------------------------|----------------------------------------------------------------------------------|--------------------------------------|------------------------------------------------|--------------------------------------------------------------------|
| STAC ID<br>Z12348<br>School Year<br>1617 V                 | Name<br>SMITH<br>Record Number                                                   | JOHN<br>Disabilit<br>Multiple        | Date of Birth<br>02/05/94<br>y<br>Disabilities | Mode<br>Add                                                        |
| CSE Dist<br>Admission Dist<br>Chapter Ty<br>ICF/IRA Provid | rict 010101010 APPLE or<br>rict<br>pe Individualized Re<br>der HILLSIDE CHILDREN | sidential Al<br>s CENTER SCH         | ternative<br>OOL 2616009                       | y<br>y<br>y<br>y<br>y<br>y<br>y<br>y<br>y<br>y<br>y<br>y<br>y<br>y |
| Get ED Program                                             | ns 80001 10-MONTH HI<br>Start Date End Date<br>09/06/16 06/23/17                 | GH COST 05<br>Half                   | -21 09/06/16-06/<br>FTE Rate<br>0 75880.00     | 23/17 DAY<br>Aide Cost<br>0                                        |
| Additional Co                                              | Transportation                                                                   | Administrat                          | tive CSE                                       | TOTAL COST                                                         |
| Variance 🗌                                                 | 1 Year Only 🗌                                                                    | Ent                                  | Upd                                            | User                                                               |
| Required fo                                                | r Inquiry                                                                        | Inquire Add                          | Change Reapp                                   |                                                                    |

- 1. Enter the student's STAC ID.
- 2. Enter the first three letters of the student's last name.
- 3. Choose the correct School Year from the drop-down menu provided.
- 4. Leave the Record Number blank.
- 5. Click the **'Inquire'** button to the right (<u>not</u> the Inquire button at the bottom of the screen).
- 6. At this point, the student's first name and date of birth should populate in the upper right-hand corner and your mode should be 'Add'.
- 7. Choose the student's Disability from the drop-down menu provided. (Or choose nondisabled).
- 8. Choose the Chapter Type and ICF/IRA Provider from the drop-down menus provided.
- 9. Choose the Educational Provider from the drop-down menu provided.
- 10. Click the 'Get ED Programs' button.
- 11. Choose the correct Educational Program from the drop-down menu provided.
- 12. Enter the student's Start and End Dates in the following format: mm/dd/yy. The dates you enter should match the dates listed in the Educational Program box (if the student has a 1.0 FTE).
- 13. Enter the Annualized Cost in the Rate box provided (public placements only). **Note: Related Service costs must be included in the Annualized Cost amount**. Enter the other costs associated (Transportation, Administrative and CSE Cost), if applicable. See the beginning of the Chapter Placements section for more information on these costs.
- 14. Click the 'Add' button at the bottom of the screen.
- 15. You will receive a 'Successful Add' message at the bottom of the screen if the STAC was properly entered. The date and your User ID will be time stamped at the bottom of the screen next to 'Enter' and 'User' respectively.
- 16. Monitor student's placements throughout the year and revise STAC information if necessary. All placements must be verified (via AVL) by SED's specified deadline in order to generate aid.

## **Homeless Process**

- 1. Determine the process of filing a paper STAC 202 within your district. Typically, the homeless liaison will be involved in this process.
- 2. The paper STAC 202 can be mailed or uploaded via the FTM (followed by an email to OMSSTAC@nysed.gov indicating that you uploaded documents) to the STAC Unit. A copy should be sent to previous school district. Retain a copy within your district.
- 3. Once the STAC Unit has received the STAC 202 and they have deemed the student as homeless, they will assign the student a STAC ID.
- 4. The STAC Unit will post the records to the 'Homeless Eligibility List' located on the STAC Online System. The district is then responsible for monitoring the list and adding the homeless STACs to the system. If the student is being educated at a BOCES, enter the tuition cost on the STAC. If the student is being educated within your district, you will not have to enter a cost. The district will be reimbursed at the non-resident tuition rate.
- 5. The district is responsible for updating the STAC 202 and forwarding the updated STAC 202 to the STAC Unit if the student leaves the district and/or finds permanent housing.
- 6. The student can be a general or special education student.

### Resources:

STAC 202 Form

NYS-TEACHS (McKinney-Vento)

### A Note About the Homeless Eligibility List:

This screen will display for the Designated District of Attendance a listing of all students who are eligible for homeless reimbursement for any part of the selected year and those students who have an open 202 from the prior year<sup>3</sup>.

<sup>&</sup>lt;sup>3</sup> <u>http://www.oms.nysed.gov/stac/schoolage/schoolage\_placement\_summary/homeless/home.html</u>

# Homeless Eligibility List (DQHOM)

Use this screen to determine if there are any students deemed eligible to be STAC'd under the Homeless Approvals and to view any students in which your district is listed as the last permanently housed prior to attendance.

| D | ate 1' | 1/22/16  |        |                                      | GO TO |
|---|--------|----------|--------|--------------------------------------|-------|
|   |        |          | DMNUM  | Special Education Main Menu          |       |
|   |        |          | Choice | Description                          |       |
|   |        | S        | DMQRY  | STAC SCHOOL AGE INQUIRY SCREENS      |       |
|   |        | S        | DMNUS  | ADD/WITHDRAW REIMBURSEMENT APPROVALS |       |
|   |        | <u>S</u> | DMNUR  | PROCESS A REAPPLICATION              |       |

| Da | ate 04/14/1 | 7      |                                         | GO TO |
|----|-------------|--------|-----------------------------------------|-------|
|    |             | DMQRY  | Menu of STAC School Age Inquiry Screens |       |
|    |             | Choice | Description                             |       |
|    | S           | DCHSR  | FIND A STAC ID FOR A STUDENT            |       |
|    | S           | DQAPP  | APPROVAL LISTS                          |       |
| ſ  | S           | DQCER  | PRIVATE PLACEMENT CERTIFICATION LIST    |       |
|    | S           | DQCLD  | VIEW/AMEND CHILD SERVICE APPROVALS      |       |
| ſ  | S           | DQHOM  | HOMELESS ELIGIBILITY LIST               |       |
| ſ  | S           | DQPRG  | PROVIDER/PROGRAM SEARCH                 |       |

# Homeless Eligibility List (DQHOM) – Attendance (educating 9A)

Use this screen to determine if there are any students deemed eligible to be STAC'd under the Homeless Approvals. Each 202 where the district of current education matches the logged in user's school district is displayed as a detail line which includes the district of residence.

| Date 03/23/20<br>Time 12:29                                          |                                                | New Yo                     | ork State Education Departmen                                               | n<br>ist   |                                                               | Go to                     |                                             |
|----------------------------------------------------------------------|------------------------------------------------|----------------------------|-----------------------------------------------------------------------------|------------|---------------------------------------------------------------|---------------------------|---------------------------------------------|
| School Year District                                                 |                                                | Tioni                      |                                                                             |            |                                                               | • Attenden                |                                             |
| 1718 🗸 010103<br>Record Count 5                                      | L01010<br>Inquire                              | APPLE                      | CSD                                                                         | _Send to S | ED FTM                                                        | C Last Pern<br>Attendance | nanently Housed Prior to<br>e (origin - 7A) |
| Last Name/ First Name                                                | STAC ID                                        | REC                        | District Last Permanent                                                     | ly Housed  | Elig<br>Begin                                                 | ible Date<br>End          | w<br>D<br>W                                 |
| JONES SARAH<br>SCOTT ALEX<br>SHORE KIM<br>SMITH JOHN<br>SMITH SOPHIA | Z12345<br>Z12346<br>Z12347<br>Z12347<br>Z12350 | 01<br>01<br>01<br>01<br>01 | PEAR CSD<br>WATERMELON CSD<br>GRAPE CSD<br>WATERMELON CSD<br>WATERMELON CSD |            | 04/16/18-<br>04/16/18-<br>04/16/18-<br>04/16/18-<br>04/16/18- |                           | N<br>N<br>N<br>N                            |

Steps:

- 1. Choose the School Year from the drop-down menu provided.
- 2. Select the 'Attendance (educating 9A)' radio button.
- 3. Click the **'Inquire'** button.
- 4. A list will populate below displaying the following information: Record Count, Student Name and STAC ID, Record Number, District Last Permanently Housed, Eligibility Begin and End Dates and if the record has been Withdrawn.

You should STAC the students on this list under the Homeless Approvals screen for the eligible dates listed on this screen.

# Best Practice: Click on older years to view students who still may be eligible and have an open 202 form. Students will only roll over to one additional year on the DQHOM.

# Homeless Eligibility List (DQHOM) – Last Permanently Housed Prior to Attendance (origin 7A)

Use this screen to view any students in which your district is listed as the last permanently housed prior to attendance. Each 202 where the district of residence matches the logged in user's school district is displayed as a detail line which includes the district of origin.

| Date 03/23/20<br>Time 12:31                                |                                      | New Y<br>Hom         | ork State Education Department                       | st                                               | Go to                                                                | Menu                                                               |
|------------------------------------------------------------|--------------------------------------|----------------------|------------------------------------------------------|--------------------------------------------------|----------------------------------------------------------------------|--------------------------------------------------------------------|
| School Year District                                       | L01010<br>Inquire                    | APPLE                | CSD                                                  | Send to SED FTM                                  | <ul> <li>O Attendance</li> <li>● Last Perm<br/>Attendance</li> </ul> | ce (educating - 9A)<br>nanently Housed Prior to<br>e (origin - 7A) |
| Last Name/ First Name                                      | STAC ID                              | REC                  | District Now Educating                               | Elig<br>Begin                                    | ible Date<br>End                                                     | W<br>D<br>W                                                        |
| JACKSON LIZ<br>MOORE TAYLOR<br>MOORE TIMOTHY<br>SMITH CARA | Z12351<br>Z12352<br>Z12353<br>Z12354 | 01<br>01<br>01<br>01 | WATERMELON CSD<br>GRAPE CSD<br>GRAPE CSD<br>PEAR CSD | 04/28/17-<br>11/07/16-<br>08/30/16-<br>08/30/16- | 09/01/17<br>06/30/18                                                 | N<br>N<br>N<br>N                                                   |

- 1. Choose the School Year from the drop-down menu provided.
- 2. Select the 'Last Permanently Housed Prior to Attendance (origin 7A)' radio button.
- 3. Click the 'Inquire' button.
- 4. A list will populate below displaying the following information: Record Count, Student Name and STAC ID, Record Number, District Now Educating, Eligibility Begin and End Dates and if the record has been Withdrawn.

# Add a New STAC: Homeless Approvals 10-Month (DSHOM)

| Date 09/04/15                                                             |                                                                |                                                                    | New York State                                                                              | Education De               | epartment                     |                              |                                | Go to    |        |
|---------------------------------------------------------------------------|----------------------------------------------------------------|--------------------------------------------------------------------|---------------------------------------------------------------------------------------------|----------------------------|-------------------------------|------------------------------|--------------------------------|----------|--------|
| Time 02:42                                                                |                                                                | Non-Resid                                                          | dent Home                                                                                   | eless Ap                   | proval Re                     | equest                       |                                | ١        | Menu   |
| STAC ID                                                                   | Name                                                           |                                                                    |                                                                                             |                            |                               | Date of E                    | Birth                          | Mode     |        |
| Z 12348                                                                   | SMITH                                                          |                                                                    | JOF                                                                                         | HN                         |                               | 02/05/                       | 94                             | Add      |        |
| School Year                                                               | Record Num                                                     | iber                                                               |                                                                                             |                            | Disability                    |                              |                                |          |        |
| 1516 🗸                                                                    | ~                                                              | Inquire                                                            | Non Di                                                                                      | sabled                     |                               |                              | ~                              |          |        |
|                                                                           |                                                                | District Defe                                                      | Recoming I                                                                                  | lamalanc                   |                               |                              |                                |          |        |
| Partial Nam<br>G RA                                                       | Search                                                         | District Befo                                                      | ore Becoming H                                                                              | Homeless                   |                               | 0                            | 20202020                       | ~        |        |
| Partial Nam<br>GRA<br>Education                                           | Search                                                         | District Befo                                                      | ore Becoming H                                                                              | Homeless                   |                               | 0                            | 20202020                       | ~        | {      |
| Partial Nam<br>GRA<br>Education                                           | Search<br>Provider                                             | District Befo                                                      | ore Becoming H                                                                              | Homeless                   |                               | 0                            | 20202020<br>10101010           | ~        |        |
| Partial Nam<br>GRA<br>Education<br>Get Ed Prog                            | Search<br>Provider<br>grams 8500P                              | District Befo<br>GRAPE CS<br>APPLE CSD<br>C K-6 REG                | D<br>D<br>D<br>D<br>D<br>D<br>D<br>D<br>D<br>D<br>D<br>D<br>D<br>D<br>D<br>D<br>D<br>D<br>D | Homeless<br>09/            | 08/15-06/                     | 0<br>0<br>23/16              | 20202020<br>10101010           | <b>v</b> |        |
| Partial Nam<br>GRA<br>Education<br>Get Ed Prog<br>Start Date              | e<br>Search<br>Provider<br>grams 8500P<br>End Date             | District Befo<br>GRAPE CS<br>APPLE CSD<br>C K-6 REGO<br>Half       | D<br>D<br>ULAR ED<br>FTE                                                                    | Homeless<br>09/<br>B0      | 08/15-06/<br>OCES Rate        | 0<br>0<br>23/16<br>Cost      | 20202020<br>10 10 1010         | <b>v</b> |        |
| Partial Nam<br>G RA<br>Education<br>Get Ed Prog<br>Start Date<br>09/08/15 | e Search<br>Provider<br>grams 8500F<br>End Date<br>01/13/16    | District Befo<br>GRAPE CS<br>APPLE CSD<br>K K-6 REGT<br>Half       | ULAR ED<br>FTE<br>0                                                                         | Homeless<br>09/<br>B(<br>0 | 08/15-06/<br>DCES Rate        | 0<br>0<br>23/16<br>Cost<br>0 | 20202020                       |          | [<br>[ |
| Partial Nam<br>GRA<br>Education<br>Get Ed Prog<br>Start Date<br>09/08/15  | e<br>Search<br>Provider<br>grams 8500P<br>End Date<br>01/13/16 | District Befo<br>GRAPE CS<br>APPLE CSD<br>K K-6 REG<br>Half<br>Ent | ULAR ED<br>FTE<br>0                                                                         | Homeless<br>09/<br>B(<br>0 | 08/15-06/<br>DCES Rate<br>Upd | 0<br>23/16<br>Cost<br>0      | 20202020<br>10 10 1010<br>User |          | 2      |

# Add a New STAC: Homeless Approvals 10-Month (DSHOM) (continued)

- 1. Enter the student's STAC ID.
- 2. Enter the first three letters of the student's last name.
- 3. Choose the correct School Year from the drop-down menu provided.
- 4. Leave the Record Number blank.
- 5. Click the **'Inquire'** button to the right (<u>not</u> the Inquire button at the bottom of the screen).
- 6. At this point, the student's first name and date of birth should populate in the upper right-hand corner and your mode should be 'Add'.
- 7. Choose the student's Disability from the drop-down menu provided.
- 8. Enter the first three letters of the 'District Before Becoming Homeless' in the 'Partial Name' box. (*Refer to the Homeless Eligibility List for this information.*)
- 9. Click the **'Search'** button.
- 10. Choose the correct 'District Before Becoming Homeless' from the drop-down menu provided.
- 11. Choose the Educational Provider from the drop-down menu provided.
- 12. Click the 'Get ED Programs' button.
- 13. Choose the correct Educational Program from the drop-down menu provided.
- 14. Enter the student's Start and End Dates in the following format: mm/dd/yy. (*Refer to the Homeless Eligibility List for eligible dates.*)
- 15. If the student attends a BOCES program, enter the student's **Annualized Cost** in the BOCES Rate box; otherwise, leave the box blank.
- 16. Click the 'Add' button at the bottom of the screen.
- 17. You will receive a 'Successful Add' message at the bottom of the screen if the STAC was properly entered. The date and your user code will be time stamped at the bottom of the screen next to 'Enter' and 'User' respectively.
- 18. Monitor student's placements throughout the year and revise STAC information if necessary. All placements must be verified (after the school year is complete) in order to generate aid.

#### Amending a STAC (End date):

- If the student transfers to another district: Amend the STAC and change the End Date to the *last* day the student was at your district. (*Aid will be prorated*)
- If the student changes placements (providers) throughout the school year: Amend the STAC and change the End Date to the last day the student was in that placement. Create a new STAC with the Start Date as first day the student attended the new placement.
- If the student changes programs (same provider) throughout the school year: Amend the STAC and change the End Date to the last day the student was in that program. Create a new STAC with the Start Date as the first day the student began in the new program.
- If the student begins receiving a 1:1 or 2:1 aide throughout the school year: Amend the STAC and change the End Date to the last day the student was not receiving the 1:1 or 2:1 Aide. Create a new STAC with the Start Date as the first day the student began receiving the 1:1 or 2:1 Aide <u>AND</u> check the 1:1 Full or Half Aide box.
- If the student stops receiving a 1:1 or 2:1 aide throughout the school year: Amend the STAC and change the End Date to the last day the student was receiving the 1:1 or 2:1 Aide. Create a new STAC with the Start Date as the first day the student stopped receiving the 1:1 or 2:1 Aide and <u>DO NOT</u> check the 1:1 Full or Half Aide box.

### Withdrawing a STAC:

• If the student never attended the program: Withdraw the record.

You should only withdraw a record if the student **NEVER** attended the program. Do not use this screen to amend a student's STAC record due to IEP driven programmatic changes.

# Amend an Existing STAC

| s | DMNUV | ONLINE AVL VERIFY, PAYMENTS & CHARGEBACKS |
|---|-------|-------------------------------------------|
| s | DMNAC | CPSE ADMINSTRATIVE COST SCREENS           |
| s | DCPUB | HIGH COST WORKSHEET (IN-DISTRICT/BOCES)   |
| s | DCPOD | HIGH COST WORKSHEET (OTHER DISTRICT)      |
| s | DCERT | ADD A PRIVATE PLACEMENT CERTIFICATION     |
| s | DSRWD | SERVICE APPROVAL WITHDRAWAL               |
| S | DCHSR | FIND A STAC ID FOR A STUDENT              |
| s | DQCLD | VIEW/AMEND CHILD SERVICE APPROVALS        |
| S | DQAPP | APPROVAL LISTS                            |
| s | DQSBO | APPROVAL/VERIFICATION SUMMARY (3 YEAR)    |

| Date 04/10/15<br>Time 03:13                     |                                                  | New York S<br>STAC Ch                      | tate Education Department                                                 |                                          | Go to Menu                             |
|-------------------------------------------------|--------------------------------------------------|--------------------------------------------|---------------------------------------------------------------------------|------------------------------------------|----------------------------------------|
| STAC ID                                         | Name                                             |                                            | Da                                                                        | ate of Birth                             |                                        |
| Z12348                                          | SMITH                                            | JOł                                        | HN                                                                        | 02/05/94                                 |                                        |
| SIS ID                                          | Gender<br>MALE                                   | Race-Ethnicity<br>WHITE                    | У                                                                         |                                          |                                        |
|                                                 |                                                  |                                            |                                                                           |                                          |                                        |
| Former Name                                     |                                                  |                                            | Name Chg Eff                                                              | ective Date                              |                                        |
| Former Name<br>Start From Se                    | rvice Date                                       | (MM/DD/YY)                                 | Name Chg Eff                                                              | ective Date<br>Get Profile               | Return to Search                       |
| Former Name<br>Start From Se<br>Select Serv     | rvice Date                                       | (MM/DD/YY)<br>Servic<br>No Plac            | Name Chg Eff<br>ce/Claim History<br>Provider                              | ective Date<br>Get Profile<br>CSE or CPS | Return to Search<br>E Withdrawn        |
| Former Name Start From Se Select Serv S 09/08/1 | rvice Date<br>ice Dates Record<br>15 06/23/16 02 | (MM/DD/YY)<br>Servic<br>No Plac<br>DSPUB C | Name Chg Eff<br>ce/Claim History<br>Provider<br>QUESTAR III (R-C-G) BOCES | Get Profile<br>CSE or CPS<br>APPLE CSI   | Return to Search<br>E Withdrawr<br>D N |

- 1. Enter the student's STAC ID.
- 2. Click the 'Get Profile' button.
- 3. At this point, the student's demographics should populate at the top of the screen and the student's records will populate at the bottom of the screen.
- 4. Click on the **'S'** button next to the record you need to change.

# Amend an Existing STAC (continued)

| Date 08/24/20                                                                                     | New York State Education Dep | partment                        |             | Go to            |
|---------------------------------------------------------------------------------------------------|------------------------------|---------------------------------|-------------|------------------|
| Time 10:58 Scho                                                                                   | ool Age Summer Plac          | ement (4408)                    |             | Menu             |
| STAC ID Name                                                                                      |                              | Date of Birth                   | (           | Mode             |
| Z12348 SMITH                                                                                      | JOHN                         | 02/05/94                        |             | Change           |
| School Year Record Number                                                                         | Disability                   |                                 |             |                  |
|                                                                                                   | Inquire Other Health         | n Impairment                    | ~           |                  |
| CSE District 0101010101                                                                           | 01 APPLE CSD                 |                                 |             |                  |
| District of Residence APPLE CSI                                                                   | )                            | County of Residen               | ce FRUIT    | ~                |
| Agency to be Baid                                                                                 |                              |                                 |             |                  |
| Agency to be raid AFFEE COL                                                                       |                              |                                 |             |                  |
| Education Provider QUEST                                                                          | AR III (R-C-G) BOCE:         | S 4                             | 9900000000  | 00 ~             |
| Get ED Program 9000A FULL-D                                                                       | AY 5 HOUR CLAS 05-2          | 1 07/06/20-08/1                 | 4/20 DAY    | ~                |
|                                                                                                   |                              |                                 |             |                  |
| Change Start Date End Date Pe                                                                     | ercent Aide Education Rat    | te Educ Aide Rate               | DA Rate     | Total Rate       |
|                                                                                                   |                              |                                 |             |                  |
| 07/06/20 06/14/20                                                                                 | 0                            | 0                               | 0           | 0                |
|                                                                                                   |                              | Total Rate X                    | FTF :       | = Total Cost     |
| 1/2 Placement                                                                                     |                              |                                 |             | - 10101-0051     |
|                                                                                                   |                              | U                               | U           | U                |
|                                                                                                   |                              |                                 |             |                  |
| Maintenance Provider                                                                              |                              |                                 |             | ~                |
| Get MA Program                                                                                    |                              |                                 |             | ×                |
| Change Start Date End Date                                                                        | Aide                         | FTE                             | Rate        | Cost             |
| Start Date End Date                                                                               |                              |                                 |             | COSt             |
|                                                                                                   |                              | 0                               | 0           | 0                |
|                                                                                                   |                              | 0                               | 0           | 0                |
| Transportation Cost 0                                                                             | Тот                          | 0<br>AL COST 0                  | 0           | 0                |
| Transportation Cost 0<br>Includes cost of aide on bus                                             | Тот                          | 0<br>AL COST 0                  | 0           | 0                |
| Transportation Cost 0<br>Includes cost of aide on bus<br>SED use only                             | Тот                          | 0<br>AL COST 0                  | 0           | 0                |
| Transportation Cost 0<br>Includes cost of aide on bus<br>SED use only<br>Variance 1 Year DCERT Ap | ppr DT Enter 08/10           | 0<br>AL COST 0<br>/20 Upd 08/24 | 0<br>1/20 U | 0<br>User ABC123 |

Steps:

- 1. Delete the acronym '**DQCLD**' in the '**Go to**' box located in the upper right-hand corner so that the box is blank.
- 2. Click the '**Inquire**' button at the bottom of the screen.
- 3. Your mode should change from 'Inquire' to 'Change'.
- 4. You now have the ability to make a change to the record.
- 5. Place a capital 'C' in the 'Add/Change' box if applicable.
- 6. Click the 'Change' button at the bottom of the screen to submit the change.
- 7. You will receive a 'Successful Change' message at the bottom of the screen if the change was submitted. The date in which you update the STAC will be time stamped at the bottom of the screen next to 'Upd.'
- 8. If record was previously verified, you must re-verify the amended record.

## Changes that <u>cannot</u> be made to an existing STAC:

- Educational Provider: You cannot change the Educational Provider on a STAC that has already been filed. You must withdraw the STAC and create a new one with the correct Educational Provider.
- **Maintenance Provider:** You cannot change the Maintenance Provider on a STAC that has already been filed. You must withdraw the STAC and create a new one with the correct Maintenance Provider.
- **Maintenance Section:** You cannot add Maintenance to a STAC that has already been filed. You must withdraw the STAC and create a new one with the Maintenance section completed.

# Changes that can be made to an existing STAC (Amendments due to User Error ONLY):

## <u>Student Disability:</u>

 To change the student's disability, choose the correct disability from the dropdown menu provided, place a capital 'C' in the 'Add/Change' box if applicable\*, and click the 'Change' button at the bottom of the screen.

## • Educational Program:

To change the educational program, click the 'Get ED Programs' button and choose the correct educational program from the drop-down menu provided.
 Place a capital 'C' in the 'Add/Change' box if applicable\*, and click the 'Change' button at the bottom of the screen.

## • Start and End Dates:

- To change either the start or end date, place a capital 'C' in the 'Add/Change' box if applicable\*, enter the correct start and end dates in the following format: mm/dd/yy, and click the 'Change' button at the bottom of the screen.
- Note: If you are changing the dates for a public placement, you will also have to change the Student Enrollment field to **'Enrolled Partial Year'**.

### <u>Aide (Remove or Add):</u>

 To either remove or add an aide to a STAC, place a capital 'C' in the 'Add/Change' box if applicable\*, check or uncheck the aide box, and click the 'Change' button at the bottom of the screen.

### Public Placements 10-Month Annualized Cost:

 To change the annualized cost for a public placement, enter the correct 10month annualized cost and click the 'Change' button at the bottom of the screen.

\* The Add/Change box is only located on a Private Excess Cost STAC or a School Age Summer Placement STAC. Other placement types will not have this box; therefore, placing a capital 'C' in the box is not needed to amend those specific records.

**Note:** If you make an amendment to an existing STAC record that has already been verified, *you must re-verify the amended record.* 

# Withdraw a STAC (DSWRD)

Use this screen to withdraw a STAC record. You should only withdraw a record if the student **NEVER** attended the program. Do not use this screen to amend a student's STAC record due to IEP driven programmatic changes.

| Date | 05/13/19 |        |                                           | GO TO |
|------|----------|--------|-------------------------------------------|-------|
|      |          | DMNUM  | Special Education Main Menu               |       |
|      |          | Choice | Description                               |       |
|      | s        | DMQRY  | STAC SCHOOLAGE&PRESCHOOL INQUIRY SCREENS  |       |
|      | s        | DMNUS  | ADD/AMEND REIMBURSEMENT APPROVALS         |       |
|      | s        | DMNUR  | PROCESS A REAPPLICATION                   |       |
|      | s        | DMNUV  | ONLINE AVL VERIFY, PAYMENTS & CHARGEBACKS |       |
|      | s        | DMNAC  | CPSE ADMINSTRATIVE COST SCREENS           |       |
|      | s        | DCPUB  | HIGH COST WORKSHEET (IN-DISTRICT/BOCES)   |       |
|      | s        | DCPOD  | HIGH COST WORKSHEET (OTHER DISTRICT)      |       |
|      | s        | DCERT  | ADD A PRIVATE PLACEMENT CERTIFICATION     |       |
|      | s        | DSRWD  | SERVICE APPROVAL WITHDRAWAL               |       |
|      | s        | DCHSR  | FIND A STAC ID FOR A STUDENT              |       |
|      | s        | DQCLD  | VIEW/AMEND CHILD SERVICE APPROVALS        |       |
|      | s        | DQAPP  | APPROVAL LISTS                            |       |
|      | s        | DQSBO  | APPROVAL/VERIFICATION SUMMARY (3 YEAR)    |       |
|      | s        | DQSUM  | 4408/4201 SUMMER DISTRICT SUMMARY REPORT  |       |
|      | s        | DDATE  | PROGRAM DATE CHANGES                      |       |

## Withdraw a STAC (DSRWD) (continued)

| Date 09/08/15                                                                         | N                                                    | ment                                   | Go to                                                                         |                                                                             |                               |
|---------------------------------------------------------------------------------------|------------------------------------------------------|----------------------------------------|-------------------------------------------------------------------------------|-----------------------------------------------------------------------------|-------------------------------|
| Time 02:55                                                                            | STAC /                                               | al Screen                              | Menu                                                                          |                                                                             |                               |
| STAC ID                                                                               | Name                                                 |                                        |                                                                               | Date of Birth                                                               | Mode                          |
| Z12348 SMITH                                                                          |                                                      | JOHN                                   |                                                                               | 02/05/94                                                                    | Change                        |
| School Year                                                                           |                                                      |                                        |                                                                               |                                                                             |                               |
| 1415 🗸                                                                                | Inquire                                              |                                        |                                                                               |                                                                             |                               |
|                                                                                       |                                                      |                                        |                                                                               |                                                                             |                               |
|                                                                                       |                                                      |                                        |                                                                               |                                                                             |                               |
| To withdraw an ap                                                                     | proval record, enter t                               | he Record                              | Number from the                                                               | list shown below and clic                                                   | k WITHDRAW.                   |
| To withdraw an ap                                                                     | proval record, enter t                               | he Record I<br>For Pr                  | Number from the<br>reschool SEIT an                                           | d Related Services ONLY                                                     | k WITHDRAW.                   |
| To withdraw an ap<br>For Record Number                                                | Full Service                                         | he Record I<br>For Pr                  | Number from the<br>reschool SEIT an<br>Select Service                         | list shown below and clic<br>d Related Services ONLY<br>Type                | k WITHDRAW.                   |
| To withdraw an ap<br>For Record Number                                                | ● Full Service<br>● Partial Service                  | he Record I<br>For Pr                  | Number from the<br>reschool SEIT an<br>Select Service                         | list shown below and clic<br>d Related Services ONLY<br>Type                |                               |
| To withdraw an ap<br>For Record Number<br>01<br>Required for Inquiry                  | ● Full Service<br>○ Partial Service                  | he Record I<br>For Pr<br>ce<br>Inquire | Number from the<br>reschool SEIT an<br>Select Service<br>Withdraw             | list shown below and clic<br>d Related Services ONLY<br>Type                |                               |
| To withdraw an ap<br>For Record Number<br>01<br>Required for Inquiry<br>tec Fund Type | Full Service     O Partial Service     Service Dates | he Record I<br>For Pr<br>ce<br>Inquire | Number from the<br>reschool SEIT an<br>Select Service<br>Withdraw<br>District | e list shown below and click<br>d Related Services ONLY<br>Type<br>Provider | k WITHDRAW.                   |
| To withdraw an ap<br>For Record Number<br>01<br>Required for Inquiry<br>Sec Fund Type | Full Service     Partial Service     Service Dates   | For Pr                                 | Number from the<br>reschool SEIT an<br>Select Service<br>Withdraw<br>District | e list shown below and click<br>d Related Services ONLY<br>Type<br>Provider | k WITHDRAW.<br>✓<br>Program W |

Steps:

- 1. Enter the student's STAC ID.
- 2. Enter the first three letters of the student's **last name**.
- 3. Choose the correct school year from the drop-down menu provided.
- 4. Click the **'Inquire'** button to the right (not the inquire button at the bottom of the screen).
- 5. At this point, the student's first name and date of birth should populate in the upper right-hand corner and the student's records for the given school year will populate in the bottom half of the screen.
- 6. Enter the two-digit record number you would like to withdraw in the For Record Number box.
- 7. Click the 'Withdraw' button.
- 8. If the record was successfully withdrawn, there will be a capital **'Y'** in the **'WD'** column to the far right. You can refer to the Approval List to view this also.

59

## **Online Verifications (DMNUV)**

In order to generate aid for your district, STAC records must be verified. It is the district's responsibility to verify STAC records. Most placement types are verified online through the STAC system. However, 10-month chapter placements are verified on paper and mailed back to the STAC Unit after completion.

| Date | 05/13/19 |        |                                           | GO TO |
|------|----------|--------|-------------------------------------------|-------|
|      |          | DMNUM  | Special Education Main Menu               |       |
|      |          | Choice | Description                               |       |
|      | s        | DMQRY  | STAC SCHOOLAGE&PRESCHOOL INQUIRY SCREENS  |       |
|      | s        | DMNUS  | ADD/AMEND REIMBURSEMENT APPROVALS         |       |
|      | s        | DMNUR  | PROCESS A REAPPLICATION                   |       |
|      | s        | DMNUV  | ONLINE AVL VERIFY, PAYMENTS & CHARGEBACKS | )     |
|      | s        | DMNAC  | CPSE ADMINSTRATIVE COST SCREENS           |       |
|      | s        | DCPUB  | HIGH COST WORKSHEET (IN-DISTRICT/BOCES)   |       |
|      | s        | DCPOD  | HIGH COST WORKSHEET (OTHER DISTRICT)      |       |
| Г    | s        | DCERT  | ADD A PRIVATE PLACEMENT CERTIFICATION     |       |
|      | s        | DSRWD  | SERVICE APPROVAL WITHDRAWAL               |       |
|      | s        | DCHSR  | FIND A STAC ID FOR A STUDENT              |       |
|      | s        | DQCLD  | VIEW/AMEND CHILD SERVICE APPROVALS        |       |
|      | s        | DQAPP  | APPROVAL LISTS                            |       |

| Date | 04/15/15 |        |                                  | GO TO |
|------|----------|--------|----------------------------------|-------|
|      |          | DMNUV  | ONLINE AVL PROCESSING MENU       |       |
|      |          | Choice | Description                      |       |
|      | S        | DMNVP  | PRESCHOOL ONLINE AVL PROCESSING  |       |
|      | S        | DMNVS  | SCHOOL AGE ONLINE AVL PROCESSING |       |
|      | S        |        |                                  |       |

| Date | 07/19/19 |        |                                          | GO TO |
|------|----------|--------|------------------------------------------|-------|
|      |          | DMNVS  | SCHOOL AGE ONLINE AVL PROCESSING MENU    |       |
|      |          | Choice | Description                              |       |
|      | S        | DVPUB  | PUBLIC HIGH COST VERIFICATION            |       |
|      | S        | DVPRV  | PRIVATE PLACEMENT VERIFICATION           |       |
|      | S        | DVSUM  | 4408 SUMMER PLACEMENT VERIFICATION       |       |
|      | S        | DVSRL  | 4408 SUMMER RELATED SERVICE VERIFICATION |       |
|      | S        | DMNVC  | CHAPTER PLACEMENTS VERIFICATION SCREENS  |       |
|      | S        | DVSSY  | 4201 STATE-SUPPORTED 10-MO VERIFICATION  |       |
|      | s        | DVHOM  | HOMELESS VERIFICATION                    |       |
|      | s        | DVINC  | INCARCERATED YOUTH VERIFICATION          |       |
|      | s        | DVSTR  | 4408 SUMMER PLACEMENT TRANS VERIFICATION |       |
|      | s        | DVST2  | 4408 SUMMER REL SERV TRANS VERIFICATION  |       |
|      | s        | DVST3  | 4408 SUMMER 4201/SO TRANS VERIFICATION   |       |
|      | s        | DQSBO  | APPROVAL/VERIFICATION SUMMARY (3 YEAR)   |       |
|      | s        | DQPAY  | SCHOOL AGE PAYMENT REVIEW                |       |
|      | s        | DQCDI  | 10 MONTH DISTRICT CHARGEBACK SCREEN      |       |
|      | s        |        |                                          |       |

# **Online Verifications: Public High-cost (DVPUB)**

The DVPUB screen is used to verify all 10-Month High-cost Public Placements including BOCES, In-District and Other Public District placements. The STAC Unit will "review and lock" the data in the system once the verifications have been completed. Districts must contact the STAC Unit to request that a "Reviewed and Locked" record be unlocked if the DVPUB needs to be amended and re-verified.

# Prior to verifying Public High-cost Claims, districts may be required to complete the DCPUB\* online screen.

- In instances where your claims far exceed the district threshold, you may be prompted to show your calculations on the DCPUB screen (*see below*).
- For BOCES placements\*, if your costs do not match the Year-End Final Cost Report, you will be asked to verify the difference. If you know you have additional costs, you should complete the DCPUB before verifying. (Without completion of the DCPUB screen for these BOCES students, records will be capped at the amount listed on the BOCES report. Districts must identify these students.)
- The STAC and Medicaid Unit may also randomly choose claims to be audited.

Note: Districts may be required to submit additional back-up documentation substantiating claims for verified students selected by the STAC and Medicaid Unit for in-depth review.

\*Districts are required to use the BOCES Year-End Summary/Refund Report to complete the high-cost public verifications for BOCES students.

| Date 04/05/18<br>Time 09:27   | Section (                                                | New Yo<br>3602.19) | High Cos | ion Department<br>t-Public Verifi | cation Screen                       | Go to Menu                                        | 1               |                               |  |
|-------------------------------|----------------------------------------------------------|--------------------|----------|-----------------------------------|-------------------------------------|---------------------------------------------------|-----------------|-------------------------------|--|
| School Year                   | CSE District                                             |                    | District | Count - Total record              | s / Records Verified                | Selection Type:                                   |                 | Record Counts:                |  |
| 1617 🗸                        | 010101010 AF                                             | PPLE CSD           |          | 7                                 | 6                                   | Unverified                                        |                 | 1                             |  |
| Get Providers                 | APPLE CSD                                                |                    |          | O Unverified DCPUB Required*      |                                     |                                                   |                 |                               |  |
| First 4 Letters               | of Last Name (Option<br>view only rights for<br>Required | al) Reviewed a     | Get AVL  | Sort by Approve<br>SED" Records   | d Cost Descending                   | O Reviewed and<br>O Reviewed and<br>O All Records | Locked by SED** | 0                             |  |
|                               |                                                          |                    | 1        | COMPLET                           | ION OF 10-MONTH V                   | ERIFICATION FOR                                   | ALL PUBLIC PROV | IDERS                         |  |
| CSE District Th               | reshold: 35163                                           |                    |          | Contact Name                      |                                     |                                                   | Phone #         |                               |  |
| CSE District Pu               | DIIC EXCess Cost Rati                                    | 0: .000            |          |                                   |                                     |                                                   | Verific         | ation Completed               |  |
| Education Prov                | ider Program Dates -                                     | 09/08/16 -         | 06/23/17 | L-mail Address                    |                                     |                                                   |                 |                               |  |
| Last and First N              | lames                                                    | From               | То       | Current Appr                      | Month Annualized C<br>Prev Verified | ost<br>Verified                                   | Verify          | Reviewed and<br>Locked by SED |  |
| Education Prov<br>STAC ID Rec | ider Name and Code<br>DOB                                | Half               | FTE      | Date Rec Entered                  | Unverified<br>DCPUB Required        |                                                   | Verifed Date    | Date Locked                   |  |
| JONES SARA                    | LH .                                                     | 09/08/16           | 06/23/17 | 52,326.00                         |                                     | 0                                                 |                 | 0                             |  |
| APPLE CSD<br>Z12345 02        | 010101010                                                | )                  | 1.000    | 10/12/17                          | DCPUB Required                      |                                                   |                 |                               |  |

Special Education Aid Assistance Service https://www.questar.org/services/financial/stac/

# Online Verifications: Public High-cost (DVPUB) (continued)

Records listed with 'DCPUB Required' in red must have a DCPUB screen submitted prior to verification. Once submitted, the label will change to 'DCPUB on' in green, allowing for verification to be completed.

| Date 04/05/18<br>Time 10:12        | Section (                                                            | New Yo<br>3602.19) | rk State Educati<br>High Cos | on Department<br>t-Public Verifi | cation Screen                               | Go to Menu                                      |                                       |                               |  |
|------------------------------------|----------------------------------------------------------------------|--------------------|------------------------------|----------------------------------|---------------------------------------------|-------------------------------------------------|---------------------------------------|-------------------------------|--|
| School Year                        | CSE District District 0                                              |                    |                              | Count - Total record             | Is / Records Verified                       | Selection Type:                                 |                                       | Record Counts:                |  |
| 1617 🗸                             | 010101010 AP                                                         | PLE CSD            |                              | 7                                | 7                                           | OUnverified                                     |                                       | 0                             |  |
| Get Providers                      | APPLE CSD                                                            |                    |                              |                                  | ~                                           | O Unverified DCI                                | PUB Required*                         | 0                             |  |
| First 4 Letters                    | of Last Name (Option)<br>e <u>view only rights</u> for<br>d Required | al) Reviewed a     | Get AVL                      | Sort by Approve                  | ed Cost Descending                          | Verified and N     Reviewed and     All Records | ot Reviewed by SED<br>Locked by SED** | 1<br>1                        |  |
| CSE District Th<br>CSE District Pu | reshold: 35163                                                       | o: .555            |                              | COMPLET                          | ION OF 10-MONTH V<br>Alyssa M. Scarcella    | ERIFICATION FOR                                 | ALL PUBLIC PROV                       | DERS<br>18-477-2635           |  |
| Education Prov                     | rider Program Dates -                                                | 09/08/16 -         | 06/23/17                     | E-mail Address                   | alyssa.scarcella@que                        | estar.org                                       | verme                                 | ☑ 03/19/18                    |  |
| Last and First M                   | lames                                                                | From               | То                           | Current Appr                     | <u>-Month Annualized C</u><br>Prev Verified | ost<br>Verified                                 | Verify                                | Reviewed and<br>Locked by SED |  |
| Education Prov<br>STAC ID Rec      | rider Name and Code<br>DOB                                           | Half               | FTE                          | Date Rec Entered                 | Unverified<br>DCPUB Required                |                                                 | Verifed Date                          | Date Locked                   |  |
| JONES SARA                         | н                                                                    | 09/08/16           | 06/23/17                     | 52,326.00                        | $\frown$                                    | 52326.00                                        | V                                     | C                             |  |
| APPLE CSD<br>Z12345 02             | 010101010<br>2 01/21/98                                              |                    | 1.000                        | 10/12/17                         | DCPUB on                                    |                                                 | 03/19/18                              |                               |  |

- 1. Choose the correct School Year from the drop-down menu provided.
- 2. Click the 'Get Providers' button.
- 3. Choose the correct provider from the drop-down menu provided (you must complete each provider separately if there is more than one).
- 4. Select the 'Unverified' radio button.
- 5. Click the **'Get AVL'** button.
- 6. At this point, the CSE District Threshold and Public Excess Cost Ratio will populate. The students will also populate in the bottom half of the screen.
- 7. Verify the student's Begin and End Dates as well as the 10-Month Annualized Cost. If all information is accurate, check the verify box to the right.
- 8. If student's Begin and/or End Dates are incorrect, type the correct dates in the following format: **mm/dd/yy** and check the verify box to the right.
- 9. If the student's 10-Month Annualized Cost is incorrect, type the correct 10-Month Annualized Cost in the box provided and check the verify box to the right.
- 10. Complete step 7-9 for all of the students listed on the screen.
- 11. Click the **'Submit'** button at the bottom of the screen (*If you have more students, a new page will populate with the additional students. Complete the verifications until you have no more students on the screen*).
- 12. Once the verifications have been completed, fill in the 'Completion of 10-Month Verification for All Public Providers' section with your Contact Name, Email Address and Phone #. Check the 'Verification Completed' box and click the '**Submit'** button at the bottom of the screen. The date will populate next to the 'Verification Completed' check box once submitted.

## **Online Verifications: DCPUB Online Screen**

| Date 07/19/19 |                  | New York State Education D                                | epartment          | Go to                                                                                                    |           |
|---------------|------------------|-----------------------------------------------------------|--------------------|----------------------------------------------------------------------------------------------------|-----------|
| Time 02:46    | HIGI             | H COST STUDENT WORKSH                                     | EET (BOCES/        | In-District) Menu                                                                                           |           |
| STAC ID       | School Year      | Rec Num Name                                              |                    | Date of Birth                                                                                               | Mode      |
| Z12348        | 1718 🗸           | 01 V 05 SCOTT                                             | ALEX               | 05/10/02                                                                                                    | Add       |
| Inquire       | Set browser      | r to 57% to print as single page                          |                    | Public Excess Cost Aid Ratio .557 District Threshold                                                        | 42,171    |
| Start Date    | End Date         | To Amend Start GO TO DSPUB                                | FTE                | CSE District APPLE CSD                                                                                      | 010101010 |
| 09/06/17      | 06/22/18         | or End Dates:                                             | 1.000              | Ed Provider APPLE CSD                                                                                       | 010101010 |
|               |                  | Previous Annualized Rate                                  |                    | Current 10-Month Annualized Cost                                                                            |           |
|               |                  | 58,349.35                                                 |                    | 58,348.85                                                                                                   |           |
| I. BOCES      | BOCE:<br>(from ) | S 10-Month Annualized Cost<br>Year-End Final Cost Report) | 0 If all<br>proc   | of the student's costs are included in this amount,<br>eed directly to the bottom of the screen and submit. |           |
|               |                  | For Remaining Sections: If FT                             | E is less than 1.0 | 00, divide actual cost by FTE to annualize                                                                  |           |

Steps:

- 1. Enter the student's STAC ID.
- 2. Choose the correct School Year from the drop-down menu provided.
- 3. Choose the correct Record Number from the drop-down menu provided.
- 4. Click the 'Inquire' button below the STAC ID.
- 5. At this point, the student's full name, date of birth, district threshold and aid ratio, start and end dates, FTE, CSE district, educational provider and previous annualized rate should populate in the top section of the screen.

### Section I. BOCES:

Only to be used if the student is listed on the year-end final cost report from a BOCES.

6. Enter the 10-Month Annualized Cost from the BOCES year-end final cost report.

# **Online Verifications: DCPUB Online Screen (continued)**

| II. InDistrict Classroom - 1                | Actual Student  | N II-A. Full Day Se                                       | lf Contai                  | Special E        | d Teachers                                | Class                   | sroom Ai       | des/T.A.s                |                               |                                              |                         |
|---------------------------------------------|-----------------|-----------------------------------------------------------|----------------------------|------------------|-------------------------------------------|-------------------------|----------------|--------------------------|-------------------------------|----------------------------------------------|-------------------------|
| Stud:Teach + Para<br>12: 1 + 1              | in Class        | Classroom<br>Classroom Fringe                             | n Salaries:<br>e Benefits: |                  | 84056.00<br>39433.00                      |                         | 2872           | 4.00                     | Total Cost of<br>Classroor    | Special Classroom:<br>n Cost for this Child: | 164,954.00<br>27,492.33 |
| SECTION II-B. Period-Base<br>Placement Type | ed Special Educ | ation Placements<br>(Spec. Ed Teachers/<br>Total Salaries | Classroon<br>Total Frin    | ns Aides)<br>Ige | Teacher Wor<br>(Exclude Lu<br>Length in M | k Day<br>Inch)<br>Mins: | Group<br>Size* | Sessions<br>Per<br>Cycle | Sessions<br>Length:<br>(Mins) | Frequency                                    | Total<br>Child Cost     |
|                                             | ~               | 0                                                         |                            | 0                | 0                                         |                         | 1              | 0                        | 0                             | ~                                            |                         |
|                                             | ~               | 0                                                         |                            | 0                | 0                                         |                         | 1              | 0                        | 0                             | ~                                            |                         |
|                                             | ~               | 0                                                         |                            | 0                | 0                                         |                         | 1              | 0                        | 0                             | ~                                            |                         |
|                                             | ~               | 0                                                         |                            | 0                | 0                                         |                         | 1              | 0                        | 0                             | ~                                            |                         |
|                                             | ~               | 0                                                         |                            | 0                | 0                                         |                         | 1              | 0                        | 0                             | ~                                            |                         |
|                                             | ~               | 0                                                         |                            | 0                | 0                                         |                         | 1              | 0                        | 0                             | ~                                            |                         |
| *Special education students of              | only Additiona  | I Special Education                                       | Classroon                  | n Costs (E       | xplain in Con                             | ments                   | a):            | . (                      | Placeme                       | nt Cost for this Child:                      |                         |

#### Section II. In-District Classroom Totals: (use one of the two sections below)

#### - Section II-A. Full Day Self-Contained Special Education Classroom:

- 7. Enter the ratio of students to teachers to paraprofessionals of the student's classroom based on student's IEP.
- 8. Enter the actual number of students that were educated in the classroom. (*If necessary, round up to the nearest whole number*).
- 9. Enter the percentage of the teacher's salary and fringe benefits directly related to the classroom special education instruction, plus classroom preparation.\*
- 10. Enter the total salaries and fringe benefits of classroom aides and TAs. If less than full day, prorate accordingly. Do not include aides assigned to specific students.

\*Note: If a teacher has 5 instruction periods, plus 1 classroom preparation period, plus 1 administrative period per day, prorate the salary and fringe at 6/7ths of the total.

#### - Section II-B. Period-Based Special Education Placements:

- 11. Choose the Placement Type from the drop-down menu provided.
- 12. Enter the percentage of the teachers/aides salary and fringe benefits directly related to the classroom special education instruction, plus classroom preparation.
- 13. Enter the Teacher Work Day in Minutes (Excluding Lunch).
- 14. Enter the Group Size.
- 15. Enter the Sessions Per Cycle.
- 16. Enter the Session Length in Minutes.
- 17. Choose the Frequency from the drop-down menu provided.

## **Online Verifications: DCPUB Online Screen (continued)**

| III. Child-Specific1:1 Aide/Shared Aide/Nurse                                                    | e/Interpreter (N     | Not included In       | -District or BOCES re | ported cos | t above)            |           |                     |
|--------------------------------------------------------------------------------------------------|----------------------|-----------------------|-----------------------|------------|---------------------|-----------|---------------------|
| Type of 1:1                                                                                      | Annual Salary        |                       | Annual Fringe         | # of       | Students Ser        | ved       | Student Annual Cost |
| Aide/Teaching Asst                                                                               | 23481.               | .00                   | 4097.00               |            | 1                   |           | 27,578.00           |
|                                                                                                  |                      | 0                     | 0                     |            | 0                   |           |                     |
| IV. Related/Other Services (Not included in re                                                   | ported cost above)   | 1 1 6                 |                       |            |                     |           |                     |
|                                                                                                  |                      | Length of<br>Sessions | Total Cost            | Crown      | Session<br>Cost Por | ** Actual | Total Child         |
| Service Type                                                                                     | Provider Type        | (Mins)                | Session               | Size       | Child               | Sessions  | Cost                |
| Adaptive Phys Ed 🗸                                                                               | District 🗸           | 40                    | 56.98                 | 2          | 28.49               | 36        | 1025.64             |
| Physical Therapy                                                                                 | Other Provider 🗸     | 30                    | 69.50                 | 5          | 13.90               | 36        | 500.40              |
| Speech/Language Therapy                                                                          | District 🗸           | 30                    | 50.17                 | 3          | 16.72               | 72        | 1203.84             |
| Counseling Services                                                                              | District 🗸           | 30                    | 45.74                 | 3          | 15.24               | 36        | 548.64              |
| ×                                                                                                | ~                    | 0                     | 0                     | 1          |                     | 0         |                     |
| ×                                                                                                | <b>~</b>             | 0                     | 0                     | 1          |                     | 0         |                     |
| **Actual number of sessions cannot exceed the num                                                | nber of sessions spe | cified orIEP.         |                       |            |                     |           |                     |
| If more than six, enter total annual cost by type of re<br>(and provide explanation in comments) | emaining services:   | (BOCES                | Extra) (District)     | 0 (0       | )ther Provide       | r)<br>0   |                     |

#### Section III. Child-Specific 1:1 Aide/Shared Aide/Nurse/Interpreter:

- 18. Choose the Type of 1:1 from the drop-down menu provided.
- 19. Enter the total salary and fringe benefits of the 1:1. (*If necessary, prorate for the number of hours assigned to the student.*)
- 20. Enter the number of students served.

#### Section IV. Related/Other Services:

- 21. Choose the Service Type from the drop-down menu provided.
- 22. Choose the Provider Type from the drop-down menu provided.
- 23. Enter the Length of Session (Minutes).
- 24. Enter the Total Cost Per Session.
- 25. Choose the Group Size from the drop-down menu provided.
- 26. Enter the number of Actual Sessions the student received. (*Note: actual number of sessions cannot exceed the number of sessions specified on the student's IEP*).
- 27. If there are more than six services, use the BOCES Extra, District or Other Provider sections. Enter the lump sum costs by provider type and provide an explanation in the comments section located at the bottom of the screen.

## **Online Verifications: DCPUB Online Screen (continued)**

| V. Other Child Specific Costs                                                                                                    | Cost Catego                     | ry<br>V                                                                                                    | Ad     | ditional Informatio                                        | n                                                                      | Total Other Child-Specific Costs                     |
|----------------------------------------------------------------------------------------------------|---------------------------------|----------------------------------------------------------------------------------------------------|--------|------------------------------------------------------------|------------------------------------------------------------------------|------------------------------------------------------|
| If you entered additional Related Se<br>Comments:<br>Comments:<br>Enter 10/18/18 DIST                                                                                  | rvices or Othe                  | r Child-Specific costs, please explain<br>User B10/                                                                              | below: | District Conta<br>Contact Name<br>E-mail Address<br>Phone# | oct Information<br>Alyssa M. Scarce<br>alyssa.scarcella(<br>5184772635 | ella<br>@questar.org<br>(Ex: 5181235555 - 10 digits) |
| Required for Inquiry Inquire<br>BOCES Subtotal<br>In-District Subtotal<br>1:1/Shared Aide Subtotal<br>Related Services Subtotal<br>Other Child-Specific Costs Subtotal | 27492.33<br>27578.00<br>3278.52 | D Change<br>Total 10-Month Annualized Cost<br>(Verify this amount on DVPUB)<br>58,348.85<br>High Cost Aid Available<br>10,766.72 | SED C  | use only: VERII<br>hanges:                                 | ⊡ Lock Record                                                          |                                                      |

#### Section V. Other Child Specific Costs:

- 28. Choose the Cost Category from the drop-down menu provided.
- 29. Enter any additional information or detail on the cost.
- 30. Enter the total amount of all non-recurring costs. (*Note: since this section is for non-recurring costs, this amount should not be annualized.*)
- 31. If applicable, provide explanations for anything that is unclear from the standardized fields above in the 'Comments' boxes.
- 32. Enter a Contact Name, Email Address and Phone #.
- 33. Click the 'ADD' button at the bottom of the screen.
- 34. Once the screen has been submitted, it will populate all calculated fields and provide a summary section at the bottom of the screen.

# **Online Verifications: DCPOD Online Screen**

| Date 07/22/19<br>Time 10:26 | HIGH                          | New York State                                      | Education Department ORKSHEET (Other Di               | Go to Strict) Menu                                                                                                    | Q                                                    | For non-resident placen | nents)       |  |
|-----------------------------|-------------------------------|-----------------------------------------------------|-------------------------------------------------------|----------------------------------------------------------------------------------------------------|------------------------------------------------------|-------------------------|--------------|--|
| STAC ID                     | School Year R                 | ec Num Name                                         |                                                       | Date of Birth                                                                                                    |                                                      |                         | Mode         |  |
| Z12348                      | 1718 🗸 🛛                      | 3 V 05 SCOTT                                        | ALEX                                                  | 05/10/02                                                                                                    |                                                      |                         | Add          |  |
| Inquire                     | Set browser f                 | to 57% to print as single pag                       | 10                                                    | Public Excess Cost Aid Ratio                                                                                                    | .250                                                 | District Threshold      | 60,258       |  |
| Start Date                  | End Date                      | To Amend Start                                      | FTE FTE                                               | CSE District APPLE CSD                                                                                                    |                                                      |                         | 010101010    |  |
| 09/06/17                    | 06/22/18                      | or End Dates:                                       | 1.000                                                 | Ed Provider GRAPE CSD                                                                                                    |                                                      |                         | 02 02 020 20 |  |
|                             |                               | Previous Annualiz<br>118,221.00                     | ed Rate                                               | Current 10-Month Annualized Cost<br>114,622.00                                                                                                    |                                                      |                         |              |  |
| NRT                         | O Non Reside<br>(Full Day K-6 | nt Tuition (NRT) Rate<br>Student with Disabilities) | Non Resident Tuition (NF<br>(Grade 7-12 Studer        | RT) Rate   Other Educating the other transformed of the other transformed of the other transform | t Billed Using Actual Costs<br>Cost Breakdown Below) | 5                       |              |  |
|                             | 12202                         |                                                     | 125/11                                                |                                                                                                    | _                                                    |                         |              |  |
|                             |                               | For Remaining Section                               | ons: If FTE is less than 1.00<br>Upload Invoices/Cost | 00, divide actual cost by FTE to<br>Breakdowns to GoAnywhere                                                                                                    | annuali                                              | ze                      |              |  |

Steps:

- 1. Enter the student's STAC ID.
- 2. Choose the correct School Year from the drop-down menu provided.
- 3. Choose the correct Record Number from the drop-down menu provided.
- 4. Click the 'Inquire' button below the STAC ID.
- 5. At this point, the student's full name, date of birth, district threshold and aid ratio, start and end dates, FTE, CSE district, educational provider and previous annualized rate should populate in the top section of the screen.

#### Section I. NRT:

- 6. Choose the correct option the educating district used to bill the CSE district.
  - a. Non Resident Tuition (NRT) Rate Full Day K-6 Student with Disabilities
  - b. Non Resident Tuition (NRT) Rate Grade 7-12 Student with Disabilities
  - c. Other Educating District Billed Using Actual Costs Provide Cost Breakdown Below

Note: If the other educating district has billed using the NRT rate, the aid available for services provided by the other educating district is capped at the NRT rate. However, additional costs for services provided by the CSE district or BOCES can also be claimed in the sections below.

# **Online Verifications: DCPOD Online Screen (continued)**

| II. Special Ed Classrooms                                             | IEP Ratio:<br>Stud:Teach + P                                                                                                    | Total<br>ara Placement Cost                                                                                | Actual Students<br>in Class              | Total Child<br>Cost                   | Excluded Cost List<br>General Education Costs;<br>CSE Admin Costs; Evaluations;                                                                                                    |  |
|-----------------------------------------------------------------------|----------------------------------------------------------------------------------------------------|----------------------------------------------------------------------------------------------------|------------------------------------------|---------------------------------------|----------------------------------------------------------------------------------------------------|--|
| SPECIAL CLASS                                                         | Image: 12 to 1 to 12 to 1 to 12 to 12 | 1         47054.00           0         0           0         0           0         0           0         0 |                                          | 47054.00                              | Building Costs; Select Services;<br>Substitute Teachers; Transportation<br>Field Trips; Classroom Equipmet;<br>Classroom Software/Technology;<br>Class Supplies/Materials/Textbooks<br>Admin Costs (Superintendents,<br>Business Office, PPS, Guidance etc<br>Cleical Costs (Front Office,<br>Account Clerks, Secretaries, etc.);<br>and ANY other services not on IEP |  |
| *Special education students only                                      | Additional Special Education                                                                                                    | Classroom Costs (Explain in                                                                                | Comments):                               | 0 Classr                              | oom Cost for this Child: 47054.00                                                                                                    |  |
| III. Child-Specific1:1 Aide/Shar<br>Type of 1:1<br>Aide/Teaching Asst | Provider Type                                                                                                    | (Not included In-District of<br>Total Co                                                                   | or BOCES reported<br>st<br>34287.00<br>0 | d cost above)<br># of Students Served | I Student Annual Cost<br>34,287.00                                                                                                    |  |

#### Section II. Special Education Classrooms

- 7. Choose the Placement Type from the drop-down menu provided.
- 8. Enter the IEP classroom ratio of students to teachers and paraprofessionals.
- 9. Enter the Total Placement Cost of the special education classroom. (*If the educating district billed on a per student basis, enter the total placement cost for that student.*)
- 10. Enter the actual number of students that were educated in the classroom. (If the educating district billed on a per student basis, and the number of students in the class is not provided, enter a group size of 1 and explain in the comments section).
- 11. If the student has more than four special education classroom placements, use the Additional Special Education Classroom Costs box. Enter as a lump sum and provide a breakdown in the comments section.

#### Section III. Child-Specific 1:1 Aide/Shared Aide/Nurse/Interpreter

- 12. Choose the Type of 1:1 from the drop-down menu provided.
- 13. Choose the Provider Type from the drop-down menu provided.
- 14. Enter the Total Cost of the Aide.
- 15. Enter the Number of Students Served.

# **Online Verifications: DCPOD Online Screen (continued)**

| Service Type            |   | Provider Type           | Total Amount<br>Billed Per<br>Student | IEP Session<br>Length<br>(Mins) | Provided to:           | Actual<br># of Sessions<br>Billed | Session<br>Cost Per<br>Child |
|-------------------------|---|-------------------------|---------------------------------------|---------------------------------|------------------------|-----------------------------------|------------------------------|
| Occupational Therapy    | ~ | Non-Resident District 🔽 | 3916.00                               | 45                              | O Individual           | p 30                              | 130.53                       |
| Speech/Language Therapy | ~ | Non-Resident District 🔽 | 11749.00                              | 30                              | O Individual      Grou | p 90                              | 130.54                       |
| Speech/Language Therapy | ~ | Non-Resident District 🔽 | 17616.00                              | 30                              | Individual     O Grou  | p 90                              | 195.73                       |
|                         | ~ | ~                       | 0                                     | 0                               | Individual O Grou      | p 0                               |                              |
|                         | ~ |                         | 0                                     | 0                               | Individual     O Grou  | p 0                               |                              |
|                         | ~ | ~                       | 0                                     | 0                               | Individual O Group     | 0 0                               |                              |

#### Section IV. Related/Other Services (not included in reported costs above)

- 16. Choose the Service Type from the drop-down menu provided.
- 17. Choose the Provider Type from the drop-down menu provided.
- 18. Enter the Total Amount (annualized) Billed Per Student.
- 19. Enter the IEP Session Length in Minutes.
- 20. Choose the Group Size from the two options provided (Individual or Group)
- 21. Enter the number of Actual Sessions billed. (*Note: actual number of sessions cannot exceed the number of sessions specified on the student's IEP.*)
- 22. If there are more than six services, use the Non-Resident District, BOCES Extra, CSE District or Other Provider sections. Enter the lump sum costs by provider type and provide an explanation in the comments section.

## **Online Verifications: DCPOD Online Screen (continued)**

| V. Other Child Spe<br>Provided by CS                                                                                                    | Other Child Specific Costs         Cost Category           Provided by CSE District Only         V |                                  |                                                                                                    | dditional Information            | Total Other Child-Specific Costs                                                                                      |                          |
|----------------------------------------------------------------------------------------------------|----------------------------------------------------------------------------------------------------|----------------------------------|----------------------------------------------------------------------------------------------------|----------------------------------|----------------------------------------------------------------------------------------------------|--------------------------|
| If you entered addition<br>Comments:                                                                                                    | onal Related Se                                                                                    | rvices or Othe                   | er Child-Specific costs, pleas<br>3/19 STAC U                                                                         | e explain below:<br>ser RWOJTKIE | District Contact Information<br>Contact Name Alyssa M. Scarce<br>E-mail Address alyssa.scarcella<br>Phone# 5184772635 | ella<br>@questar.org<br> |
| Required for Inquiry<br>Non Resident Tuition<br>Special Classrooms S<br>1:1/Shared Aide Subto<br>Related Services Subto<br>Other Child-Specific C | Inquire<br>ubtotal<br>otal<br>otal<br>costs Subtotal                                               | 47054.00<br>34287.00<br>33281.00 | DD Change<br>Total 10-Month Annualized<br>(Verify this amount on DVPI<br>114,622<br>High Cost Aid Available<br>13,591 | Cost SED<br>UB)<br>1.00          | ) use only: VERIFIED & LOCKED<br>Changes:                                                                             | ☑ Lock Record            |

#### Section V. Other Child Specific Costs:

- 23. Choose the Cost Category from the drop-down menu provided.
- 24. Enter any additional information or detail on the cost.
- 25. Enter the total amount of Other Child-Specific Costs.
- 26. If applicable, provide explanations for anything that is unclear from the standardized fields above in the 'Comments' boxes.
- 27. Enter a Contact Name, Email Address and Phone #.
- 28. Click the 'ADD' button at the bottom of the screen.
- 29. Once the screen has been submitted, it will populate all calculated fields and provide a summary section at the bottom of the screen.

Note: There is an SED Use Only section, which will provide information about whether SED has reviewed and locked the record, and/or has made any changes to the initial record.
### Go to DMNUV, then DMNVS, then DVPRV.

| Date 08/24/20<br>Time 09:09      | Sec               | New York             | State Education | erification Sc | reen     |      | Go to  | Menu                   |       |
|----------------------------------|-------------------|----------------------|-----------------|----------------|----------|------|--------|------------------------|-------|
| School Year<br>1920 v            | CSE District      | APPLE CSD            |                 |                |          |      |        | Unverified<br>Verified |       |
| Get Providers<br>First 4 Letters | of Last Name (Opt | ional)               | Get AVL         | 4908           | 04998235 | ~    |        | All Record             | S     |
| Last and First I<br>STAC ID Rec  | Names<br>DOB      | Program<br>Half Code | Service %       | Aide<br>From   | То       | FTE  | Rate   | Cost V                 | erify |
| JONES SARA<br>Z12345 02          | н<br>05/10/02     | 9002-I               | EDUC            | 09/04/19       | 03/19/20 | .675 | 44,321 | 29,916                 |       |
| SCOTT ALEX<br>Z12346 02          | 01/21/98          | 9002-I               | EDUC            | 100 09/04/19   | 10/31/19 | .200 | 64,998 | 12,999                 |       |
| SMITH JOHN<br>Z12348 02          | 02/05/94          | 9002-I               | EDUC            | 11/20/19       | 06/26/20 | .750 | 64,998 | 48,748                 |       |

Steps:

- 1. Choose the correct school year from the drop-down menu provided.
- 2. Click the 'Get Providers' button.
- 3. Choose the correct provider from the drop-down menu provided (you must do each provider separately if there is more than one).
- 4. Select the 'Unverified' radio button.
- 5. Click the 'Get AVL' button.
- 6. At this point, the students will populate in the bottom half of the screen
- 7. Verify the student's information including the placement, program, **1:1 aide information** and begin and end dates. If all information is accurate, check the verify box to the right.
- 8. Complete step 7 for all of the students listed on the screen.
- 9. Click the **'Submit'** button at the bottom of the screen. (If you have more students, a new page will populate with the additional students. Complete the verifications until you have no more students on the Unverified screen.)

\*If you need to amend any information on the STAC, skip the verification for that student. Amend the student's information by following the **'Amend an Existing STAC'** guidelines. Once the information has been amended, you can verify the student through the DVPRV above.

### Go to **DMNUV**, then **DMNVS**, then **DVSUM**.

| Date 08/24/20                                                |                                                                   |               | New York         | State Educa     | ation Depar | rtment   |          |       | Go    | to         | - (        |
|--------------------------------------------------------------|-------------------------------------------------------------------|---------------|------------------|-----------------|-------------|----------|----------|-------|-------|------------|------------|
| Time 11:58                                                   | Su                                                                | mmer          | Place            | ment \          | /erifica    | ation So | creen    |       |       | Menu       |            |
| School Year<br>1920 ✓<br>Get Providers<br>First 4 Letters of | CSE District<br>010101010101<br>QUESTAR III<br>f Last Name (Optic | APPLI<br>(R-C | E CSD<br>:-G) BC | DCES<br>Get AVL | [           | 49       | 9900000  | 0000  | ~     | Unverified | ed<br>ords |
|                                                              |                                                                   | ,             |                  |                 |             |          |          |       |       |            |            |
| Last and First N                                             | ame                                                               | Half          | Program          | Service         | % Aide      |          |          | FTE   |       |            |            |
| STAC-ID Rec                                                  | DOB                                                               | Time          | Code             | Туре            |             | From     | То       | Days  | Rate  | Cost       | Verify     |
| JONES SARAN                                                  | I                                                                 |               | 9000-A           | EDUC            |             | 07/08/19 | 08/11/19 | .833  | 4,550 | 3790       |            |
| Z12345 02                                                    | 05/10/02                                                          |               |                  |                 |             |          |          |       |       |            |            |
| SCOTT ALEX                                                   |                                                                   |               | 9000-A           | EDUC            | 100         | 07/08/19 | 08/06/19 | .666  | 7,996 | 5325       |            |
| Z12346 02                                                    | 01/21/98                                                          |               |                  |                 |             |          |          |       |       |            |            |
| SMITH JOHN                                                   |                                                                   |               | 9000-A           | EDUC            |             | 07/08/19 | 08/16/19 | 1.000 | 4,550 | 4550       |            |
| Z12348 02                                                    | 02/05/94                                                          |               |                  |                 |             |          |          |       |       |            |            |

Steps:

- 1. Choose the correct school year from the drop-down menu provided.
- 2. Click the 'Get Providers' button.
- 3. Choose the correct provider from the drop-down menu provided (you must do each provider separately if there is more than one).
- 4. Select the 'Unverified' radio button.
- 5. Click the '**Get AVL**' button.
- 6. At this point, the students will populate in the bottom half of the screen.
- 7. Verify the student's information including the placement, program, **1:1 aide information** and begin and end dates. If all information is accurate, check the verify box to the right.
- 8. Complete step 7 for all of the students listed on the screen.
- 9. Click the **'Submit'** button at the bottom of the screen. (*If you have more students, a new page will populate with the additional students. Complete the verifications until you have no more students on the Unverified screen.*)

\*If you need to amend any information on the STAC, skip the verification for that student. Amend the student's information by following the **'Amend an Existing STAC'** steps. Once the information has been amended, you can verify the student through the DVSUM above.

## **Online Verifications: 4408 Summer Placement Transportation (DVSTR)**

Go to **DMNUV**, then **DMNVS**, then **DVSTR**. In order to verify summer transportation costs, the education and maintenance must already be verified using the DVSUM screen.

| Date 04/05/18<br>Time 03:44        | New York State Education Department<br>Summer Trans. Cost Verification for DSUMR |            |          |      |              |                 |                |                        |       |       | Go to                                      | Menu   |
|------------------------------------|----------------------------------------------------------------------------------|------------|----------|------|--------------|-----------------|----------------|------------------------|-------|-------|--------------------------------------------|--------|
| School Year                        | CSE District                                                                     |            | PPLE CS  | D    |              |                 |                |                        |       |       | <ul> <li>Unver</li> <li>Verifie</li> </ul> | ified  |
| Get Providers<br>First 4 Letters o | GREATER                                                                          | SOUTHE     | RN TIE   | R BO | CES          |                 | 559            | 0000000                | 00    | ~     | O All Re                                   | cords  |
| Last and First                     | Name                                                                             | STAC-ID    | DOB      | Rec  | Educ<br>From | . Dates I<br>To | Day or<br>Res. | Previously<br>Approved | Appro | oved  | Cost<br>Verified                           | Verif  |
| JONES SAR                          | ан                                                                               | Z12345     | 01/21/98 | 02   | 07/06/17     | 08/16/17        | D              | 0                      | 1     | 0     |                                            | 0      |
| *Select Type                       | for Year 1718 and                                                                | d forward: |          |      | Di           | strict-Ope      | rated 1        | Trans                  | Co    | ntrac | ted Trans                                  | porter |

- 1. Choose the correct school year from the drop-down menu provided.
- 2. Click the 'Get Providers' button.
- 3. Choose the correct provider from the drop-down menu provided (you must do each provider separately if there is more than one).
- 4. Select the 'Unverified' radio button.
- 5. Click the 'Get AVL' button.
- 6. At this point, the students will populate in the bottom half of the screen.
- 7. If the transportation costs were originally entered on the actual STAC, then those costs will appear under the 'Previously Approved' column. If transportation costs were not entered on the actual STAC it will show \$0.
- 8. For each student, enter or re-enter the transportation cost in the box provided. (*If a student does not have a transportation cost, you must verify it at \$0.*)
  - If a student's transportation cost exceeds \$7,000, a 'Stop Payment' flag will be placed on the record until a completed <u>supplemental transportation form</u> and required back-up data (showing cost breakdown) is received by the STAC Unit.
- 9. Check the verify box to the right and check either the District-Operated or Contracted Transportation box.
- 10. Complete steps 7-9 for all of the students listed on the screen.
- 11. Click the **'Submit'** button at the bottom of the screen. (If you have more students, a new page will populate with the additional students. Complete the verifications until you have no more students on the Unverified screen.)

## **Online Verifications: 4408 Summer Related Services (DVSRL)**

#### Go to DMNUV, then DMNVS, then DVSRL.

| Date 08/08/16<br>Time 09:59            | Sum                                | New York        | State Education I<br>Services V | Department<br>erificat | ion Scre | en              |       | Go to Menu                              |
|----------------------------------------|------------------------------------|-----------------|---------------------------------|------------------------|----------|-----------------|-------|-----------------------------------------|
| School Year                            | CSE District                       | APPLE CSD       |                                 |                        | 01/      | 101010          |       | Unverified     Verified     All Pecords |
| First 4 Letters of<br>District-Operate | of Last Name (O<br>ed 9015 Program | ptional)        | Get AVL                         | 0                      |          |                 |       |                                         |
| Last and First M<br>STAC-ID Rec        | Names<br>: DOB                     | Program<br>Code | Service Type                    | From                   | То       | 1/2 HR<br>Units | Rate  | Cost Verify                             |
| JONES SARAH<br>Z12345 01               | 1<br>05/10/02                      | 9015-A          | RSO                             | 07/01/15               | 08/11/15 | 25              | 59.00 | 1,475                                   |
| SCOTT ALEX<br>Z12346 01 0              | 01/21/98                           | 9015-B          | SIO                             | 07/01/15               | 08/11/15 | 6               | 59.00 | 354                                     |

Steps:

- 1. Choose the correct school year from the drop-down menu provided.
- 2. Click the 'Get Providers' button.
- 3. Choose the correct provider from the drop-down menu provided (you must do each provider separately if there is more than one).
- 4. Select the 'Unverified' radio button.
- 5. Click the 'Get AVL' button.
- 6. At this point, the students will populate in the bottom half of the screen.
- 7. For each student, verify the total number of ½ hour units received and check the verify box to the right.
- 8. In the 'District Operated 9015 Program-Education Costs Only' box enter the total cost of the related services for whom STACs have been filed.
- 9. Click the **'Submit'** button at the bottom of the screen. (If you have more students, a new page will populate with the additional students. Complete the verifications until you have no more students on the Unverified screen.)

### Best Practice:

#### Refer to students' IEPs.

Reference summer attendance and frequency records for accurate information.

## Online Verifications: 4408 Summer Related Service Trans. (DVST2)

Go to **DMNUV**, then **DMNVS**, then **DVST2**. In order to verify summer related services only transportation costs, the education must already be verified using the DVSRL screen.

| Date 04/06/18<br>Time 09:58       | Summe                          | New York State Education Department Summer Related ServiceTrans. Cost Verification |     |          |                       |                |             |                   |                                               |          |  |
|-----------------------------------|--------------------------------|------------------------------------------------------------------------------------|-----|----------|-----------------------|----------------|-------------|-------------------|-----------------------------------------------|----------|--|
| School Year                       | CSE District 010101010         | APPLE C                                                                            | SD  |          |                       |                |             |                   | <ul> <li>Unverif</li> <li>Verified</li> </ul> | ied<br>I |  |
| Get Providers                     | APPLE CSD                      | nall                                                                               | G   | et AVL   |                       |                | 010101      | 010 🔽             | O All Rec                                     | ords     |  |
| T Inst 4 Letters 0                | Lust Hume (opu                 |                                                                                    |     | Edu      | c. Dates              | Day or         | Previously  |                   | Cost                                          |          |  |
| Last and First Na                 | ame STA                        | C-ID DOB                                                                           | Rec | From     | То                    | Res.           | Approved    | Approved          | Verified                                      | Verify   |  |
| JONES SARA<br>*Select Type for Ye | H Z123<br>ar 1718 and forward: | 45 01/21/98                                                                        | 01  | 07/06/17 | 08/18/1<br>ict-Operat | 7 D<br>ed Tran | 0<br>Is □Co | 0<br>ontracted Tr | ansporter                                     | 0        |  |

- 1. Choose the correct school year from the drop-down menu provided.
- 2. Click the 'Get Providers' button.
- 3. Choose the correct provider from the drop-down menu provided (you must do each provider separately if there is more than one).
- 4. Select the 'Unverified' radio button.
- 5. Click the **'Get AVL'** button.
- 6. At this point, the students will populate in the bottom half of the screen.
- 7. If the transportation costs were originally entered on the actual STAC, then those costs will appear under the 'Previously Approved' column. If transportation costs were not entered on the actual STAC it will display \$0.
- 8. For each student, enter or re-enter the transportation cost in the box provided. (If a student does not have a transportation cost, you must verify it at \$0.)
  - If a student's transportation cost exceeds \$7,000, a 'Stop Payment' flag will be placed on the record until a completed <u>supplemental transportation form</u> and required back-up data (showing cost breakdown) is received by the STAC Unit.
- 9. Check the verify box to the right and check either the District-Operated or Contracted Transportation box.
- 10. Complete steps 7-9 for all of the students listed on the screen.
- 11. Click the **'Submit'** button at the bottom of the screen. (If you have more students, a new page will populate with the additional students. Complete the verifications until you have no more students on the Unverified screen.)

## **Online Verifications: Summer Chapter Placement (DVCSM)**

### Go to **DMNUV**, then **DMNVS**, then **DVCSM**.

| Date 12/31/15<br>Time 10:29 |                        | New York S<br>Summer Cha | ipter V | tion De | cati | ion Scr  | een      |       | Go   | o to Menu                                      |        |
|-----------------------------|------------------------|--------------------------|---------|---------|------|----------|----------|-------|------|------------------------------------------------|--------|
| School Year                 | CSE District 010101010 | APPLE CSD                |         |         |      |          |          |       |      | <ul> <li>Unverifi</li> <li>Verified</li> </ul> | ed     |
| Get Providers               | MARY CARIOL            | A CHILDRENS              | CENTE   | R       |      | 261      | 6009970  | 48    | ~    | O All Reco                                     | ords   |
| First 4 Letters o           | f Last Name (Optio     | nal)                     | Get AVL |         |      |          |          |       |      |                                                |        |
| Last and First N            | ame                    | Half Program             | Service | 11      | 01   |          |          |       |      |                                                |        |
| STAC-ID Rec                 | DOB                    | Time Code                | Туре    | 100%    | 50%  | From     | То       | FTE   | Rate | Cost                                           | Verify |
| JONES SARA<br>Z12345 01     | H<br>05/10/02          | 9001-A                   | EDUC    | N       | N    | 07/06/15 | 08/14/15 | 1.000 | 6,66 | 6662                                           |        |
| SCOTT ALEX<br>Z12346 01     | 01/21/98               | 9001-A                   | EDUC    | N       | N    | 07/06/15 | 08/14/15 | 1.000 | 6,66 | 6662                                           |        |

Steps:

- 1. Choose the correct school year from the drop-down menu provided.
- 2. Click the 'Get Providers' button.
- 3. Choose the correct provider from the drop-down menu provided (you must do each provider separately if there is more than one).
- 4. Select the 'Unverified' radio button.
- 5. Click the 'Get AVL' button.
- 6. At this point, the students will populate in the bottom half of the screen.
- 7. Verify the student's information including the placement, program, service type, **1:1 aide information** and begin and end dates. If all information is accurate, check the verify box to the right.
- 8. Complete step 7 for all of the students listed on the screen.
- 9. Click the **'Submit'** button at the bottom of the screen. (If you have more students, a new page will populate with the additional students. Complete the verifications until you have no more students on the Unverified screen.)

\*If you need to amend any information on the STAC, skip the verification for that student. Amend the student's information by following the '**Amend an Existing STAC'** steps. Once the information has been amended, you can verify the student through the DVCSM above.

# Online Verifications: Summer Chapter Transportation (DVSTC)

Go to **DMNUV**, then **DMNVS**, then **DVSTC**. In order to verify summer chapter transportation costs, the education and maintenance must already be verified first using the DVCSM screen.

| Date 04/06/18<br>Time 10:15         | Summ                            | New York State Education Department Summer Chap. 2 mos. Trans. Cost Verification |      |                |                         |                |                        |                |                                |       |
|-------------------------------------|---------------------------------|----------------------------------------------------------------------------------|------|----------------|-------------------------|----------------|------------------------|----------------|--------------------------------|-------|
| School Year                         | CSE District 010101010          | APPLE CS                                                                         | D    | i.             |                         |                |                        |                | <ul> <li>Unverified</li> </ul> | ied   |
| Get Providers<br>First 4 Letters of | MARY CARIOL                     | A CHILDREN                                                                       | S CE | NTER<br>et AVL |                         |                | 26160099               | 7048 🔽         | O All Rec                      | ords  |
| Last and First Na                   | ame STAC                        | -ID DOB                                                                          | Rec  | Edu            | c. Dates<br>To          | Day or<br>Res. | Previously<br>Approved | Approved       | Cost<br>Verified               | Verif |
| JONES SARA                          | H Z123<br>Year 1718 and forward | 45 01/21/98                                                                      | 01   | 07/10/17       | 08/18/17<br>trict-Opera | 7 D<br>ated Tr | 2939.00<br>ans [       | 0<br>Contracte | d Transpor                     | 0     |

- 1. Choose the correct school year from the drop-down menu provided.
- 2. Click the 'Get Providers' button.
- 3. Choose the correct provider from the drop-down menu provided (you must do each provider separately if there is more than one).
- 4. Select the 'Unverified' radio button.
- 5. Click the '**Get AVL**' button.
- 6. At this point, the students will populate in the bottom half of the screen.
- 7. If the transportation costs were originally entered on the actual STAC, then those costs will appear under the 'Previously Approved' column. If transportation costs were not entered on the actual STAC it will show \$0.
- 8. For each student, enter or re-enter the transportation cost in the box provided. (If a student does not have a transportation cost, you must verify it at \$0.)
  - If a student's transportation cost exceeds \$7,000, a 'Stop Payment' flag will be placed on the record until a completed <u>supplemental transportation form</u> and required back-up data (showing cost breakdown) is received by the STAC Unit.
- 9. Check the verify box to the right and check either the District-Operated or Contracted Transportation box.
- 10. Complete steps 7-9 for all of the students listed on the screen.
- 11. Click the **'Submit'** button at the bottom of the screen. (If you have more students, a new page will populate with the additional students. Complete the verifications until you have no more students on the Unverified screen.)

# **Online Verifications: Summer 4201 Transportation (DVST3)**

Go to **DMNUV**, then **DMNVS**, then **DVST3**. Districts are not responsible for verifying the summer 4201 School placement education. Districts are responsible for verifying the transportation costs.

| Date 04/06/18<br>Time 10:40            | Su                          | mmer \$    | New Y<br>Section | ork Sta | ate Education | n Departme<br>S. Cost | nt<br>Veri     | fication               |                | Go to                                | Menu             |
|----------------------------------------|-----------------------------|------------|------------------|---------|---------------|-----------------------|----------------|------------------------|----------------|--------------------------------------|------------------|
| School Year<br>1718 V<br>Get Providers | CSE Distri<br>01010101      | ct<br>10 / | APPLE CS         | D       | DEAF          |                       | 66             | 04079971               | 18 🗸           | Unverified     Verified     All Reco | ied<br>I<br>ords |
| First 4 Letters of                     | o <mark>f Last Nam</mark> e | (Optional) | )                | G       | et AVL        |                       |                |                        |                |                                      |                  |
| Last and First N                       | ame                         | STAC-ID    | DOB              | Rec     | Educ<br>From  | c. Dates<br>To        | Day or<br>Res. | Previously<br>Approved | Approved       | Cost<br>I Verified                   | Verif            |
| JONES SARA                             | H<br>Year 1718 and f        | Z12345     | 01/21/98         | 02      | 07/10/17      | 08/18/17              | 7 D<br>ated Tr | 4381.88                | 0<br>Contracte | d Transport                          | 0 C              |

- 1. Choose the correct school year from the drop-down menu provided.
- 2. Click the 'Get Providers' button.
- 3. Choose the correct provider from the drop-down menu provided (you must do each provider separately if there is more than one).
- 4. Select the 'Unverified' radio button.
- 5. Click the 'Get AVL' button.
- 6. At this point, the students will populate in the bottom half of the screen.
- 7. For each student, enter or re-enter the transportation cost in the box provided. (If a student does not have a transportation cost, you must verify it at \$0.)
  - If a student's transportation cost exceeds \$7,000, a 'Stop Payment' flag will be placed on the record until a completed <u>supplemental transportation form</u> and required back-up data (showing cost breakdown) is received by the STAC Unit.
- 8. Check the verify box to the right and check either the District-Operated or Contracted Transportation box.
- 9. Complete steps 7-9 for all of the students listed on the screen.
- 10. Click the **'Submit'** button at the bottom of the screen. (If you have more students, a new page will populate with the additional students. Complete the verifications until you have no more students on the Unverified screen.)

# **Online Verifications: Chapter 10-Month Placements (DVCHP)**

### Go to **DMNUV**, then **DMNVS**, then **DVCHP**.

| Date 07/22/19<br>Time 12:05        | Scho           | New York State    | e Education Department  | ent<br>/erificatio   | on Screen            | Go t            | 0 Menu   | 1                       |        |
|------------------------------------|----------------|-------------------|-------------------------|----------------------|----------------------|-----------------|----------|-------------------------|--------|
| School Year                        | CSE District   | APPLE CSD         |                         |                      |                      |                 | • Unver  | rified<br>ed            |        |
| Get Providers<br>First 4 Letters o | MARY CARIO     | LA CHILDRENS C    | ENTER<br>t AVL          | 26160                | 0997048              | ~               | O All Re | cords                   |        |
|                                    |                | DISTRICT          | CONTACT INFOR           | MATION               |                      |                 |          |                         |        |
| Contact Name                       | Alyssa M. Sca  | rcella            |                         | Pho                  | one # 518477         | 2635            |          |                         |        |
| E-mail Address                     | alyssa.scarcel | la@questar.org    |                         |                      |                      |                 |          |                         |        |
| Last and First N<br>STAC-ID Rec    | ame<br>DOB     | Half Time EDUC Pr | rogram 1to1<br>100% 50% | From<br>Trans Cost   | To<br>Admin Cost     | FTE<br>CSE Cost | Rate     | EDUC Cost<br>Total Cost | Verify |
| JONES SAR.<br>Z12345 02            | AH<br>01/21/98 | 9001-I            | N                       | 09/07/17<br>8,899.80 | 02/28/18<br>1,408.00 | .605<br>100.00  | 46,547   | 28,160.93<br>38,568.73  |        |
|                                    | x              | 9001-1            | N                       | 09/07/17             | 02/28/18             | .605            | 46,547   | 28,160.93               |        |

- 1. Choose the correct school year from the drop-down menu provided.
- 2. Click the 'Get Providers' button.
- 3. Choose the correct provider from the drop-down menu provided (you must do each provider separately if there is more than one).
- 4. Select the 'Unverified' radio button.
- 5. Click the 'Get AVL' button.
- 6. At this point, the students will populate in the bottom half of the screen.
- 7. Verify the student's information including the placement, program, 1:1 aide information, begin and end dates and cost information including approved rate if private placement, annualized cost if public placement, and any extra costs if applicable (transportation, admin cost and CSE cost). If all information is accurate, check the verify box to the right.
- 8. Complete step 7 for all of the students listed on the screen.
- 9. Click the **'Submit'** button at the bottom of the screen. (*If you have more students, a new page will populate with the additional students. Complete the verifications until you have no more students on the Unverified screen.*)

Go to **DMNUV**, then **DMNVS**, then **DVSSY**.

| Date 09/08/16<br>Time 11:38                                                  |                                                   | New Yo<br>4201           | AVL/Upda            | on Department<br>ate/Displa | ay             |                              | Go to                    | Menu           | 1                    |        |
|------------------------------------------------------------------------------|---------------------------------------------------|--------------------------|---------------------|-----------------------------|----------------|------------------------------|--------------------------|----------------|----------------------|--------|
| School Year                                                                  | CSE District                                      | APPLE C                  | SD                  |                             |                |                              |                          | • Unv<br>• Ver | verified<br>ified    | 1      |
| Get Providers                                                                | ST MARY'S SC                                      | HOOL FOR                 | THE DEAP            | ,                           | 140600         | 996459                       | ~                        | OAII           | Records              |        |
| First 4 Letters of                                                           | f Last Name (Optiona                              | I)                       | Get AVL             |                             |                |                              |                          |                |                      |        |
| Verification Peri                                                            | od: 09/01/14 . 06                                 | /30/15                   |                     |                             |                |                              |                          |                |                      |        |
| Verification Peri                                                            | od: 09/01/14 - 06                                 | /30/15<br>Half-time      | Prog Code           | Serv Type                   | 1to1 Aide      | Service                      | Dates                    | 4-Mo           | 10-Mo                |        |
| Verification Peri<br>Last and First Na<br>STAC-ID Rec<br>Distric             | od: 09/01/14 - 06<br>me<br>DOB<br>ct of Residence | /30/15<br>Half-time      | Prog Code           | Serv Type                   | 1to1 Aide      | Service<br>Begin             | Dates<br>End             | 4-Mo           | 10-Mo<br>FTE         | Verify |
| Verification Peri<br>ast and First Na<br>STAC-ID Rec<br>Distric<br>SMITH JOI | od: 09/01/14 - 06<br>me<br>DOB<br>ct of Residence | /30/15<br>Half-time<br>N | Prog Code<br>9260-1 | Serv Type<br>EDUC           | 1to1 Aide<br>N | Service<br>Begin<br>09/04/14 | Dates<br>End<br>05/03/15 | 4-Mo           | 10-Mo<br>FTE<br>.794 | Verify |

- 1. Choose the correct School Year from the drop-down menu provided.
- 2. Click the 'Get Providers' button.
- 3. Choose the correct provider from the drop-down menu provided (you must do each provider separately if there is more than one).
- 4. Select the 'Unverified' radio button.
- 5. Click the 'Get AVL' button.
- 6. At this point, the students will populate in the bottom half of the screen.
- 7. If all of the information is accurate for the student's record, check the verify box to the right.
- 8. Complete step 7 for all of the students listed on the screen.
- 9. Click the **'Submit'** button at the bottom of the screen. (If you have more students, a new page will populate with the additional students. Complete the verifications until you have no more students on the Unverified screen.)
- If there is a 'Y' under the **4-Mo** column on the **Y/N VERIFIED** line, it means the record *was* verified during the 4-Month verification period.
- If there is an "N" under the **4-Mo** column on the **Y/N VERIFIED** line, it means the record was *not* verified during the 4-Month verification period.
- If there is an "N/A" under the **4-Mo** column on the **Y/N VERIFIED** line, it means the start date for the record is after the end of the 4-Month education period.

### **Online Verifications: Homeless Placements (DVHOM)**

### Go to **DMNUV**, then **DMNVS**, then **DVHOM**.

| Date 01/06/16<br>Time 01:50        | Home         | Ness/Ru      | ew York Stat<br>Inaway | e Education<br>Youth | Department<br>Verificat | tion Sc  | reen    |      | Go to                | Menu     |
|------------------------------------|--------------|--------------|------------------------|----------------------|-------------------------|----------|---------|------|----------------------|----------|
| School Year                        | CSE District | APPLE        | CSD                    |                      |                         |          |         |      | Unverif     Verified | ied<br>I |
| Get Providers<br>First 4 Letters o | APPLE CSD    | onal)        | Get                    | AVL                  |                         | 01       | 0101010 | ×    |                      | ords     |
| Last and First N<br>STAC-ID Rec    | lame<br>DOB  | Half<br>Time | Program<br>Code        | Service<br>Type      | From                    | То       | FTE     | Rate | e Cost               | Verify   |
| JONES SARAH<br>Z12345 01 (         | 05/10/02     |              | 8500-K                 | EDUC                 | 09/04/14                | 10/14/14 | .128    |      |                      |          |
| SCOTT ALEX<br>Z12346 01 0          | 01/21/98     |              | 8500-K                 | EDUC                 | 09/04/14                | 10/14/14 | .128    |      |                      |          |
| SMITH JOHN<br>Z12348 01 0          | 2/05/94      |              | 8500-K                 | EDUC                 | 09/04/14                | 06/25/15 | 1.000   |      |                      |          |

- 1. Choose the correct School Year from the drop-down menu provided.
- 2. Click the 'Get Providers' button.
- 3. Choose the correct provider from the drop-down menu provided (you must do each provider separately if there is more than one).
- 4. Select the 'Unverified' radio button.
- 5. Click the 'Get AVL' button.
- 6. At this point, the students will populate in the bottom half of the screen.
- 7. Verify the student's information including the placement, program, begin and end dates, and BOCES rate (if applicable). If all information is accurate, check the verify box to the right.
- 8. Complete step 7 for all of the students listed on the screen.
- 9. Click the **'Submit'** button at the bottom of the screen. (If you have more students, a new page will populate with the additional students. Complete the verifications until you have no more students on Unverified the screen.)

# Process a Reapplication (DMNUR)

The reapplication screen allows you to roll-over students from the previous school year to the next school year, given that the student remains in the same placement as the previous year. With this screen you are able to 'reapp' both summer and 10-month placements.

**To Utilize this Screen**: Each April, the STAC Unit issues reapplications based on the current year's reimbursement approvals. If a student did not have an approval on the STAC Online System by April 1, a reapplication for the subsequent school year cannot be generated; and therefore, the district will have to add the STAC manually through the STAC Online System.

| Date | 05/13/19 |        |                                           | GO TO |
|------|----------|--------|-------------------------------------------|-------|
|      |          | DMNUM  | Special Education Main Menu               |       |
|      |          | Choice | Description                               |       |
|      | s        | DMQRY  | STAC SCHOOLAGE&PRESCHOOL INQUIRY SCREENS  |       |
|      | s        | DMNUS  | ADD/AMEND REIMBURSEMENT APPROVALS         |       |
|      | s        | DMNUR  | PROCESS A REAPPLICATION                   |       |
|      | s        | DMNUV  | ONLINE AVL VERIFY, PAYMENTS & CHARGEBACKS |       |
|      | s        | DMNAC  | CPSE ADMINSTRATIVE COST SCREENS           |       |
|      | s        | DCPUB  | HIGH COST WORKSHEET (IN-DISTRICT/BOCES)   |       |
|      | S        | DCPOD  | HIGH COST WORKSHEET (OTHER DISTRICT)      |       |
|      | s        | DCERT  | ADD A PRIVATE PLACEMENT CERTIFICATION     |       |
|      | s        | DSRWD  | SERVICE APPROVAL WITHDRAWAL               |       |
|      | s        | DCHSR  | FIND A STAC ID FOR A STUDENT              |       |
|      | s        | DQCLD  | VIEW/AMEND CHILD SERVICE APPROVALS        |       |
|      | s        | DQAPP  | APPROVAL LISTS                            |       |
|      | s        | DQSBO  | APPROVAL/VERIFICATION SUMMARY (3 YEAR)    |       |
|      | s        | DQSUM  | 4408/4201 SUMMER DISTRICT SUMMARY REPORT  |       |
|      | s        | DDATE  | PROGRAM DATE CHANGES                      |       |

| Date 09/20/16 |        |                                         | GO TO |
|---------------|--------|-----------------------------------------|-------|
|               | DMNUR  | REAPPLICATION MENU                      |       |
|               | Choice | Description                             |       |
| S             | DRPRV  | PRIVATE EXCESS COST REAPP (10 MONTH)    |       |
| S             | DRPUB  | PUBLIC HIGH COST REAPP (10 MONTH)       |       |
| S             | DRSUM  | SPECIAL CLASS REAPP (2 MONTH)           |       |
| S             | DRCHP  | SCHOOL AGE CHAPTER PLACEMENT (10 MONTH) |       |
| S             | DRCSM  | SCHOOL AGE CHAPTER PLACEMENT (2 MONTH)  |       |
| S             | DRSSY  | 4201 STATE SUPPORTED REAPP (10 MONTH)   |       |
| S             | BYE    | SIGN OFF THE SYSTEM                     |       |

### NOTE: The Reapplication Screen is available throughout the school year

### Placement Types you can Reapp:

- Private Excess Cost (10-Month)
  - In order to 'reapp' a private placement, a DCERT must already be on file.
- Public High-cost (10-Month) (In-District, Other District and BOCES)
- Special Class (2-Month) (Summer)
- Chapter Placement (10-Month)
- Chapter Placement (2-Month)
- 4201 State Supported (10-Month)

**Note:** If the student has a 1:1 or shared aide, you will have to enter that manually, as the reapplication screen does not 'reapp' 1:1 or shared aides.

## **Process a Reapplication – Private Placement 10-Month (DRPRV)**

| Date 09/21/16<br>Time 02:11 | New York State Education Department<br>Private Excess Cost Reapplications (10-Mon |                 |          | ons (10-Month) Go to Menu      |  |  |
|-----------------------------|-----------------------------------------------------------------------------------|-----------------|----------|--------------------------------|--|--|
| School Year                 | CSE District                                                                      | APPLE CS        | D        |                                |  |  |
|                             | Education Prov                                                                    | rider           |          | Provider Code Number of Record |  |  |
| Get Providers               | SCHOOL OF                                                                         | THE HOLY C      | HILDHOOD | 261701167030 00003             |  |  |
| Get Reapps                  | First 4 Letters                                                                   | of Last Name (O | ptional) |                                |  |  |
| STAC ID                     | Reapply                                                                           |                 | Name     | Education Maintenance          |  |  |
| Z12345                      |                                                                                   | JONES           | SARAH    | 9000 I 01                      |  |  |
|                             |                                                                                   |                 |          |                                |  |  |

Steps:

- 1. Choose the correct School Year from the drop-down menu provided. (Choose the next school year the student will be continuing in the placement.)
- 2. Click the 'Get Providers' button.
- 3. Choose the correct provider from the drop-down menu provided (you must do each provider separately if there is more than one).
- 4. At this point, the students who were STAC'd for the year prior to the one you chose will populate at the bottom of the screen. It will include their program information.
- 5. Check the 'Reapply' box for each student you want to 'reapp'.
- 6. Click the **'Submit'** button at the bottom of the screen. (If you have more students, a new page will populate with the additional students. Complete the steps above until you have no more students who need to be 'reapp'd'.)

**Note:** Students will not appear on the list once you have 'reapp'd' them. Providers will also not appear on the drop-down menu if there are no more students left to be 'reapp'd'.

## Process a Reapplication – Public Placement 10-Month (DRPUB)

| Date 09/21/16<br>Time 02:28 | New York State Education Depar<br>Public Excess Cost Reapplicatio |                 |          | ns (10-Month) |             | Go to                   | Menu  |
|-----------------------------|-------------------------------------------------------------------|-----------------|----------|---------------|-------------|-------------------------|-------|
| School Year                 | CSE District                                                      | ADDLE CS        | D        | Y             | our Distric | t Threshold A<br>33,093 | mount |
| 1017                        | Education Prov                                                    | vider           | 0        | Provider Code |             | Number of Recor         |       |
| Get Providers               | WAYNE-FIN                                                         | GER LAKES B     | OCES     | 439000        | 000000      | 00014                   | ~     |
| Get Reapps                  | First 4 Letters                                                   | of Last Name (O | ptional) |               |             |                         |       |
| STAC ID                     | Reapply                                                           |                 | - Name   | Education     | Annual      | ized Cost               |       |
| Z12345                      |                                                                   | JONES           | SARAH    | 8000 I        | 0           |                         | 1     |
| Z12348                      |                                                                   | SMTTH           | JOHN     | 8000 I        | 0           | _                       | 2     |

Steps:

- 1. Choose the correct School Year from the drop-down menu provided. (Choose the next school year the student will be continuing in the placement.)
- 2. Click the 'Get Providers' button.
- 3. Choose the correct provider from the drop-down menu provided (you must do each provider separately if there is more than one).
- 4. At this point, the students who were STAC'd for the year prior to the one you chose will populate at the bottom of the screen. It will include their program information.
- 5. Check the 'Reapply' box for each student you want to 'reapp'.
- 6. Enter the student's Annualized Cost. If true costs are unknown at the time of 'reapps', estimate the costs to whole numbers. You will need to amend the costs once the actual costs are known.
- 7. Click the **'Submit'** button at the bottom of the screen. (*If you have more students, a new page will populate with the additional students. Complete the steps above until you have no more students who need to be 'reapp'd'.*)

**Note:** Students will not appear on the list once you have 'reapp'd' them. Providers will also not appear on the drop-down menu if there are no more students left to be 'reapp'd'.

### Process a Reapplication – Special Class 2-Month (DRSUM)

| Date 09/09/15<br>Time 03:22 | July/August                                    | New York State E     | ducation<br>t Real | Department<br>Oplicati | ons (Section | 4408)       | Go to         | enu   |
|-----------------------------|------------------------------------------------|----------------------|--------------------|------------------------|--------------|-------------|---------------|-------|
| School Year                 | CSE District<br>010101010<br>Education Provide | APPLE CSD            |                    |                        | Provider C   | code N      | lumber of Re  | cords |
| Get Providers               | QUESTAR III (R-C-G) BOCES                      |                      | 4990               |                        | 49900000     | 900000000 0 |               | ~     |
| Get Reapps                  | First 4 Letters of                             | Last Name (Optional) | AAA                | 4                      |              |             |               |       |
| STAC ID                     | Reapply                                        | Name                 | Educat             | ion                    | Maintenance  | Transp      | portation Cos | t     |
| Z12345                      | JONES                                          | SARAH                | 9000               | Α                      |              | 0           |               | 1     |
|                             |                                                | NTRY                 | 9000               | A                      |              | 0           |               | 2     |
| Z12346                      | SCOTT                                          | ALEA                 | 5000               | 1.00                   |              |             |               |       |

Steps:

- 1. Choose the correct School Year from the drop-down menu provided. (Choose the next school year the student will be continuing in the placement.).
- 2. Click the 'Get Providers' button.
- 3. Choose the correct provider from the drop-down menu provided (you must do each provider separately if there is more than one).
- 4. At this point, the students who were STAC'd for the year prior to the one you chose will populate at the bottom of the screen. It will include their program information.
- 5. Check the **'Reapply'** box for each student you want to 'reapp'.
- 6. If you know the student's transportation cost for summer school, you can enter it in the Transportation Cost box provided. (*Not required.*)
- 7. Click the **'Submit'** button at the bottom of the screen. (*If you have more students, a new page will populate with the additional students. Complete the steps above until you have no more students who need to be 'reapp'd'.*)

**Note:** Students will not appear on the list once you have 'reapp'd' them. Providers will also not appear on the drop-down menu if there are no more students left to be 'reapp'd'.

## Process a Reapplication – Chapter Placement 10-Month (DRCHP)

# Note: All Chapter reapplications must have a valid STAC-200 in the STAC Online System

| Date 09/21/16<br>Time 09:14 | e 09/21/16 New York State Education Department   e 09/21/16 School Age 10 Month Chapter Placement Reapplications   bool Year CSE District   617 \vee 010101010   APPLE CSD Education Provider   Education Provider Provider Code   Number of Records   WAYNE-FINGER LAKES BOCES   43900000000   00002 \vee |                  |           |               |               |                |                |          |   |
|-----------------------------|----------------------------------------------------------------------------------------------------|------------------|-----------|---------------|---------------|----------------|----------------|----------|---|
| School Year                 | CSE District                                                                                                    | APPLE CS         | D         |               |               |                |                |          |   |
|                             | Education Provi                                                                                                    | der              | ana       |               | Provider (    | Code Number o  | of Records     |          |   |
| Get Providers               |                                                                                                    | BIC BRICES DC    | 7083      |               | 45500000      |                | * <u>·</u>     |          |   |
| Get Reapps                  | First 4 Letters of                                                                                                    | of Last Name (Op | tional) A | AA            |               |                |                |          |   |
| STAC ID Rea                 | apply Nar                                                                                                    | ne               | Educatio  | n Chapter Typ | e Annual Rate | Transportation | Administrative | CSE COST |   |
| Z12345                      | JONES                                                                                                    | SARAH            | 8000      |               | 0             | 0              | 0              | 0        | 1 |
| Z12348                      | SMITH                                                                                                    | JOHN             | 8000      |               | 0             | 0              | 0              | 0        | 2 |

Steps:

- 1. Choose the correct School Year from the drop-down menu provided. (Choose the next school year the student will be continuing in the placement.)
- 2. Click the 'Get Providers' button.
- 3. Choose the correct provider from the drop-down menu provided (you must do each provider separately if there is more than one).
- 4. At this point, the students who were STAC'd for the year prior to the one you chose will populate at the bottom of the screen. It will include their program information.
- 5. Check the 'Reapply' box for each student you want to 'reapp.'
- 6. Choose the correct Chapter Type from the drop-down menu provided.
- 7. Enter the student's Annual Rate (including related service costs), and other costs associated (Transportation, Administrative and CSE Cost), if applicable. *Annual Rate is required for public placements only.*
- 8. Click the **'Submit'** button at the bottom of the screen. (*If you have more students, a new page will populate with the additional students. Complete the steps above until you have no more students who need to be 'reapp'd'.*)

**Note:** Students will not appear on the list once you have 'reapp'd' them. Providers will also not appear on the drop-down menu if there are no more students left to be 'reapp'd.

## Process a Reapplication – Chapter Placement 2-Month (DRCSM)

# Note: All Chapter reapplications must have a valid STAC-200 in the STAC Online System

| Date 09/21/16<br>Fime 11:39 | 1:39 School Age Summer Ch                     |                      |        | Departm<br>hapte | er Reapplicat | ions    | Go to        | Menu  |
|-----------------------------|-----------------------------------------------|----------------------|--------|------------------|---------------|---------|--------------|-------|
| ichool Year<br>1617 🔽       | CSE District<br>010101010<br>Education Provid | APPLE CSD            |        |                  | Provid        | er Code | Number of R  | ecord |
| Get Providers               | WAYNE-FINGE                                   | R LAKES BOCES        |        |                  | 439000        | 000000  | 00002        | ~     |
| Get Reapps                  | First 4 Letters of                            | Last Name (Optional) | AAA    | <u>۸</u>         |               |         |              |       |
| STAC ID R                   | apply                                         | Name                 | Educat | ion              | Chapter Type  | Transpo | rtation Cost |       |
| Z12345                      | JONES                                         | SARAH                | 9003   | Α                |               | 0       |              | 1     |
| Z12348                      | SMITH                                         | JOHN                 | 9002   | A                |               | 0       |              | 2     |

Steps:

- 1. Choose the correct School Year from the drop-down menu provided. (Choose the next school year the student will be continuing in the placement.)
- 2. Click the 'Get Providers' button.
- 3. Choose the correct provider from the drop-down menu provided (you must do each provider separately if there is more than one).
- 4. At this point, the students who are STAC'd for the year prior to the one you chose will populate at the bottom of the screen. It will include their program information.
- 5. Check the 'Reapply' box for each student you want to 'reapp.'
- 6. Choose the correct Chapter Type from the drop-down menu provided.
- 7. If you know the student's transportation cost for summer school, you can enter it in the Transportation Cost box provided. (*Not required.*)
- 8. Click the **'Submit'** button at the bottom of the screen. (If you have more students, a new page will populate with the additional students. Complete the steps above until you have no more students who need to be 'reapp'd'.)

**Note:** Students will not appear on the list once you have 'reapp'd' them. Providers will also not appear on the drop-down menu if there are no more students left to be 'reapp'd.

# Process a Reapplication - 4201 State Supported 10-Month (DRSSY)

School districts must submit a re-application for reimbursement approval for students continuing in the same 10-month 4201 placement. Initial placements, and most significant changes in placement will continue to require the submission of a new 4201 application and/or STAC-1 form to SED's Nondistrict Unit. Summer reapplications will continue to be processed by the 4201 State-Supported Schools. If a continuing 4201 placement is not available for reapplication, districts must submit a paper STAC-1 to the STAC Unit. This reapplication process *does not apply* to the two state-operated schools located in Rome and Batavia.

### 4201 State-Supported Schools:

- Cleary School for the Deaf
- The Henry Viscardi School
- Lavelle School for the Blind
- Lexington School for the Deaf
- Mill Neck Manor School for the Deaf
- The New York Institute for Special Education (NYISE)
- New York School for the Deaf (Fanwood)
- Rochester School for the Deaf
- St. Francis de Sales School for the Deaf
- St. Joseph School for the Deaf
- St. Mary's School for the Deaf

## Process a Reapplication - 4201 State Supported 10-Month (DRSSY)

| Date 09/09/16<br>Time 10:37 | New York State Education Department<br>4201 State-Supported Schools Reapplications (10-Month) |                              |              |           |  |  |
|-----------------------------|-----------------------------------------------------------------------------------------------|------------------------------|--------------|-----------|--|--|
| School Year                 | CSE District<br>010101010<br>Education Prov                                                   | APPLE CSD                    |              |           |  |  |
| Get Providers               | NY INST F                                                                                     | OR SPECIAL EDUCATION         | 321100996863 | ~         |  |  |
| Get Reapps                  | First 4 Letters of                                                                            | of Last Name (Optional) AAAA |              |           |  |  |
| STAC ID                     | Reapply                                                                                       | Name                         | Education Ma | intenance |  |  |
| Z12348                      | SMI                                                                                           | TH JOHN                      | 9260 I       | 1         |  |  |

Steps:

- 1. Choose the correct School Year from the drop-down menu provided. (Choose the next school year the student will be continuing in the placement.)
- 2. Click the 'Get Providers' button.
- 3. Choose the correct provider from the drop-down menu provided (you must do each provider separately if there is more than one).
- 4. At this point the students who were STAC'd for the year prior to the one you chose will populate at the bottom of the screen. It will include their program information.
- 5. Check the **'Reapply'** box for each student you want to 'reapp'.
- 6. Click the **'Submit'** button at the bottom of the screen. (If you have more students, a new page will populate with the additional students. Complete the steps above until you have no more students who need to be 'reapp'd'.)

**Note:** Students will not appear on the list once you have 'reapp'd' them. Providers will also not appear on the drop-down menu if there are no more students left to be 'reapp'd.

### Provider / Program Search (DQPRG)

Date 05/13/19 GO TO DMNUM Special Education Main Menu Choice Description DMQRY STAC SCHOOLAGE&PRESCHOOL INQUIRY SCREENS s DMNUS ADD/AMEND REIMBURSEMENT APPROVALS s DMNUR PROCESS A REAPPLICATION s DMNUV **ONLINE AVL VERIFY.PAYMENTS & CHARGEBACKS** s DMNAC CPSE ADMINSTRATIVE COST SCREENS s DCPUB HIGH COST WORKSHEET (IN-DISTRICT/BOCES) s Date 07/22/19 GO TO DMQRY Menu of STAC School Age Inquiry Screens Choice Description DCHSR FIND A STAC ID FOR A STUDENT s DQAPP APPROVAL LISTS s

Use this screen to look up approved programs listed by providers.

Best Practice: Use this screen prior to the start of the school year to ensure all programs have been approved by SED.

VIEW/PRINT CHILD SERVICE APPROVALS

PRIVATE PLACEMENT CERTIFICATION LIST

VIEW/AMEND CHILD SERVICE APPROVALS

HOMELESS ELIGIBILITY LIST

PROVIDER/PROGRAM SEARCH

DQCER

DQCLD

DQHOM

DQPRG

DQPRT

s

s

s

s

s

## Provider / Program Search (DQPRG) (continued)

| Date 01/06/16<br>Time 02:40 | New York State Education Department Special Education Program Listing |                      |                 |           |              | o to Menu       |
|-----------------------------|-----------------------------------------------------------------------|----------------------|-----------------|-----------|--------------|-----------------|
| School Year                 | Provider Code Search                                                  | Provide<br>QUES      | r Name Search   | Get       | Providers    | I               |
|                             | QUESTAR III (R-C                                                      | -G) BOCES            | 49              | 900000000 | ~            |                 |
| Telephone<br>518-479-6882   | Contact<br>GLADYS CRUZ                                                |                      |                 | Evaluator | From<br>9697 | Through<br>9899 |
| Choose One                  | All Programs     Pre School Pro     School Age Pro                    | grams<br>ograms      |                 |           | Get Pro      | ograms          |
|                             |                                                                       | Previous Page        | Next Page       |           |              |                 |
| Select Code                 | Program Na                                                            | me                   |                 |           |              |                 |
| S 09/08/15                  | S/Y-PUBLIC EXCESS (<br>- 06/23/16 DAY                                 | COST<br>Age 05 - 21  | 10-MONTH HIGH ( | COST      | Ар           | opr- Y          |
| S 07/01/15                  | F/Y-INCARCERATED Y<br>- 06/30/16 DAY                                  | 'OUTH<br>Age 15 - 21 | GREENE COUNTY   | ( JAIL    | Ар           | opr- Y          |
| 8510 M<br>9/09/15           | <ul> <li>S/Y-SCHOOL AGE HOI</li> <li>06/24/16</li> </ul>              | MELESS               | SCHOOL AGE HO   | MELESS    | Ар           | opr- Y          |

Steps:

- 1. Choose the correct School Year from the drop-down menu provided.
- 2. Search the provider you want to look up by either:
  - a. The Provider Code or
  - b. The Provider Name
- 3. Click the 'Get Providers' button.
- 4. Choose the correct provider from the drop-down menu provided.
- 5. Click the 'Get Programs' button.
- The list of approved programs for that specific provider (for that specific school year) will populate at the bottom of the screen. There may be additional programs on the following page. Click the 'Next Page' button in order to view the additional programs. 'Y' = Approved; 'N' = Not Approved; 'P' = Not Operating

**Note:** You can filter the programs by All Programs, Pre-School Programs or School Age Programs.

## **Program Date Changes (DDATE)**

Each year, SED requires that approved special education providers confirm or correct the program date information through the STAC Online System. STAC default dates are created for both 2-month (summer) and 10-month programs. If the STAC default dates do not match your agency's program dates, you must change the information through the STAC online system to reflect the correct dates.

| Date | 05/13/19 |        |                                           | GO TO |
|------|----------|--------|-------------------------------------------|-------|
|      |          | DMNUM  | Special Education Main Menu               |       |
|      |          | Choice | Description                               |       |
|      | s        | DMQRY  | STAC SCHOOLAGE&PRESCHOOL INQUIRY SCREENS  |       |
|      | s        | DMNUS  | ADD/AMEND REIMBURSEMENT APPROVALS         |       |
|      | S        | DMNUR  | PROCESS A REAPPLICATION                   |       |
|      | s        | DMNUV  | ONLINE AVL VERIFY, PAYMENTS & CHARGEBACKS |       |
|      | s        | DMNAC  | CPSE ADMINSTRATIVE COST SCREENS           |       |
|      | s        | DCPUB  | HIGH COST WORKSHEET (IN-DISTRICT/BOCES)   |       |
|      | s        | DCPOD  | HIGH COST WORKSHEET (OTHER DISTRICT)      |       |
|      | s        | DCERT  | ADD A PRIVATE PLACEMENT CERTIFICATION     |       |
|      | s        | DSRWD  | SERVICE APPROVAL WITHDRAWAL               |       |
|      | s        | DCHSR  | FIND A STAC ID FOR A STUDENT              |       |
|      | s        | DQCLD  | VIEW/AMEND CHILD SERVICE APPROVALS        |       |
|      | s        | DQAPP  | APPROVAL LISTS                            |       |
|      | s        | DQSBO  | APPROVAL/VERIFICATION SUMMARY (3 YEAR)    |       |
|      | s        | DQSUM  | 4408/4201 SUMMER DISTRICT SUMMARY REPORT  |       |
|      | s        | DDATE  | PROGRAM DATE CHANGES                      |       |

# Program Date Changes (DDATE) (continued)

| Date | 05/07/15 |        |                                | GO TO |
|------|----------|--------|--------------------------------|-------|
|      |          | DDATE  | PROGRAM DATE CHANGES           |       |
|      |          | Choice | Description                    |       |
|      | S        | DPRES  | PRESCHOOL PROGRAM DATE CHANGE  |       |
|      | S        | DSCHA  | SCHOOL-AGE PROGRAM DATE CHANGE |       |
|      | S        | DOMLS  | HOMELESS PROGRAM DATE CHANGE   |       |

| Date 04/10/17 New York State                                                                                                    | Education Department                                               | Go to                                                            |
|----------------------------------------------------------------------------------------------------|--------------------------------------------------------------------|------------------------------------------------------------------|
| Time 11:25 Special Education                                                                                                    | School Age Program                                                 | Menu                                                             |
| School Year         Provider           1718         49900000000         QUESTAR III (R-C-G) BOCE                                                                                                    | s SEC                                                              | ) Use Only Change                                                |
| Program         Program Description           8000         I         S/Y-PUBLIC EXCESS COST                                                                                                    | Init<br>Clo                                                        | tial Approval Date psedown Date                                  |
| Inquire 10-MONTH HIGH COST                                                                                                    |                                                                    | Rollover to new year 🗸                                           |
| Program Data       Begin Date     End Date     Operating       09/06/17     06/22/18     ✓     Months     10     Weeks     3       Type     Ages       Special Class     ✓     Admission     Minimum                                                                                                    | Length<br>9 Days/WK 5 Hrs/Day 0<br>Gender Serv<br>05 Maximum 21    | Status/Date<br>Approved V 03/24/17<br>red Day Residential<br>V V |
| Enrollment (Student Count)         July       0         October       0         Februa         Disabilities       Image: Control of the second second secon | nal Disturbance 🗹 Learning Dis<br>tic Brain Injury 🗹 Visual Impair | 0<br>ability ✓ Intellectual Disability<br>ment ✓ Deaf/Blindness  |
| Bilingual Spanish Chinese                                                                                                    | Yiddish Haitian Creo                                               | le 🗌 Other                                                       |
| Staffing Ratios Students: Teachers+ParaPro                                                                                                    | ofessionals/Number of Classes                                      | Capacity 0                                                       |
| 0 : 0 + 0 / 0 0 : 0 + 0 /<br>0 : 0 + 0 / 0 0 : 0 + 0 /                                                                                                    | 0 0 : 0 + 0 / 0<br>0 0 : 0 + 0 / 0                                 | 0 : 0 + 0 / 0                                                    |
| Per Diem Rate Date<br>One To One Aide Rate 0 DA Rate                                                                                                    | 0 Enter 03/24/17 Upd                                               | User EFH500                                                      |
| Required for Inquiry Inquire                                                                                                    | Add Change                                                         |                                                                  |

Special Education Aid Assistance Service https://www.questar.org/services/financial/stac/

- 1. Choose the Program Type.
- 2. Choose the correct School Year from the drop-down menu provided.
- 3. Enter your district's 12-digit BEDS Code in the Provider box.
- 4. Enter the 4-digit 1-letter program code in the Program box.
- 5. Click the 'Inquire' button underneath the program code.
- 6. At this point, the program name and information should populate in the bottom half of the screen.
- 7. Amend the Begin Date and/or the End Date.
- 8. Click the **'Change'** button at the bottom of the screen.
- 9. You will receive a 'Successful Change' message if the dates were changed.
- 10. Continue the steps above for each program you need to change the dates for.

# **Gold Star Report**

The Gold Star Report is produced by the STAC Unit. The report displays the Online Verification status for each placement type for each district. The Gold Star Reports are updated on a monthly basis. Keep in mind if you made changes mid-month, they may not appear on the report you are looking at.

|                                     | Board of Regents   University of the State of No                                                                                                    | ew '                     |  |  |  |  |  |
|-------------------------------------|----------------------------------------------------------------------------------------------------|--------------------------|--|--|--|--|--|
| INYSEL                              | gov Stac                                                                                                    |                          |  |  |  |  |  |
| NEW YORK STATE                      | DUCATION DEPARTMENT Index A-Z   Calend                                                                                                    | ar                       |  |  |  |  |  |
| About NYSED Prog                    | m Offices News Room Business Portal Finance & Business Policy & Guidance                                                                                              |                          |  |  |  |  |  |
| STAC                                |                                                                                                    |                          |  |  |  |  |  |
| EFRT Online Sign-in                 | NYSED / STAC / Home                                                                                                    |                          |  |  |  |  |  |
| School-Age                          | Welcome to the STAC Unit                                                                                                    | Welcome to the STAC Unit |  |  |  |  |  |
| Pre-school                          | STAC, within the NYS Education Department's STAC and Medicaid Unit, is responsible                                                                                    | for                      |  |  |  |  |  |
| STAC Online System                  | processing requests for Commissioner's approval for reimbursement. This include reimbursement approval for the costs of providing captices to preschool and schools a | les                      |  |  |  |  |  |
| Electronic Data<br>Transfer Options | students placed in special education programs. It also includes reimbursement approval                                                                                | for                      |  |  |  |  |  |
| Forms                               | services provided to incarcerated youth.                                                                                                    | UII                      |  |  |  |  |  |
| Training Materials                  | Latest News                                                                                                    |                          |  |  |  |  |  |
| Contact Us                          |                                                                                                    | _                        |  |  |  |  |  |
| ListServ                            | 05-04-2015                                                                                                    |                          |  |  |  |  |  |
| Other Resources                     | Gold Star - Online Verification Status Report                                                                                                    |                          |  |  |  |  |  |
|                                     | (Updated May 4, 2015 Next Update June 2, 2015)                                                                                                    |                          |  |  |  |  |  |

### Gold Star Reports to Monitor:

- High-cost Public (In-District, Other District and BOCES)
- Private Section 4405 Program
- Summer Section 4408 Program
  - Education & Maintenance
  - Transportation
- Summer Section 4408 Related Services (9015 Program)
  - o Education
  - Transportation
- Summer Chapter 47, 66, and 721
  - o Education
  - $\circ$  Transportation
- Summer Section 4201 Program (Transportation only)
- State-Supported Section 4201 Program (10-Month)
- Nonresident Homeless Program
- Incarcerated Youth 12-Month Program

## Gold Star Report (continued)

The Gold Star Report webpage (shown below) displays the enrollment period, the online verification reports and the online verification instructions for each placement type. In order to view your district's verification status for a particular placement, click the online verification report link in the center column for the placement you want to view. This will generate a PDF report (shown on next page).

| <b>INYSED</b> .gov         | Board of Regents                                                                                                    | University of the State of New STAC |
|----------------------------|----------------------------------------------------------------------------------------------------|-------------------------------------|
| NEW YORK STATE EDU         | CATION DEPARTMENT                                                                                                    | Index A-Z   Calendar                |
| About NYSED Program (      | Offices News Room Business Portal Finance & Business Po                                                                                                    | olicy & Guidance                    |
| STAC                       |                                                                                                    |                                     |
| NYSED / STAC / Schoolage / | AVL-Payment Reports                                                                                                    |                                     |
| Online STAC Verif          | ication Status                                                                                                    |                                     |
|                            | Programs Verifiable Online Now                                                                                                    |                                     |
| (<br>Reminder: Chang       | Click on link below to see if your school district received a GOLI<br>UPDATED: April 2, 2018 NEXT UPDATE: May 4, 2018<br>ues to an approval may require reverification so be sure to check | D star)<br>k the Gold Star reports  |
|                            | frequently.                                                                                                    |                                     |
| Enrollment Period          | Online Verification Reports                                                                                                    | Online Verification<br>Instructions |
| 9/1/15 - 6/30/16           | 2015-16 School Year High Cost Public (In-dist./other dist./BOCES)                                                                                                    | DVPUB -10 Month                     |
| 9/1/17 - 6/30/18           | 2016-17 School Year High Cost Public (In-dist./other dist./BOCES)                                                                                                    | Public Placements                   |
| 9/1/15 - 6/30/16           | 2015-16 School Year Private Section 4405 Program 🔂 56 kb                                                                                                    | DVPRV -10 Month                     |
| 9/1/16 - 6/30/17           | 2016-17 School Year Private Section 4405 Program                                                                                                    | Private Placements                  |
| 7/1/14 - 8/31/14           | 2014 Summer Section 4408 Related Services (9015 Program)         Education (DVSRL)         32 kb         Trans (DVST2)         17 kb                                                       | DVSRL-Summer<br>Related Services    |
| 7/1/15 - 8/31/15           | 2015 Summer Section 4408 Related Services (9015 Program)<br>Education (DVSRL) 282 kb Trans (DVST2) 2314 kl                                                                                 | DVST2-Summer                        |
| 7/1/16 - 8/31/16           | 2016 Summer Section 4408 Related Services (9015 Program)<br>Education (DVSRL) 2 18 kb Trans (DVST2) 11 kb                                                                                  | Related Services<br>Transportation  |
| 7/1/17 - 8/31/17           | 2017 Summer Section 4408 Related Services (9015 Program)<br>Education (DVSRL) Trans (DVST2)                                                                                                |                                     |
| 7/1/14 - 8/31/14           | 2014 Summer Section 4408 Program         Educ & Main (DVSUM) 1/2 259 kb         Trans (DVSTR) 1/2 344 kl                                                                                   | DVSUM-Summer<br>Placements          |
| 7/1/15 - 8/31/15           | 2015 Summer Section 4408 Program         Educ & Main (DVSUM)         54 kb         Trans (DVSTR)         1,106 I                                                                           | kb DVSTR-Summer                     |

## Gold Star Report (continued)

Below is an example of one of the Gold Star Reports. This specific example is for the 2015-16 Summer 4408 Placements. The Gold Star Reports are listed by District (by BEDS Code) and will show the total number of STAC records, the total number of STAC records verified and the total number of STAC records not verified. If your district does not have a 'Gold Star' you should review your verifications through the STAC Online System.

| Updated      | : 9/1/2016                  |             | Statewide         |                       |
|--------------|-----------------------------|-------------|-------------------|-----------------------|
| _            |                             | Total       | Total             | Total Not             |
|              |                             | Count       | Verified          | Verified              |
|              | 1-Sep                       | 50,374      | 47,114            | 3,260                 |
|              | 8-Aug                       | 50,332      | 47,030            | 3,302                 |
|              | 1-Jul                       | 47,865      | 46,717            | 1,148                 |
|              | 3-Jun                       | 47,757      | 46,554            | 1,203                 |
|              | 3-May                       | 47,575      | 46,145            | 1,430                 |
|              | Summer 4408 2015-16         |             |                   |                       |
| SED Code     | School District             | Total Count | Total<br>Verified | Total Not<br>Verified |
| 010100010000 | ALBANY CITY SD              | 401         | 401               | *                     |
| 010201040000 | BERNE-KNOX-WESTERLO CSD     | 29          | 29                | *                     |
| 010306060000 | BETHLEHEM CSD               | 95          | 95                | ÷                     |
| 010402060000 | RAVENA-COEYMANS-SELKIRK CSD | 51          | 51                | *                     |
| 010500010000 | COHOES CITY SD              | 49          | 48                | 1                     |
| 010601060000 | SOUTH COLONIE CSD           | 101         | 101               | *                     |
| 010615020000 | MENANDS UFSD                | 3           | 3                 | *                     |
| 010623060000 | NORTH COLONIE CSD           | 81          | 81                | *                     |
| 010701030000 | GREEN ISLAND UFSD           | 7           | 3                 | 4                     |
| 010802060000 | GUILDERLAND CSD             | 96          | 92                | 4                     |
| 011003060000 | VOORHEESVILLE CSD           | 12          | 12                | *                     |
| 011200010000 | WATERVLIET CITY SD          | 52          | 52                | *                     |

## Gold Star Report (continued)

Below is another example of a Gold Star Report. This specific example is for the 2015-16 Summer 4408 Transportation. The Transportation Gold Star Reports are listed by District (by BEDS Code) and will show the total number of STAC records, the total number of 'Zero Cost Records', the total number of 'Positive Cost Records Verified', and the total number of 'Positive Cost Records **NOT Verified'**. It will also list the total approved cost and the total verified cost as well. Your district should review **each** column and verify any unverified transportation records through the STAC Online System.

| Updated      | : 9/1/2016                  | Summer 4408 Transportation 2015-16 |                      |                                      |                                          |                           |                           |
|--------------|-----------------------------|------------------------------------|----------------------|--------------------------------------|------------------------------------------|---------------------------|---------------------------|
|              | Statewide Verified Total:   | \$75,065,37                        | 0.38                 |                                      |                                          |                           |                           |
| SED Code     | School District             | Total<br>Records                   | Zero Cost<br>Records | Positive Cost<br>Records<br>Verified | Positive Cost<br>Records Not<br>Verified | Total<br>Approved<br>Cost | Total<br>Verified<br>Cost |
| 010100010000 | ALBANY CITY SD              | 401                                | 0                    | 401                                  | 0                                        | \$210,475.60              | \$210,475.60              |
| 010201040000 | BERNE-KNOX-WESTERLO CSD     | 29                                 | 2                    | 27                                   | 0                                        | \$78,277.61               | \$78,277.61               |
| 010306060000 | BETHLEHEM CSD               | 95                                 | 9                    | 86                                   | 0                                        | \$205,779.63              | \$205,779.63              |
| 010402060000 | RAVENA-COEYMANS-SELKIRK CSD | 51                                 | 1                    | 50                                   | 0                                        | \$138,355.50              | \$138,355.50              |
| 010500010000 | COHOES CITY SD              | 49                                 | 6                    | 42                                   | 1                                        | \$59,993.00               | \$58,828.00               |
| 010601060000 | SOUTH COLONIE CSD           | 101                                | 2                    | 98                                   | 1                                        | \$81,575.80               | \$76,181.80               |
| 010615020000 | MENANDS UFSD                | 3                                  | 0                    | 3                                    | 0                                        | \$13,628.70               | \$13,628.70               |
| 010623060000 | NORTH COLONIE CSD           | 81                                 | 6                    | 75                                   | 0                                        | \$127,210.07              | \$127,210.07              |
| 010701030000 | GREEN ISLAND UFSD           | 7                                  | 0                    | 3                                    | 4                                        | \$19,488.00               | \$9,744.00                |
| 010802060000 | GUILDERLAND CSD             | 96                                 | 15                   | 0                                    | 81                                       | \$98,202.50               | \$0.00                    |
| 011003060000 | VOORHEESVILLE CSD           | 12                                 | 0                    | 12                                   | 0                                        | \$35,216.64               | \$35,216.64               |
| 011200010000 | WATERVLIET CITY SD          | 52                                 | 24                   | 28                                   | 0                                        | \$29,226.00               | \$29,226.00               |
| 020601040000 | ANDOVER CSD                 | 5                                  | 0                    | 5                                    | 0                                        | \$3,874.00                | \$3,874.00                |
| 020702040000 | GENESEE VALLEY CSD          | 9                                  | 9                    | 0                                    | 0                                        | \$0.00                    | \$0.00                    |
| 020801040000 | BELFAST CSD                 | 3                                  | 0                    | 3                                    | 0                                        | \$8,359.50                | \$8,359.50                |
| 021102040000 | CANASERAGA CSD              | 4                                  | 0                    | 4                                    | 0                                        | \$5,612.20                | \$5,612.20                |
| 021601040000 | FRIENDSHIP CSD              | 4                                  | 0                    | 4                                    | 0                                        | \$14,521.88               | \$14,521.88               |

Note: All of the gold star reports display actual STACs filed. Keep in mind, if the district has not filed all of the STACs, the gold star report will not display those records. Be sure to monitor the reports on a monthly basis because any updates will be in the next upload.

The DQSBO Report is helpful for staff to monitor on a periodic basis. The report provides a three-year comparison of STACs filed.

| Date | 05/13/19 |        |                                           | GO TO |
|------|----------|--------|-------------------------------------------|-------|
|      |          | DMNUM  | Special Education Main Menu               |       |
|      |          | Choice | Description                               |       |
|      | s        | DMQRY  | STAC SCHOOLAGE&PRESCHOOL INQUIRY SCREENS  |       |
|      | s        | DMNUS  | ADD/AMEND REIMBURSEMENT APPROVALS         |       |
|      | s        | DMNUR  | PROCESS A REAPPLICATION                   |       |
|      | s        | DMNUV  | ONLINE AVL VERIFY, PAYMENTS & CHARGEBACKS |       |
|      | s        | DMNAC  | CPSE ADMINSTRATIVE COST SCREENS           |       |
|      | s        | DCPUB  | HIGH COST WORKSHEET (IN-DISTRICT/BOCES)   |       |
|      | s        | DCPOD  | HIGH COST WORKSHEET (OTHER DISTRICT)      |       |
|      | s        | DCERT  | ADD A PRIVATE PLACEMENT CERTIFICATION     |       |
|      | s        | DSRWD  | SERVICE APPROVAL WITHDRAWAL               |       |
|      | s        | DCHSR  | FIND A STAC ID FOR A STUDENT              |       |
|      | s        | DQCLD  | VIEW/AMEND CHILD SERVICE APPROVALS        |       |
|      | s        | DQAPP  | APPROVAL LISTS                            |       |
|      | s        | DQSBO  | APPROVAL/VERIFICATION SUMMARY (3 YEAR)    |       |
|      | s        | DQSUM  | 4408/4201 SUMMER DISTRICT SUMMARY REPORT  |       |
|      | s        | DDATE  | PROGRAM DATE CHANGES                      |       |

# Special Education Approval Summary (DQSBO) (continued)

|            |       |           |                   | t Name Search        | arch Distric        | ear District Code Se | School Ye                   |
|------------|-------|-----------|-------------------|----------------------|---------------------|----------------------|-----------------------------|
|            | icts  | Get Distr | G                 |                      |                     | -                    | 1415                        |
|            |       | 01010     | 01010             |                      |                     | APPLE CSD            |                             |
|            |       |           | ment              | Summer Place         | School Age          |                      | Service Tv                  |
| mmary Data | Get S | <u> </u>  | are               | acted and prior 2 ve | Year col            | DB 1 Year selected   | Choose O                    |
| 2014.15    | ange  | % ct      | 2013.14           | % change             | 2012.13             |                      | <b>F</b> 1                  |
| 2014-10    | lange |           |                   |                      |                     | Data                 | Education                   |
| 25.00      | 4+    |           | 24                | 9+                   | 22                  | Number               | Approval                    |
| 25.00      | 4+    |           | 24.000            | 9+                   | 22.000              | FIE                  | Data                        |
| 143,63     | 2+    |           | 140,279           | 6+                   | 132,882             | Educ. Cost           |                             |
|            | 4+    |           | 24                | 9+                   | 22                  | Number               | Verified<br>Data            |
| 1(         | 0     |           | 100               | 0                    | 100                 | % Verified           |                             |
| 25.00      | 4+    |           | 24.000            | 9+                   | 22.000              | FTE                  |                             |
| 1(         | 0     |           | 100               | 0                    | 100                 | % Verified           |                             |
| 133,574    | 5-    |           | 141,317           | 6+                   | 132,882             | Educ. Cost           |                             |
| 9          | 8-    |           | 101               | 1+                   | 100                 | % Verified           |                             |
|            | 0     |           | 0                 | 0                    | 0                   | Number               | Unverified                  |
|            | 0     |           | 0                 | 0                    | 0                   | % Unverified         | Data +<br>Rate<br>Changes * |
|            | 0     |           | 0                 | 0                    | 0                   | FTE                  |                             |
|            | 0     |           | 0                 | 0                    | 0                   | % Unverified         |                             |
| 10,077     | 871+  |           | 1,038+            | 999+                 | 0                   | Educ. Cost           |                             |
| 7          | 600+  |           | 1+                | 999+                 | 0                   | % Unverified         |                             |
|            |       |           |                   |                      |                     | ice Data             | Maintenan                   |
|            | 25-   |           | 4                 | 33+                  | 3                   | Number               | Approval                    |
| 78.63      | 19-   |           | 96,558            | 27+                  | 76,191              | Maint, Cost          | Data                        |
|            | 0     |           | 0                 |                      |                     | Number               |                             |
|            | 0     |           | 0                 | 0                    | 0                   | Maint Cost           | /erified                    |
|            | 0     |           | 0                 | 0                    | 0                   | % Varified           | Jata                        |
|            | 0     |           | 0                 |                      |                     | 70 Vernieu           | Inverified                  |
|            | 25-   |           | 4                 | 33+                  | 3                   | Number               | Data +                      |
| 78,633     | 19-   |           | 96,558+           | 27+                  | 76,191+             | Maint. Cost          | Rate                        |
| 100        | 0     |           | 100+              | 0                    | 100+                | % Unverified         | Changes *                   |
|            | 21    | hapter 7  | ims and 10-mth Ch | only to 2-mth progra | ortation applies of | tion Data Transpo    | Transporta                  |
| 3          | 17-   |           | 24                | 26+                  | 19                  | Number               | Approval                    |
| 55,58      | 5+    |           | 53,168            | 5+                   | 50,651              | Trans. Cost          | Data                        |
|            | 17-   |           | 24                | 26+                  | 19                  | Number               | 1                           |
| 55,58      | 5+    |           | 53,168            | 5+                   | 50,651              | Trans. Cost          | ata                         |
| 1(         | 0     |           | 100               | 0                    | 100                 | % Verified           |                             |
|            | 0     |           | 0                 | 0                    | 0                   | Number               |                             |
|            | 0     |           | 0                 | 0                    | 0                   | Trans Cost           | Data                        |
|            | 0     |           | 0                 | 0                    | U                   | Trails. Cost         | Data                        |

# Special Education Approval Summary (DQSBO) (continued)

Steps: (screen on previous page)

- 1. Choose the correct School Year from the drop-down menu provided.
- 2. Your district will be pre-populated.
- 3. Choose the Service Type from the drop-down menu provided.
- 4. Click the 'Get Summary Data' button.
- 5. The three-year approval summary data will populate in the bottom half of the screen.

Note: Transportation Data will only be available for summer programs.

Best Practice: For the DQSBO, DQAPP and DQSDI reports, it is helpful to print the reports periodically; because once a change or addition is made, you will not be able to view that <u>specific</u> data again.

# School Age Payment Review (DQPAY)

The DQPAY Report displays Approved Payment Reports (APR). The report is helpful for districts to provide back-up to the business office. The report displays the student's name and STAC ID, the Educational Provider, Begin and End Dates, and the Amounts paid to date.

| Date | 05/13/19 |        |                                           | GO TO |
|------|----------|--------|-------------------------------------------|-------|
|      |          | DMNUM  | Special Education Main Menu               |       |
|      |          | Choice | Description                               |       |
|      | s        | DMQRY  | STAC SCHOOLAGE&PRESCHOOL INQUIRY SCREENS  |       |
|      | s        | DMNUS  | ADD/AMEND REIMBURSEMENT APPROVALS         |       |
|      | s        | DMNUR  | PROCESS A REAPPLICATION                   | ]     |
|      | s        | DMNUV  | ONLINE AVL VERIFY, PAYMENTS & CHARGEBACKS |       |
|      | s        | DMNAC  | CPSE ADMINSTRATIVE COST SCREENS           | ]     |

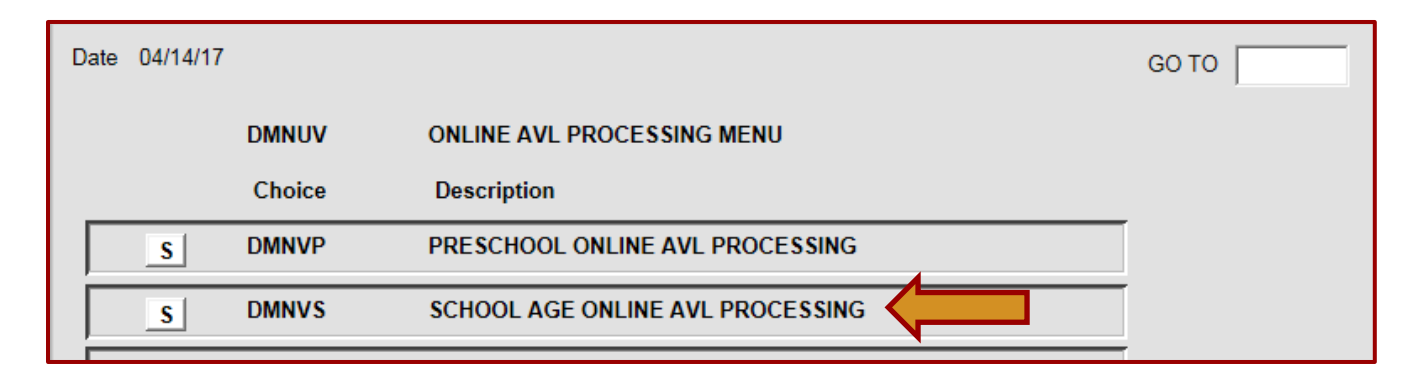

| S | DQSBO | APPROVAL/VERIFICATION SUMMARY (3 YEAR) |
|---|-------|----------------------------------------|
| S | DQPAY | SCHOOL AGE PAYMENT REVIEW              |
| S | DQCDI | 10 MONTH DISTRICT CHARGEBACK SCREEN    |

# School Age Payment Review (DQPAY) (continued)

| Date 08/24/20              |                                                | New York State E                             | ducation Departme                         | nt                                    |                               | Go to                           |                          |                             |     |
|----------------------------|------------------------------------------------|----------------------------------------------|-------------------------------------------|---------------------------------------|-------------------------------|---------------------------------|--------------------------|-----------------------------|-----|
| Time 02:28                 | School Age APR View                            |                                              |                                           |                                       | Menu                          |                                 |                          |                             |     |
| School Year                | District<br>010101010101                       | Fund<br>Summer                               | PAY Num                                   | Service<br>Educ O Tran                | Gross Amt<br>Adjust Amt       | 76,173.71+                      | Pay Percent              | 56.0000                     |     |
| Inquire                    | APPLE CSD                                      |                                              |                                           | APR Issue Date<br>03/12/20            | Net Amt                       | 76,173.71+                      | Adju                     | ustment Detail              | _   |
|                            | To obtain a                                    | an original Approved Pa                      | ayment Report                             | (APR) for this pay                    | ment, click:                  | Send to SEDFTM                  |                          |                             |     |
| STAC ID                    | Last Name/First N                              | ame Provider                                 | Start Date En                             | d Date Service                        | Amt this APR                  | Total to Date                   |                          |                             |     |
| Z12351<br>Z12345           | 01 JACKSON LI<br>02 JONES SARA                 | Z DEVEREUX IN I<br>H DEVEREUX IN I           | NY 07/09 00<br>NY 07/01 00                | 8/19 EDUC<br>8/31 MAIN 1              | 5267.92<br>4141.80            | 7525.60<br>20202.57             | j<br>Pro                 | ovider Totals               |     |
| Z12346<br>Z12347<br>Z12348 | 01 SCOTT ALEX<br>01 SHORE KIM<br>01 SMITH JOHN | GREEN CHIMNE<br>GREEN CHIMNE<br>CENTER FOR D | YS 07/08 00<br>YS 07/01 00<br>IS 07/08 00 | 8/16 EDUC<br>8/31 MAIN 2<br>8/16 EDUC | 4634.00<br>2409.67<br>8109.92 | 6620.00<br>32013.82<br>11585.60 | DEVEREUX I<br>GREEN CHIM | N 19409.72+<br>NE 27043.67+ | · ^ |

Steps:

- 1. Choose the correct School Year from the drop-down menu provided.
- 2. Your district will be pre-populated.
- 3. Choose the Fund you want to view from the drop-down menu provided.
- 4. Choose the Payment Number from the drop-down menu provided.
- 5. If looking at summer, choose Education or Transportation from the radio button provided.
- 6. Click the **'Inquire'** button.
- 7. At this point, the APR information will populate in the bottom half of the screen. The APR Issue Date, Gross Amount, Adjusted Amount and Net Amount will populate in the upper half of the screen. The Pay Percent, Adjustment Detail and Provider Totals will populate on the right side of the screen.
- 8. The information in the APR will include the student's STAC ID, the student's first and last name, the provider, the start and end dates, the service type (education, maintenance or transportation), the amount included on that specific APR and the total amount to date.

### Best Practice: Click the 'Send to SEDFTM' button to create a pdf version of any Approved Payment Report (APR) available on the DQPAY screen. Log into the SED File Transfer Manager to retrieve and download the pdf report.

# **10-Month District Chargeback (DQCDI)**

The DQCDI report displays students that are being STAC'd by another district for the following placements: 4201 Commissioner/State Supported; 10-Month State Supported 4201; Incarcerated Youth; Homeless; Private Excess Cost (CRP); Chapter 563/947; In-State Chapter 947; Out-of-State Chapter 947; Chapter 563; Chapter 47/66/721; Chapter 721 Private; Chapter 721 Public; Chapter 66 Public; Chapter 47 Private and Chapter 47 Public.

| Date 01/20/16         New York State Education Department           Time 10:48         10 Month Chargeback Information Page |                     |                            |                       |                                 |                    |  |
|----------------------------------------------------------------------------------------------------|---------------------|----------------------------|-----------------------|---------------------------------|--------------------|--|
| School Year District                                                                                                    |                     | Type of Pla                | cement                |                                 | Total Records      |  |
| 1415 🗸 010101010                                                                                                    | DSHOM               | I - Homeless               | 2                     | $\checkmark$                    |                    |  |
| Inquire APPLE CSD                                                                                                    |                     |                            |                       | Chargeback run Date<br>01/07/16 | Total FTE<br>1.816 |  |
| Last Name/First Name                                                                                                    | STAC ID<br>/Num Rec | Type Placement<br>/Chapter | Facility/CSE District | Provider                        | FTE                |  |
| JONES SARAH                                                                                                    | z12345 01           | DSHOM                      | PEAR CSD              | PEAR CSD                        | 0.666              |  |
| SCOTT ALEX                                                                                                    | z12346 01           | DSHOM                      | WATERMELON CSD        | WATERMELON                      | 0.800              |  |
| SHORE KIM                                                                                                    | Z12347 01           | DSHOM                      | PEAR CSD              | PEAR CSD                        | 0.175              |  |
| SMITH JOHN                                                                                                    | Z12348 01           | DSHOM                      | GRAPE CSD             | GRAPE CSD                       | 0.175              |  |

- 1. Choose the correct School Year from the drop-down menu provided.
- 2. Your district (Chargeback District) will be pre-populated.
- 3. Choose the Placement Type from the drop-down menu provided.
- 4. Click the 'Inquire' button.
- 5. At this point, if your district has any chargebacks for that specific placement, the student(s) will populate in the bottom half of the screen. It will include the student's first and last name, the student's STAC ID, the Placement Type, the Facility/CSE District, the Educational Provider and the student's FTE.
- 6. The Chargeback run Date, the Total Record Count and the Total FTE Count will also populate in the upper right corner.

## 4408/4201 Summer District Summary Report (DQSUM)

The new DQSUM report provides the 4408/4201 total approval and verified costs, state aid paid, and receivable estimates. The new screen will be updated **monthly** to display the district totals, plus monthly updates of the estimated receivables. In addition to the DQSUM screen, a new report titled EFH670 Section 4408/4201 Student Detail Summary Reports are available on the FTM. These reports provide **child specific** information regarding the 4408/4201 approval and verified costs, state aid paid, and receivable estimates.

**Note:** The maximum aid receivable is the aid that would be paid if all of the approvals online at the time of report were 100% verified. The current aid receivable is the aid that would be paid based on the approvals that were already verified at the time the report is run. The two receivable numbers *may not be the same* if there are approvals that are on, but not verified at the time of report.

**Also Note:** A closed year might still have estimated receivables if there were transportation costs that were previously stopped and are now approved or there were rate changes from the Rate Setting Unit.

| Date | 05/13/19 |        |                                           | GO TO |
|------|----------|--------|-------------------------------------------|-------|
|      |          | DMNUM  | Special Education Main Menu               |       |
|      |          | Choice | Description                               |       |
| Γ    | S        | DMQRY  | STAC SCHOOLAGE&PRESCHOOL INQUIRY SCREENS  |       |
|      | s        | DMNUS  | ADD/AMEND REIMBURSEMENT APPROVALS         |       |
|      | S        | DMNUR  | PROCESS A REAPPLICATION                   |       |
|      | s        | DMNUV  | ONLINE AVL VERIFY, PAYMENTS & CHARGEBACKS |       |
|      | s        | DMNAC  | CPSE ADMINSTRATIVE COST SCREENS           |       |
|      | s        | DCPUB  | HIGH COST WORKSHEET (IN-DISTRICT/BOCES)   |       |
|      | s        | DCPOD  | HIGH COST WORKSHEET (OTHER DISTRICT)      |       |
|      | s        | DCERT  | ADD A PRIVATE PLACEMENT CERTIFICATION     |       |
|      | S        | DSRWD  | SERVICE APPROVAL WITHDRAWAL               |       |
|      | s        | DCHSR  | FIND A STAC ID FOR A STUDENT              |       |
|      | S        | DQCLD  | VIEW/AMEND CHILD SERVICE APPROVALS        |       |
|      | s        | DQAPP  | APPROVAL LISTS                            |       |
|      | s        | DQSBO  | APPROVAL/VERIFICATION SUMMARY (3 YEAR)    |       |
|      | s        | DQSUM  | 4408/4201 SUMMER DISTRICT SUMMARY REPORT  |       |
#### 4408/4201 Summer District Summary Report (DQSUM) (continued)

| Date   08/24/20   New York State Edu     Time   02:55   4408 and 4201 District                                                                                                    | ucation Department                                    | Report (2-mo                                                               | Go to                                                                       | Menu                                                     |
|----------------------------------------------------------------------------------------------------|-------------------------------------------------------|----------------------------------------------------------------------------|-----------------------------------------------------------------------------|----------------------------------------------------------|
| School Year District Code   1819 010101010101   Inquire APPLE   To obtain the child-level detail                                                                                            | underlying these                                      | e summary-level tota                                                       | Based on EFH670<br>Run on 08/01/20<br>als, click: Send to                   | SEDFTM                                                   |
| SUMMARY OF STAC 4408 AND 4201 (TRAN) APPRO                                                                                                    | VAL AND ON-                                           | LINE VERIFIED CO                                                           | STS AND STATE                                                               | AID PAID                                                 |
| SUMMARY OF COSTS - CSE DISTRICT<br>010101010101 APPLE CSD                                                                                                    | SERV<br>TYPE                                          | STAC<br>APPROVED<br>COST                                                   | ON-LINE<br>VERIFIED<br>COST                                                 | AID<br>PAID**                                            |
|                                                                                                    | EDUC<br>RELS<br>MAIN<br>TRAN                          | 634,208.00<br>84 637 00                                                    | 634,208.00<br>84 637 00                                                     | 498,118.00                                               |
|                                                                                                    | TOTAL \$                                              | 718,845.00 \$                                                              | 718,845.00 \$                                                               | 565,827.00                                               |
| ESTIMATED RECEIVABLES                                                                                                    |                                                       |                                                                            |                                                                             |                                                          |
| MAXIMUM AID RECEIVABLE = + \$ 9,249.00<br>= (\$ 718,845.00 TOTAL APPROVED COST<br>CURRENT AID RECEIVABLE = + \$ 9,249.00<br>= (\$ 718,845.00 TOTAL VERIFIED COST *                          | * 80%) - \$      56<br>80%) - \$     56               | 5,827.00 TOTAL AII<br>55,827.00 TOTAL AII                                  | D PAID                                                                      |                                                          |
| NOTE: THE "MAXIMUM AID RECEIVABLE AND CURRED<br>COSTS FROM STOPPED STACS. TO GET FULL TRAN A<br>SO STAC CAN REMOVE YOUR TRAN STOPS. REFER T<br>REAL-TIME LIST OF YOUR TRANSPORTATION STOPS. | NT AID RECEIVA<br>AID, YOU NEED<br>O THE DSTPD (I<br> | ABLE" TOTALS INCL<br>TO PROVIDE STAC<br>PAYMENT STOPS B<br>HE ACTUAL TOTAL | UITRANSPORTATION<br>WITH TRAN COST<br>Y DISTRICT) SCREIN<br>OF YOUR DISTRIC | ON (TRAN)<br>BACKUP,<br>TO GET A<br>======<br>T PAYMENTS |

- 1. Choose the correct School Year from the drop-down menu provided.
- 2. Your district will be pre-populated.
- 3. Click the 'Inquire' button.
- 4. At this point, the information will populate in the bottom half of the screen.

# **CPSE Administrative Cost Screens (DMNAC)**

Section 4410 of NYS Education Law authorizes school districts to receive reimbursement from counties for reasonable and necessary CPSE administrative costs incurred for preschool students.

The screens below outline how school districts can claim (through their municipality) administrative costs incurred for each eligible preschool child served.

The NYSED STAC and Medicaid Unit requires school districts to record administrative expenses in the State Aid Management System (SAMS) (via Schedules 31-34 of their district ST-3 form) for a given school year. The STAC and Medicaid Unit extracts this information from the SAMS system and uploads to the EFRT online system.

| Date | 05/13/19 |        |                                           | GO TO |
|------|----------|--------|-------------------------------------------|-------|
|      |          | DMNUM  | Special Education Main Menu               |       |
|      |          | Choice | Description                               |       |
| Γ    | s        | DMQRY  | STAC SCHOOLAGE&PRESCHOOL INQUIRY SCREENS  |       |
| Γ    | S        | DMNUS  | ADD/AMEND REIMBURSEMENT APPROVALS         |       |
|      | S        | DMNUR  | PROCESS A REAPPLICATION                   |       |
| Г    | S        | DMNUV  | ONLINE AVL VERIFY, PAYMENTS & CHARGEBACKS |       |
|      | s        | DMNAC  | CPSE ADMINSTRATIVE COST SCREENS           |       |

| Date | 07/23/19 |        |                                       | GO TO |
|------|----------|--------|---------------------------------------|-------|
|      |          | DMNAC  | PRESCHOOL ADMINSTRATIVE COST SCREENS  |       |
|      |          | Choice | Description                           | _     |
|      | S        | DQKID  | LIST OF PRESCHOOLERS WITH ADMIN COSTS |       |
|      | S DQDAT  |        | CPSE ADMIN COST LISTING (DISTRICTS)   |       |
|      | S        | DQDAD  | CPSE ADMIN COSTS INCURRED (DISTRICTS) |       |

## List of Preschoolers with Administrative Costs (DQKID)

The DQKID screen allows municipalities and districts to view the child information used to calculate CPSE administrative costs for a specified school year.

| Date 07/23/19<br>Time 01:33                     | New York                            | State Education Department              | Go to Gosts Menu                    |   |
|-------------------------------------------------|-------------------------------------|-----------------------------------------|-------------------------------------|---|
| School Year DISTR<br>1617 V 0101<br>Get Records | ICT<br>01010 APPLE CSD              |                                         | Agency Type<br>(Internal use only)  |   |
| Record Count 2                                  | Run Da<br>22 05/17/18               | te                                      | Send to SED FTM                     |   |
| Required for Inquiry<br>COUNTY                  | DISTRICT                            | NAME                                    | STAC-ID REC                         |   |
| FRUIT<br>FRUIT<br>FRUIT                         | APPLE CSD<br>APPLE CSD<br>APPLE CSD | JONES SARAH<br>SCOTT ALEX<br>SMITH JOHN | Z12345 01<br>Z12346 01<br>Z12348 01 | ^ |

- 1. Choose the correct School Year from the drop-down menu provided.
- 2. Your district will be pre-populated.
- 3. Click the 'Get Records' button.
- 4. At this point the information will populate in the bottom half of the screen.

## **CPSE Administrative Cost Listing (Districts) (DQDAT)**

The DQDAT screen is used by the school district to view the **Administrative Cost Listing** (ACL). Districts are notified when this information is ready and available to be viewed.

| Date 07/23/19<br>Time 02:07 | New York State Education Department             | Go to             | Menu                           |
|-----------------------------|-------------------------------------------------|-------------------|--------------------------------|
| 4410 ADMI                   | NISTRATIVE COST LISTING TO SCHOOL               |                   |                                |
| 617 010101010               | APPLE CSD                                       |                   |                                |
| Get Providers               |                                                 |                   |                                |
| equired for Inquiry         |                                                 |                   |                                |
|                             |                                                 |                   |                                |
| A. CPSI                     | Costs Reported                                  | 21441             |                                |
| B. CPSI                     | Costs Approved By SED                           | 128538            |                                |
| C. Total                    | Outstanding Approved CPSE Costs (A OR B)        | 21441             |                                |
| D. Total                    | Number of Students Approved on STAC             | 222               |                                |
| E. Outs                     | anding Approved Costs per Student on STAC (C/D) | 96.58             |                                |
| County Name                 | Students Approved on STAC                       | Costs per Student | Amount CPSE Billable to County |
|                             |                                                 | 00.50             |                                |

- 1. Choose the correct School Year from the drop-down menu provided.
- 2. Your district will be pre-populated.
- 3. Click the 'Get Providers' button.
- 4. At this point, the information will populate in the bottom half of the screen.

# **CPSE Administrative Costs Incurred (Districts) (DQDAD)**

The DQDAD screen is used by districts to view administrative cost data for CPSE administrative costs for current and prior two-years of data.

| Date 07/23/19                       | New York State Education Department Go to                                                                                                    |                          |                               |          |         |          |         |  |  |
|-------------------------------------|----------------------------------------------------------------------------------------------------|--------------------------|-------------------------------|----------|---------|----------|---------|--|--|
| Time 02:12                          | System to Track and Account for Children (STAC) and Medicaid Unit<br>STATEMENT OF CPSE ADMINISTRATIVE COSTS INCURRED<br>UNDER SECTION 4410 OF THE EDUCATION LAW |                          |                               |          |         |          |         |  |  |
| School Year<br>1617 🗸<br>Choose One | District<br>010101010<br>0 1 Year selected                                                                                                    | Inquire<br>• Year select | APPLE CSD<br>ed and prior 2 y | ears     |         |          |         |  |  |
|                                     |                                                                                                    |                          | 2014-15                       | % change | 2015-16 | % change | 2016-17 |  |  |
| CPSE Costs                          | Reported                                                                                                    |                          | 0                             | 999+     | 19,694  | 9+       | 21,441  |  |  |
| CPSE Costs                          | Approved by SED                                                                                                    |                          | 0                             | 999+     | 120,432 | 7+       | 128,538 |  |  |
| Total Outsta                        | nding Approved CPSE (                                                                                                    | Costs*                   | 0                             | 999+     | 19,694  | 9+       | 21,441  |  |  |
| Total Number                        | r of Students Approved                                                                                                    | 0                        | 999+                          | 208      | 7+      | 222      |         |  |  |

- 1. Choose the correct School Year from the drop-down menu provided.
- 2. Your district will be pre-populated.
- 3. Click the 'Inquire' button.
- 4. At this point, the information will populate in the bottom half of the screen.

## Payment Stops View Only for Districts (DSTPD)

This screen allows districts to view payment stops for various placement types. The placements that districts can view on this screen are: School Age Summer Chapter, High-cost Public 10-Month, 4201 Summer State-Supported/State-Operated, School Age Summer Related Service and School Age Summer Placements. To access this screen type **DSTPD** in the Go to Menu located in the upper right corner and hit enter.

| Date 07/22/20<br>Time 02:20     |            | New York State<br>Payment S<br>View On | Education Departs<br>Stops by D<br>ly for Distric | <sup>ment</sup><br>istrict<br>:ts |                                         |                                   | Go to                      | Menu                    |
|---------------------------------|------------|----------------------------------------|---------------------------------------------------|-----------------------------------|-----------------------------------------|-----------------------------------|----------------------------|-------------------------|
| School Year                     | District   | 0 APPLE CSD                            |                                                   |                                   |                                         |                                   |                            |                         |
| Get Providers<br>Placement Type | All Provid | ders<br>chool Age Summe:               | r Placemen                                        | t                                 |                                         | G                                 | et Paymen                  | t Stops                 |
| Last and First N<br>STAC-ID Rec | ame<br>DOB | Provider Name<br><br>PlacementType     | Educ Dates<br>From<br>To                          | FTE<br>or<br>Units                | Education<br>Rate/<br>Education<br>Cost | Educ/<br>Maint<br>Payment<br>Stop | Trans <sub>P</sub><br>Cost | Trans<br>ayment<br>Stop |
| JACKSON LIZ<br>Z12351 02        | 12/20/92   | MONROE 1 BOCES<br>DSUMR                | 07/10/17<br>08/18/17                              | 1.000<br>0                        | 7786.00<br>7786.00                      |                                   | 8675.00                    |                         |

- 1. Choose the School Year from the drop-down menu provided.
- 2. Your district will be pre-populated.
- 3. Click on the 'Get Providers' button.
- 4. Select the Provider from the drop-down menu provided (or choose to view All Providers).
- 5. Select the Placement Type from the drop-down menu provided (or choose to view All Placements).
- 6. Click on the 'Get Payment Stops' button to the right of the screen.

#### Tips:

- Remain in 'CAP LOCKS' while working in the STAC Online System.
- **DO NOT** use the browser's back button. Click the '**Menu**' button to return to either the previous page or the main menu. Typing '**HOME**' in the Go-To box will also bring you directly to the main menu.
- Type any screen acronym into the Go-To box to be taken directly to any given screen without accessing the menus.
- The tab key on your keyboard will advance the cursor from field to field. (Note however, that when a field has been completed the cursor will sometimes be moved to the next field automatically.)
- When entering dates, always use the following format: dd/mm/yy.
- Enable pop-up messages through your browser. This will allow you to receive the pop-up error messages from the STAC Online System.

**Overlapping Service Dates:** When you receive an 'Overlapping Service Dates' error, it means that this student is already STAC'd for that specific time period. It could mean that your district already has the student STAC'd, or that another district has the student STAC'd. The specific error message will display the district that has the student STAC'd. If it is another district, you will need to contact the other district involved and request them to put a proper end date on the student's STAC. Once that has been completed, your district will be able to file the STAC; as long as your begin date is after the previous district's end date.

| ERROR | Overlapping | Service | Dates | LANSINGBURGH | CSD | ^ |
|-------|-------------|---------|-------|--------------|-----|---|
|       |             |         |       |              |     |   |
|       |             |         |       |              |     |   |
|       |             |         |       |              |     | V |

**STAC-200 Error:** A STAC-200 error means that the student has an open STAC 202 on file. You could receive the following types of STAC-200 error messages:

HAVING TO DO WITH OCFS/OMH PLACEMENTS:

**CCI** – Child Care Institution

RTF - Residential Treatment Facility

HAVING TO DO WITH HOMELESS PLACEMENTS:

**PSD** - Public School District

**DSS** - Department of Social Services

HAVING TO DO WITH OPWDD PLACEMENTS:

**IRA** - Individualized Residential Alternative

**ICF** - Intermediate Care Facility

| Messages a | and Errors                         |   |
|------------|------------------------------------|---|
| ERROR      | Service Date Overlaps STAC-200 CCI | ^ |
|            |                                    |   |
|            |                                    |   |
|            |                                    |   |
|            |                                    |   |
|            |                                    | ~ |
|            | Close Window                       |   |

**Age Variance:** This error message means that the program does not serve that specific age. You will need to contact your Regional Associate to request a variance letter for the specific student. Once you receive the letter, complete a paper <u>STAC-1</u> for the student and send the letter, an image of the rejected STAC and the STAC-1 to the STAC Unit. They will add the STAC manually.

| Messages | and Errors                       |   |
|----------|----------------------------------|---|
| ERROR    | Service requires variance on age | ^ |
|          |                                  |   |
|          |                                  |   |
|          |                                  |   |
|          |                                  |   |
|          |                                  | ~ |
|          | Close Window                     |   |

**Disability Variance:** This error message means that the program does not serve the indicated disability. You will need to contact your Regional Associate to get a variance letter for the specific student. Once you receive the letter, complete a paper <u>STAC-1</u> for the student and send the letter, an image of the rejected STAC and the STAC-1 to the STAC Unit. They will add the STAC manually.

| Messages a | and Errors                                  |   |
|------------|---------------------------------------------|---|
| ERROR      | Program does not serve indicated disability | ^ |
|            |                                             |   |
|            |                                             |   |
|            |                                             |   |
|            |                                             |   |
|            |                                             | ~ |
|            | Close Window                                |   |

**Invalid Placement Type:** This error message means that the placement type you are trying to STAC for is not the same placement type associated with the DCERT. For example: If a student's DCERT is marked as Day/In-State, you would get this error message if you tried to STAC the student in a residential program. You must add a new DCERT for the student if the original DCERT's placement type was incorrect.

| Messages and l | Err | ors     |         |       |       |       |     |         |      |        |
|----------------|-----|---------|---------|-------|-------|-------|-----|---------|------|--------|
| ERROR          | 05  | Invalid | Placmnt | Type, | check | DCERT | for | Placmnt | Туре | ~      |
|                |     |         |         |       |       |       |     |         |      |        |
|                |     |         |         |       |       |       |     |         |      |        |
|                |     |         |         |       |       |       |     |         |      |        |
|                |     |         |         |       |       |       |     |         |      |        |
|                |     |         |         |       |       |       |     |         |      |        |
|                |     |         |         |       |       |       |     |         |      | $\sim$ |
| Close Window   |     |         |         |       |       |       |     |         |      |        |

**Stop Payment Flag:** This error message means that you have entered a cost that exceeds the STAC System's 'cap.' In order for the Stop Payment Flag to be removed, you must submit cost backup and/or invoices with any additional supplemental forms (below) to the STAC Unit. The STAC Unit will remove the 'Stop Payment' Flag once they receive the backup information.

Summer Transportation Cost Exceeding \$7,000 Form

| Required for Inquiry | View Submit                                                                                                    |  |  |  |  |  |  |  |
|----------------------|----------------------------------------------------------------------------------------------------|--|--|--|--|--|--|--|
|                      | "S" means a "stop payment flag" is placed on this 5,499 cost record.<br>Hit the SUBMIT key again to confirm verified costs on screen are correct.                                         |  |  |  |  |  |  |  |
|                      | To remove the "stop" and be paid, submit cost backup/invoices to:<br>STAC, Special Aids, and Medicaid Unit Fax:<br>The "stop" will be removed, after SED approves/recalculates your cost. |  |  |  |  |  |  |  |
|                      | ···· ···· ···· ···· ··················                                                                                                    |  |  |  |  |  |  |  |

**Educational Provider Not Listed in Drop-Down:** If you are adding a STAC for a student, and the educational provider is not listed in the drop-down menu, complete the <u>Request for</u> <u>Addition to Drop Down Menu Form</u> and email to the STAC Unit. After a few days, check to see if the provider has been added to the drop-down menu. Once added, you will be able to then add the STAC.

**Multiple Possible Matches on STAC ID:** This means that there are multiple possible matches on the student name and date of birth. If you receive multiple possible matches, you should contact the STAC Unit to ensure that you are using the correct STAC ID for the student.

| Time 11:11                  | 16                                            | New York State Education Department Go to STAC Child Update Men |                                                |                   |                                  |              |              |             |                 |                 |  |
|-----------------------------|-----------------------------------------------|-----------------------------------------------------------------|------------------------------------------------|-------------------|----------------------------------|--------------|--------------|-------------|-----------------|-----------------|--|
| STAC ID                     | Cor                                           | Complete Last Name                                              |                                                |                   | Complete First Name              |              | Date of Birt | Birth<br>94 | h<br>(MM/DD/YY) | Mode<br>Inquiry |  |
|                             | s                                             | IS ID                                                           | Gender                                         | 1                 | Race-Ethnicity                   |              |              |             |                 |                 |  |
| Former N                    | ame                                           |                                                                 | Male 🗹<br>Female                               |                   | WHITE                            |              |              |             | ~               |                 |  |
| Require                     | d for Add                                     |                                                                 | Ente                                           | r                 |                                  | Upd          |              |             | User            |                 |  |
|                             |                                               |                                                                 |                                                | Adda              | a New Stac ID                    | Not a M      | atch         | Nev         | v Search        |                 |  |
|                             |                                               |                                                                 |                                                |                   |                                  |              | _            |             |                 |                 |  |
|                             | Possib<br>Please<br>data co                   | le matcl<br>use this<br>rrectly                                 | h on Studer<br>s STAC ID i                     | nt Nam<br>f you h | e and Date of<br>have entered t  | Birth.<br>he | _            |             |                 |                 |  |
| STAC ID                     | Possib<br>Please<br>data co<br>Gender         | le matcl<br>use this<br>rrectly<br>Race/Et                      | h on Studer<br>s STAC ID i<br>hnicity          | nt Nam<br>f you h | ne and Date of<br>have entered t | Birth.<br>he |              |             |                 |                 |  |
| STAC ID<br>212348           | Possib<br>Please<br>data co<br>Gender<br>Male | le matcl<br>use this<br>rrectly<br>Race/Et<br>Whit              | h on Studer<br>s STAC ID i<br>hnicity          | nt Nam<br>f you h | e and Date of<br>have entered t  | Birth.<br>he |              |             |                 |                 |  |
| STAC ID<br>212348<br>299999 | Possib<br>Please<br>data co<br>Gender<br>Male | le matcl<br>use this<br>rrectly<br>Race/Et<br>Whit              | h on Stude<br>s STAC ID i<br>hnicity<br>e<br>e | nt Nam<br>f you h | ne and Date of<br>have entered t | Birth.<br>he |              |             |                 |                 |  |

# STAC Forms

<u>School Age STAC-1 (nysed.gov)</u>: Complete this form for Out-of-State placements, variances, 1-year only records, 4201 10-month placements, and initial chapter and CRP placements. The STAC Unit will enter the STAC manually.

<u>School Age Student-Specific Aides, Nurses and Interpreters:</u> Complete this form for a 1:1 or shared LPN, RN or Interpreter and/or for a 1:1 or shared aide for maintenance.

<u>Aide Percentage Calculation Worksheet:</u> Use this form to calculate what percentage of an aide you can use on a student's STAC.

STAC 202: Complete this form for any homeless students.

<u>Summer Transportation Cost Exceeding \$7,000:</u> Complete this form for any student whose transportation cost exceeds the cap.

<u>Summer Related Services Exceeding 120 Half-Hour Units:</u> Complete this form for any student whose summer related services half-hour sessions exceeds the cap.

<u>Request for Addition to Drop Down Menu Form:</u> Complete this form if the provider is not listed in the drop-down menu.

<u>Request to Change Program Dates Form:</u> Complete this form to change **your district's** program dates. (Only if your district's dates do not match the STAC Unit's default dates.)

<u>Child Information Change Form</u>: Use this form to update a student's information on the STAC Online System such as a name change or other identifying information.

Request Access to the SED File Transfer Manager (FTM): Complete this form to request access to the SED FTM.

Request Access to STAC Online System

- <u>Employees:</u> Complete this form to request access to the STAC Online System.
- <u>Consultants:</u> Complete this form if your district has contracted with a consultant for your STAC reporting. This will give the consultant access to your district's STACs.

### Additional Resources – Questar III BOCES

#### **Special Education Aid Assistance Service**

Questar III BOCES 10 Empire State Boulevard Castleton, NY 12033

#### **Contact Information:**

Phone: 518.477.2635 (option 2)

Website: https://www.questar.org/services/financial/stac/

# Mary Mosher – Team Leader mary.mosher@guestar.org

Angela Beber angela.beber@guestar.org

Tyecese Clarke Tyecese.clarke@questar.org

#### Tyler Gates tyler.gates@questar.org

Robert Rabideau robert.rabideau@questar.org

#### Alyssa Scarcella alyssa.scarcella@questar.org

Matthew Thomas matthew.thomas@questar.org

#### Matthew Timpanaro matthew.timpanaro@questar.org

## Additional Resources – NYSED Office

#### **NYSED STAC and Medicaid Unit**

New York State Education Department STAC and Medicaid Unit Education Building - Room 514W 89 Washington Avenue Albany, NY 12234

#### **Contact Information:**

518.474.7116

Email: OMSSTAC@nysed.gov

Staff Directory: <u>http://www.oms.nysed.gov/stac/contact\_us/staff\_assignments.html</u> Website: <u>http://www.oms.nysed.gov/stac/</u>

Please keep the following in mind when exchanging student data with the STAC Unit: **Protecting STAC Data and Personally Identifiable Information (PII)** Family Educational Rights and Privacy Act (FERPA), Health Insurance Portability and Accountability Act (HIPAA), NYS Personal Privacy Protection Law and other statutes all require that PII is kept secure and only shared on a "need to know" basis.